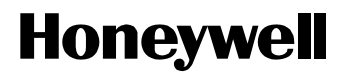

# **Application Module<sup>X</sup> Service**

AX13-510

Application Module<sup>X</sup>

# **Application Module<sup>X</sup> Service**

AX13-510 Release 110/200 CE Compliant 12/01

Total Plant

## **Copyright, Notices, and Trademarks**

### Copyright 1995-1999 by Honeywell Inc.

### Revision 05 – December 13, 2001

While this information is presented in good faith and believed to be accurate, Honeywell disclaims the implied warranties of merchantability and fitness for a particular purpose and makes no express warranties except as may be stated in its written agreement with and for its customers.

In no event is Honeywell liable to anyone for any indirect, special or consequential damages. The information and specifications in this document are subject to change without notice.

This publication supports **TotalPlant** Solution (TPS) system software release 500 and later, and CE Compliant hardware.

Honeywell, TotalPlant, and TDC 3000 are U.S. registered trademarks of Honeywell Inc.

Other brand or product names are trademarks of their respective owners.

The following standard document conventions may be used in this document. Check Section 1 for the conventions that are unique to this document.

| ltem                | Convention                     | Meaning                                                                                |
|---------------------|--------------------------------|----------------------------------------------------------------------------------------|
| <keycaps></keycaps> | Pointed brackets around a term | A keyboard key                                                                         |
| [TARGET]            | Square brackets around a term  | For touchscreen monitors,<br>an area that can be touched<br>to invoke a system action. |
| entry data          | Courier bold text              | Data that you enter into the system.                                                   |
| Screen/program data | Courier text                   | Screen or program data                                                                 |

Honeywell Inc. Industrial Automation and Control Automation College 2820 West Kelton Lane Phoenix, AZ 85023

1-800-852-3211

### Contents

| 1.           | INTRODUCTION7                                 |
|--------------|-----------------------------------------------|
| 1.1          | About This Document7                          |
| 1.2          | References8                                   |
| 2.           | APPLICATION MODULE <sup>X</sup> 9             |
| 2.1          | A <sup>X</sup> M Functionality9               |
| 2.2          | Hardware Organization11                       |
| 2.3          | Board Slot Definition13                       |
| 2.4          | Power Supply16                                |
| 3.           | HARDWARE DESCRIPTION OF LCN NODE PROCESSORS17 |
| 3.1          | K2LCN-X Node Processor17                      |
| 3.2          | K4LCN-X Node Processor22                      |
| 3.3          | HMPU Processor and Associated Boards29        |
| 3.4          | CLCN A/B I/O Board (or LCN I/O Board)34       |
| 3.5          | Node Processor Related Board Replacement      |
| 4.           | HARDWARE DESCRIPTION OF COPROCESSOR           |
| 4.1          | WSI2 Board Description                        |
| 4.2          | WSI2 I/O Board Description50                  |
| 4.3          | Media Access Unit (MAU) Description50         |
| 4.4          | WSI2 Board Replacement53                      |
| 4.5          | WSI2 I/O Board replacement                    |
| 5.           | HARD DISK DRIVE TRAY                          |
| 5.1          | Drive Tray Description59                      |
| 5.2          | 525 MB Quantum Disk Drive (LPS525S)65         |
| 5.3          | 525 MB Seagate Drive (ST3600N)67              |
| 5.4          | GB Digital Equipment Corp. Drive (DSP3107L)72 |
| 5.5          | GB Quantum Drive (LPS1080S)74                 |
| 5.6          | GB Quantum Drive (VP31110)76                  |
| 5.7          | GB Seagate Drive (ST31200)78                  |
| 5.8          | 2 GB Quantum Drive (VP32210)82                |
| 5.9          | 2 GB Seagate Drive (ST32430N)84               |
| 5.10         | 2 GB Hewlett Packard Drive (C3325A)86         |
| 5.1 <i>°</i> | 4 GB Seagate Drive (ST34572N)89               |

### Contents

| 5.      | 12     | HDDT I/O Board                                        | 91  |
|---------|--------|-------------------------------------------------------|-----|
| 5.      | 13     | Disk Drive/Drive Tray Replacement                     | 92  |
| 5.      | 14     | HDDT I/O Board Replacement                            | 95  |
| 6       |        |                                                       | 07  |
| U.      | 4      |                                                       |     |
| 0.<br>6 | ו<br>ר | Conversion Terminal Description and Configuration     |     |
| 0.<br>c | 2      |                                                       |     |
| 0.      | 3      | Coprocessor Console Terminal Connection               | 100 |
| 7.      | -      | TAC ACCESS TO COPROCESSOR                             | 105 |
| 7.      | 1      | Overview                                              | 105 |
| 7.      | 2      | Communications Modem Description and Configuration    | 107 |
| 7.      | 3      | Modem Connection                                      | 110 |
| •       |        |                                                       |     |
| 8.      |        | HP 712/60 PA RISC DESKTOP WORKSTATION                 |     |
| 8.      | 1      | HP 712/60 Workstation in A <sup>*</sup> M Environment | 113 |
| 9.      | I      | DAT DRIVE                                             | 115 |
| 9.      | 1      | Introduction                                          | 115 |
| 9.      | 2      | DAT Drive Indicators                                  | 116 |
| 9.      | 3      | Preventive Maintenance                                | 117 |
| 9.      | 4      | DAT Drive Physical Configuration and Cabling          | 118 |
| 9.      | 5      | DAT Replacement                                       | 123 |
|         |        |                                                       |     |
| 10.     |        | SECTION 10—CD-ROM DRIVE                               | 125 |
| 10      | ).1    | Introduction                                          | 125 |
| 10      | ).2    | CD-ROM Physical Configuration and Cabling             | 126 |
| 10      | ).3    | CD-ROM Replacement                                    | 130 |
| 11.     |        | SPARE PARTS                                           | 133 |
| 11      | .1     | Overview                                              | 133 |
| 11      | .2     | Basic 5-Slot Module Parts                             | 134 |
| 11      | .3     | Basic 10-Slot Module Parts                            | 136 |
| 11      | .4     | LCN Node Processor Parts                              | 137 |
| 11      | .5     | Coprocessor and Related Parts                         | 138 |
| 11      | .6     | Hard Disk Drive Tray and Drive Parts                  | 141 |
| 11      | .7     | DAT Tape and Associated Parts                         | 142 |
| 11      | .8     | CD-ROM and Associated Parts                           | 145 |
|         |        |                                                       |     |

# Tables

| Table 2-1  | Five-Slot Chassis Board Locations (32/64/128 MB Coprocessor Memory Sizes) | .13  |
|------------|---------------------------------------------------------------------------|------|
| Table 2-2  | Five-Slot Chassis Board Locations (with 256 MB Coprocessor Memory)        | .14  |
| Table 2-3  | Ten-Slot Chassis Board Locations                                          | . 15 |
| Table 2-4  | Ten-Slot Chassis Board Locations (with 256 MB Coprocessor Memory)         | .15  |
| Table 3-1  | K2LCN Board Indicators                                                    | .19  |
| Table 3-2  | K4LCN Board Indicators                                                    | .25  |
| Table 3-3  | HMPU Error Indicators                                                     | . 30 |
| Table 3-4  | LLCN Indicators                                                           | .32  |
| Table 3-5  | QMEM Memory Capacities                                                    | .32  |
| Table 3-6  | QMEM Indicator                                                            | .33  |
| Table 3-7  | Board Replacement Procedure                                               | .36  |
| Table 4-1  | Procedure to Obtain a Replacement Kinet License Key.                      | .49  |
| Table 4-2  | LTX-2 Indicators and Switches                                             | .51  |
| Table 4-3  | WSI2 Board Replacement Procedure                                          | . 54 |
| Table 4-4  | WSI2 I/O Board Replacement Procedure                                      | . 57 |
| Table 5-1  | Disk Drives Currently Available                                           | .62  |
| Table 5-2  | Drive Tray/Disk Drive Replacement Procedure                               | . 93 |
| Table 5-3  | HDDT I/O Board Replacement Procedure                                      | .96  |
| Table 6-1  | Terminal Connection Procedure                                             | 103  |
| Table 6-2  | Cable/Connector Definition for Connecting Console Terminals               | 104  |
| Table 7-1  | U.S. Robotics 9600 Configuration Switch Positions                         | 107  |
| Table 7-2  | U.S. Robotics 9600 Configuration Register Data                            | 109  |
| Table 7-3  | Modem Connection Procedure                                                | 112  |
| Table 9-1  | DAT Drive Indicator Definitions                                           | 116  |
| Table 9-2  | DAT Drive Head Cleaning Procedure                                         | 117  |
| Table 9-3  | DAT Replacement Procedure                                                 | 124  |
| Table 10-7 | CD-ROM Replacement Procedure                                              | 131  |
| Table 11-7 | 1 5-Slot Module Parts List for Normal Production Units                    | 134  |
| Table 11-2 | 2 Basic 10-Slot Module Parts List for Normal Production Units             | 136  |
| Table 11-3 | 3 LCN Node Processor Related boards Parts List                            | 137  |
| Table 11-4 | 1 WSI2 and WSI2 I/O Boards                                                | 138  |
| Table 11-  | 5 Coprocessor Memory Boards and Battery                                   | 139  |
| Table 11-6 | S PIN Connection Hardware                                                 | 140  |
| Table 11-7 | 7 Coprocessor Console Terminal/Modem Interface Cables                     | 140  |
| Table 11-8 | 3 Drive Tray and Related Parts List                                       | 141  |
| Table 11-9 | DAT Drive and Associated Spare Parts                                      | 142  |
| Table 11-  | 10 DAT Drive and Associated Spare Parts                                   | 143  |
| Table 11-  | 1 DAT Drive and Associated Spare Parts                                    | 144  |
| Table 11-  | 12 CD-ROM and Associated Spare Parts                                      | 145  |
| Table 11-  | 13 CD-ROM and Associated Spare Parts                                      | 146  |
| Table 11-7 | 14 CD-ROM and Associated Spare Parts                                      | 146  |

# 1. Introduction

## **1.1 About This Document**

### Basics

| Purpose                | This manual provides instructions for maintenance and repair of the Application Module <sup>X</sup> .                                             |
|------------------------|----------------------------------------------------------------------------------------------------|
| Intended<br>Audience   | All personnel that are expected to perform hardware installation, troubleshooting, and repair activities on the Application Module <sup>X</sup> . |
| For Product<br>Release | This publication supports ${f TotalPlant}$ Solution (TPS) system software release 500 and later, and CE Compliant hardware.                       |

### **Product description**

The Application Module<sup>X</sup> is an LCN node that combines the Application Module (AM) functionality with an HP-UX-based coprocessor.

### **CE Compliant hardware**

Any equipment designated as "CE Compliant" complies with the European Union EMC and Health and Safety Directives. All equipment shipping into European Union countries after January 1, 1996 require this type of compliance—denoted by the "CE Mark

# **1.2 References**

### For more information

The following documentation is referenced from within this document:

| Publication Title                                          | Publication<br>Number | Binder Title                    | Binder<br>Number |
|------------------------------------------------------------|-----------------------|---------------------------------|------------------|
| Application Module <sup>X</sup> System<br>Administration   | AX11-300              | Application Module <sup>X</sup> | 3094             |
| Application Module <sup>X</sup><br>Troubleshooting         | AX13-300              | Application Module <sup>X</sup> | 3094             |
| Application Module <sup>X</sup> User Guide                 | AX09-300              | Application Module <sup>X</sup> | 3094             |
| Five/Ten-Slot Service                                      | LC13-500              | LCN Service                     | 3060-2           |
| Licensing Installation and Administration A <sup>X</sup> M | LA20-200              | Application Module <sup>X</sup> | 3094             |
| Universal Station Service                                  | US13-500              | LCN Service-1                   | 3060-1           |
| Universal Station (Ergonomic)<br>Service                   | US13-520              | LCN Service-1                   | 3060-1           |
| Universal Station <sup>X</sup> Service                     | UX13-510              | Universal Station <sup>X</sup>  | 3095             |

# 2. Application Module<sup>X</sup>

# 2.1 A<sup>X</sup>M Functionality

| General<br>introduction               | The Application Module <sup>X</sup> (A <sup>X</sup> M) provides the functionality of a standard Application Module (AM) coupled with an HP-UX-based coprocessor.                                                               |
|---------------------------------------|----------------------------------------------------------------------------------------------------|
|                                       | This hardware combination provides the capability for delivering powerful higher level control schemes to the TDC $3000^{\text{X}}$ . It also provides the capability of adapting and utilizing third party control solutions. |
|                                       | Two performance levels of the coprocessor are available. The basic coprocessor operates at 64 MHz and a high performance coprocessor will operate at 100 MHz.                                                                  |
| Supports existing<br>AM functionality | The $A^{X}M$ continues to provide the full functionality of the existing Application Modules (AM). This is accomplished by the LCN node processor portion in the $A^{X}M$                                                      |

#### **Functionality Diagram** The following diagram illustrates that there are two distinct processors in the A<sup>X</sup>M node. A standard LCN node processor is coupled to an HP-UX-based coprocessor.

The total A<sup>X</sup>M software responsibility of both processors is identified by the dotted lines.

Notice that both processors must work through their respective portions of the communication software to successfully pass information between them.

X applications will be executed in the coprocessor. Access to LCN point data is done through the LCN node processor. The Control Language (CL) running in the node processor has been modified to include mechanisms for calling and starting solutions resident in the coprocessor.

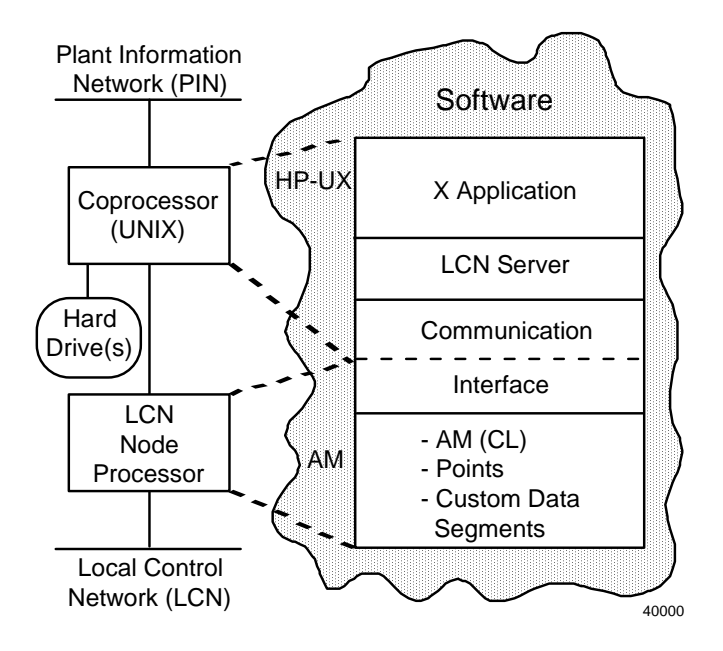

### 2.2 Hardware Organization

AXM Hardware block diagram Two versions of A<sup>X</sup>M hardware will be available. One uses the K2LCN (or K4LCN) board as the LCN node processor and the other uses the HMPU/ LLCN/QMEM combination of boards as the LCN node processor.

The diagrams on the following two pages show the major hardware components that make up the A<sup>X</sup>M hardware. Pay particular attention to the following:

- Names and acronyms of the components
- Interconnection between components
- External connections to:
  - Local Control Network (LCN)
  - Plant Information Network (PIN)
  - "Console terminal" (when required for initial configuration or troubleshooting). A console terminal is a simple keyboard and display device that has no processing capability. Several device types can be used to satisfy this requirement. They are addressed later in this manual.
  - Modem for Technical Assistance Center (TAC) access (if required for complex problem isolation activities).
  - DAT drive (optional) to support hard disk backup, restore, and software update activities. It is also used for recovery activities in the event of some hard disk drive failures.
  - CD-ROM (optional) provides access to the HP-UX online software documentation.

# K2LCN/K4LCN hardware version

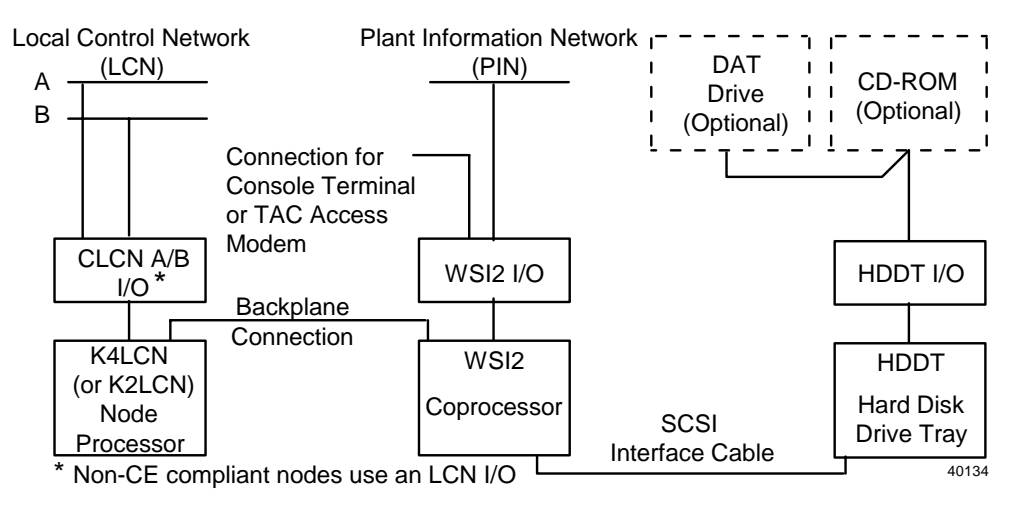

# **HMPU hardware** The following diagram illustrates the HMPU version of hardware. **version**

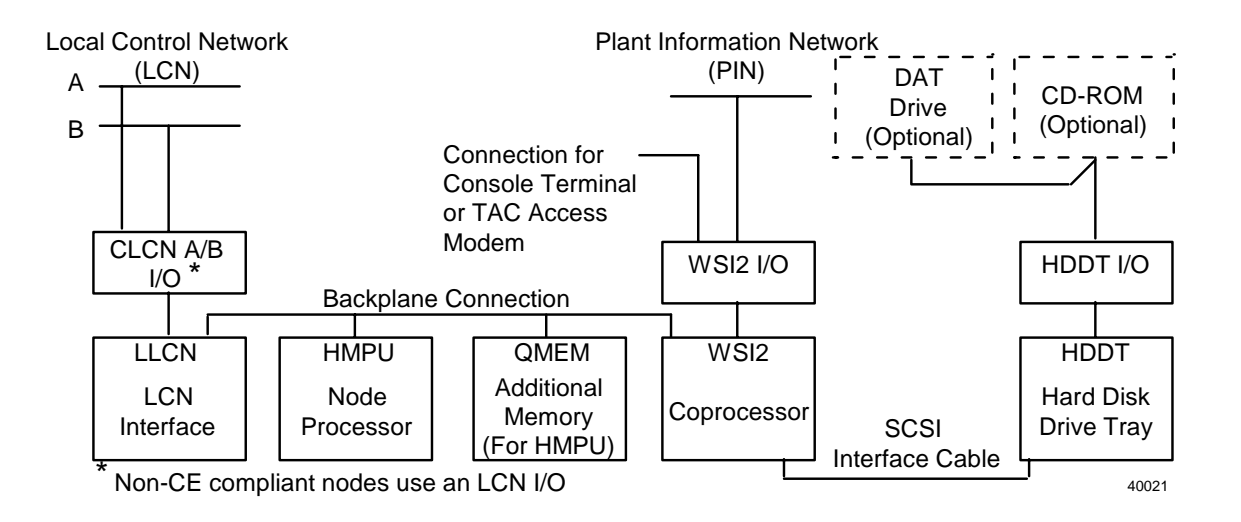

# 2.3 Board Slot Definition

| Overview of<br>chassis types | The A <sup>X</sup> M will appear in two types of LCN node hardware chassis. They are                                                                                                    |
|------------------------------|----------------------------------------------------------------------------------------------------|
|                              | Five-slot chassis (when using a K2LCN/K4LCN node processor)                                                                                                    |
|                              | Ten-slot chassis (when using an HMPU node processor)—This specific<br>Ten-slot chassis has a split backplane with 6 slots (bottom) dedicated to<br>one LCN node and 4 slots (top) for another LCN node. This Ten-slot<br>chassis has been used in other special LCN applications. A second node<br>in slots 7-10 is not allowed in the case of an A <sup>X</sup> M. |
| Five-Slot board<br>placement | The following tables show the A <sup>X</sup> M board placement for the Five-slot<br>chassis using the K4LCN or K2LCN node processor.Two versions of<br>board placement are used depending on the size of the coprocessor<br>memory which is located on the WSI2 board. The 256 megabyte size<br>requires additional space above the WSI2 board.                     |

Table 2-1 Five-Slot Chassis Board Locations (32/64/128 MB Coprocessor Memory Sizes)

| Slot | Front                      | Rear       |
|------|----------------------------|------------|
| 5    | Optional Application Board |            |
| 4    | Hard Disk Drive Tray       |            |
|      | (occupies two slots)       |            |
| 3    |                            | HDDT I/O   |
| 2    | WSI2 *                     | WSI2 I/O   |
| 1    | K2LCN-8                    | CLCN A/B   |
|      | or                         | or         |
|      | K4LCN-8 ( or -16)          | LCN I/O ** |

| Slot | Front                         | Rear       |
|------|-------------------------------|------------|
| 5    | Hard Disk Drive Tray          |            |
|      | (occupies two slots)          |            |
| 4    |                               | HDDT I/O   |
| 3    | (Space for extra WSI2 Memory) |            |
|      | WSI2 *                        |            |
| 2    |                               | WSI2 I/O   |
| 1    | K2LCN-8                       | CLCN A/B   |
|      | or                            | or         |
|      | K4LCN-8 ( or -16)             | LCN I/O ** |

Table 2-2 Five-Slot Chassis Board Locations (with 256 MB Coprocessor Memory)

 $^{\ast}$  Two versions of the WSI2 board are available to provide the 64 MHz and 100 MHz coprocessors.

\*\* Non-CE Compliant versions use the LCN I/O.

**Ten-slot board placement** The following two tables show the A<sup>X</sup>M board placement for the 10-slot chassis using the HMPU node processor. Two versions of board placement are used depending on the size of the coprocessor memory which is located on the WSI2 board. The 256 megabyte size requires additional space above the WSI2 board.

Slots 7 through 10 do not share a common backplane for interconnection with slots 1 through 6.

The Hard Drive Disk tray does not depend on the backplane for signal interconnection with other slots. It only uses the slots it occupies to obtain power, which is common to all slots.

| Slot | Front                      | Rear             |
|------|----------------------------|------------------|
| 10   | Unusable slot              |                  |
| 9    | Unusable slot              |                  |
| 8    | Hard Disk Drive Tray       |                  |
| 7    | (occupies two slots)       | HDDT I/O         |
| 6    | WSI2 *                     | WSI2 I/O         |
| 5    | Optional Application board |                  |
| 4    | Optional memory board      |                  |
| 3    | QMEM-4                     |                  |
| 2    | LLCN                       | CLCN A/B         |
|      |                            | or<br>LCN I/O ** |
| 1    | HMPU                       |                  |

Table 2-3 Ten-Slot Chassis Board Locations

 $^{\ast}$  Two versions of the WSI2 board are available to provide the 64 MHz and 100 MHz coprocessors.

\*\* Non-CE Compliant versions use the LCN I/O.

| Slot | Front                         | Rear             |
|------|-------------------------------|------------------|
| 10   | Unusable slot                 |                  |
| 9    | Unusable slot                 |                  |
| 8    | Hard Disk Drive Tray          |                  |
| 7    | (occupies two slots)          | HDDT I/O         |
| 6    | (Space for extra WSI2 memory) |                  |
| 5    | WSI2 *                        | WSI2 I/O         |
| 4    | Optional Application board    |                  |
| 3    | QMEM-4                        |                  |
| 2    | LLCN                          | CLCN A/B         |
|      |                               | or<br>LCN I/O ** |
| 1    | HMPU                          |                  |

 $^{\ast}$  Two versions of the WSI2 board are available to provide the 64 MHz and 100 MHz coprocessors.

\*\* Non-CE Compliant versions use the LCN I/O.

### 2.4 Power Supply

| Introduction           | The A <sup>X</sup> M node contains a power supply (55 amp) that is used in many other LCN node types.                                                                                                    |                 |  |
|------------------------|----------------------------------------------------------------------------------------------------|-----------------|--|
|                        | It is capable of producing output voltage margins of +5% and -5% that,<br>in some cases, are used in factory test and troubleshooting activities. This<br>margining is controlled by the jumper on the face of the power supply.<br>See the following diagram. |                 |  |
|                        | Similar power supplies are used in both the K2LCN/K4 and HMPU (Ten-slot) versions of A <sup>X</sup> M.                                                                                                    | LCN (Five-slot) |  |
| Node power             | WARNING                                                                                                    |                 |  |
| margin<br>restrictions | The low power margin (-5%) must never be used in the $A^{X}M$ . The coprocessor and hard disk drive design allows for only a -2.5% margin. Using -5% margins will produce unpredictable results.                                                               |                 |  |
|                        | The high (+5%) power margin can be used by factory test<br>and during troubleshooting activities. Honeywell does not                                                                                                    |                 |  |

Node power supply diagram

The following diagram shows the power supply in a Five-slot chassis (K2LCN/K4LCN version). A similar power supply is used in the Tenslot chassis (HMPU version).

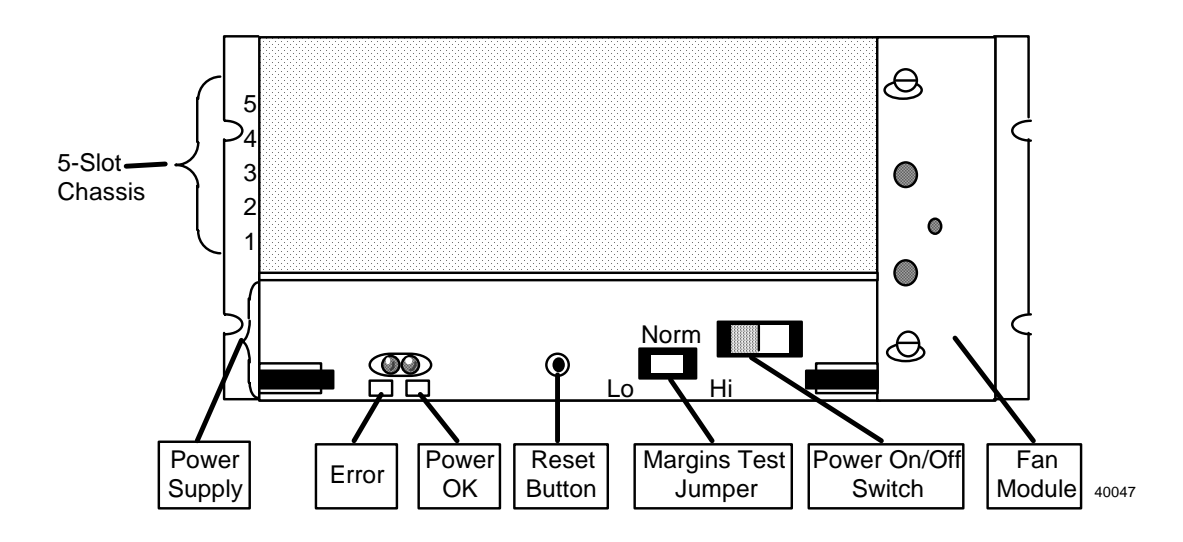

# 3. Hardware Description of LCN Node Processors

## 3.1 K2LCN-X Node Processor

| Overview                       | The K2LCN p<br>up the kernel<br>LCN interface<br>AXM). It doe<br>The exact men<br>minimum of 6 | processor board of<br>portion of any L<br>e circuits, and 6<br>s not have floati<br>mory size is dete<br>6 megawords is r | contains a<br>CN node.<br>or 8 mega<br>ng point c<br>rmined by<br>equired to | Il of the of<br>It includ<br>words of<br>alculation<br>y which of<br>support | essential p<br>es a 68020<br>on-board<br>n hardward<br>option is p<br>R500 soft | arts to make<br>) processor,<br>memory (for<br>e capability.<br>urchased. A<br>ware. |
|--------------------------------|------------------------------------------------------------------------------------------------|----------------------------------------------------------------------------------------------------|------------------------------------------------------------------------------|------------------------------------------------------------------------------|---------------------------------------------------------------------------------|--------------------------------------------------------------------------------------|
|                                | Changing men<br>board with a board cannot                                                      | mory size requir<br>board containing<br>be upgraded in t                                                                  | es the repl<br>the prope<br>he field.                                        | lacement<br>er memor                                                         | of the cur<br>y complen                                                         | rent K2LCN<br>nent. This                                                             |
|                                | The K2LCN to the name on the K2LCN-8 = $8$                                                     | board memory si<br>he left extractior<br>megawords.                                                                       | ze is easil<br>1 lever; i.e                                                  | y recogn<br>., K2LCI                                                         | ized by the $N-6 = 6 m_0^2$                                                     | e -X portion of egawords or                                                          |
| K2LCN indicators               | The K2LCN to while the boar visual indicate                                                    | board indicators<br>rd is installed in<br>ion regarding the                                                               | are visible<br>a module<br>e present c                                       | e from the<br>chassis.'<br>condition                                         | efree edge<br>The indica<br>of the boa                                          | of the board<br>tors provide a<br>rd.                                                |
|                                | Two illustrativ<br>indicator layo<br>51401551-x00<br>production K2                             | ons of the indica<br>ut on an early pr<br>). The second ill<br>2LCN board, ass                                            | tors follow<br>oduction<br>ustration<br>embly 51                             | w. The fi<br>K2LCN<br>shows the<br>402615->                                  | rst illustrat<br>board, asse<br>e indicator<br>x00.                             | ion shows the<br>embly<br>s on the latest                                            |
|                                | The indicators                                                                                 | s provide identic                                                                                                    | al informa                                                                   | ation on l                                                                   | ooth board                                                                      | s.                                                                                   |
|                                | The indicators 51401551-x00                                                                    | s on the early pro<br>), are shown in t                                                                                   | oduction I<br>he follow                                                      | K2LCN b<br>ing illust                                                        | oard, asse<br>ration.                                                           | mbly                                                                                 |
| RST/PWR Self-T<br>Fail Erro    | Data D<br>est Compare T<br>or Error 0                                                          | TAK BGAK Data<br>ime Time Parit<br>Dut Out Erro                                                                           | Bus<br>Error                                                                 | EDAC<br>Multi-Bit<br>Error                                                   | EDAC<br>Single-Bit<br>Error                                                     | LCN<br>Transaction<br>Error                                                          |
| Self-Test<br>Pass<br>(Green) ( | TX<br>Yellow)                                                                                  |                                                                                                    |                                                                              |                                                                              | Node<br>Address/<br>Displa                                                      | error<br>Ly                                                                          |
|                                |                                                                                                | Red LEDs                                                                                                    |                                                                              |                                                                              |                                                                                 | 40022                                                                                |

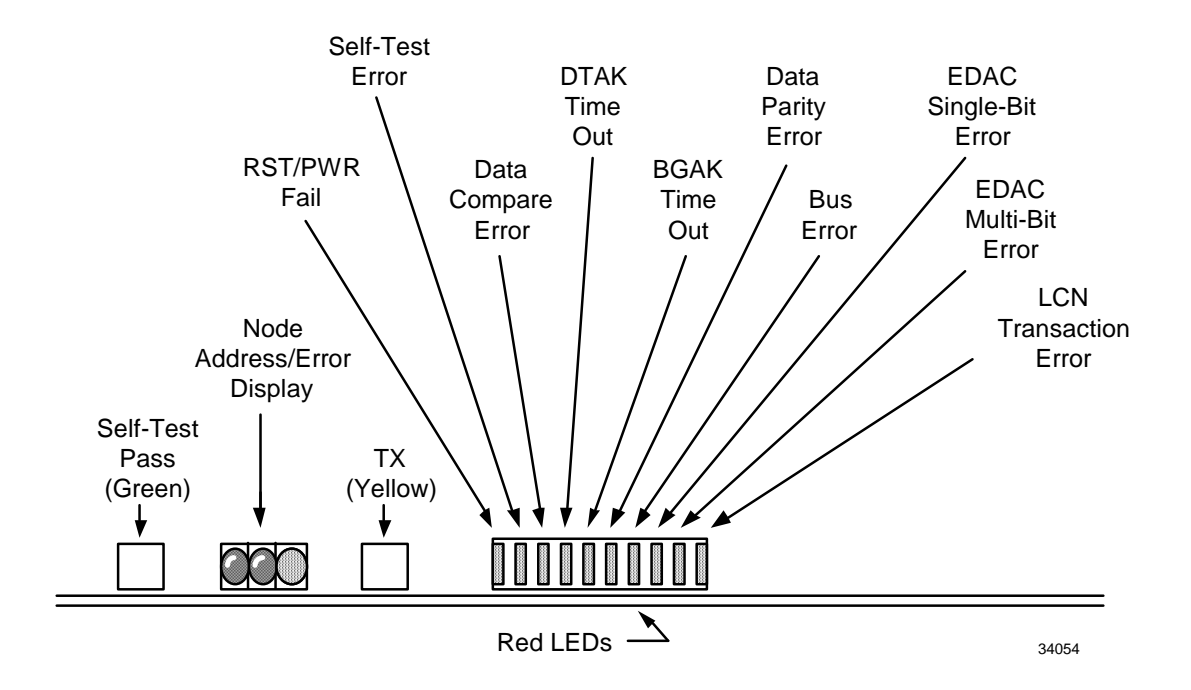

The indicators on the latest production K2LCN borad, assembly 51402615-x00, are shown in the following illustration.

IndicatorThe following table provides descriptions of the indicators on the<br/>K2LCN board. Reference the preceding diagrams.

| LED                     | Description                                                                                             | Suspected cause if abnormal                      |
|-------------------------|----------------------------------------------------------------------------------------------------|--------------------------------------------------|
| Self-Test Pass          | On after board passes self-test.<br>Normally on.                                                        | K2LCN                                            |
| ТХ                      | On when transmitting on the LCN. Normally on or flashing rapidly.                                       | K2LCN                                            |
| RST/PWR fail            | On when a reset operation<br>caused by the reset button or<br>power on is in progress.<br>Normally off. | K2LCN                                            |
| Self-Test Error         | On to indicate a board self-test error. Normally off.                                                   | K2LCN                                            |
| Data Compare Error      | On to indicate an on-board data compare error. Normally off.                                            | K2LCN                                            |
| DTAK Time Out           | On to indicate a Data Transfer<br>Acknowledge failure. Normally<br>off.                                 | K2LCN                                            |
| BGAK Time Out           | On to indicate a Bus Grant<br>Acknowledge failure. Normally<br>off.                                     | K2LCN or other board(s) in chassis               |
| Data Parity Error       | On to indicate an on-board data parity error. Normally off.                                             | K2LCN                                            |
| Bus Error               | On to indicate a detected backplane bus parity error. Normally off.                                     | K2LCN, other board(s) in chassis, or backplane   |
| EDAC Single-Bit Error   | On to indicate a single-bit<br>(correctable) RAM error.<br>Normally off.                                | K2LCN                                            |
| EDAC Multiple-Bit Error | On to indicate a multiple-bit<br>(uncorrectable) RAM error.<br>Normally off.                            | K2LCN                                            |
| LCN Transaction Error   | On to indicate communication problems with the LCN. Normally off.                                       | K2LCN or CLCN A/B (LCN I/O)<br>or<br>LCN network |

Table 3-1 K2LCN Board Indicators

**K2LCN Pinning** The K2LCN board has an LCN node number pinning feature on the board itself. This feature is duplicated on the CLCN A/B I/O or LCN I/O board that is installed directly behind the K2LCN board in the A<sup>X</sup>M Five-Slot Module chassis.

### ATTENTION

The address pinning jumpers must all be removed from the K2LCN board when it is used in conjunction with an CLCN A/B I/O (or LCN I/O) board. The node number pinning must be done on the CLCN A/B I/O (or LCN I/O) board in this case.

The K2LCN board pinning requirement for the A<sup>X</sup>M is shown in the following two illustrations.

The first illustration shows the location of the address pinning lbock on the early production K2LCN board, assembly 51401551-x00. The second illustration shows the location of the address pinning block on the latest production K2LCN board, assembly 51402615-x00.

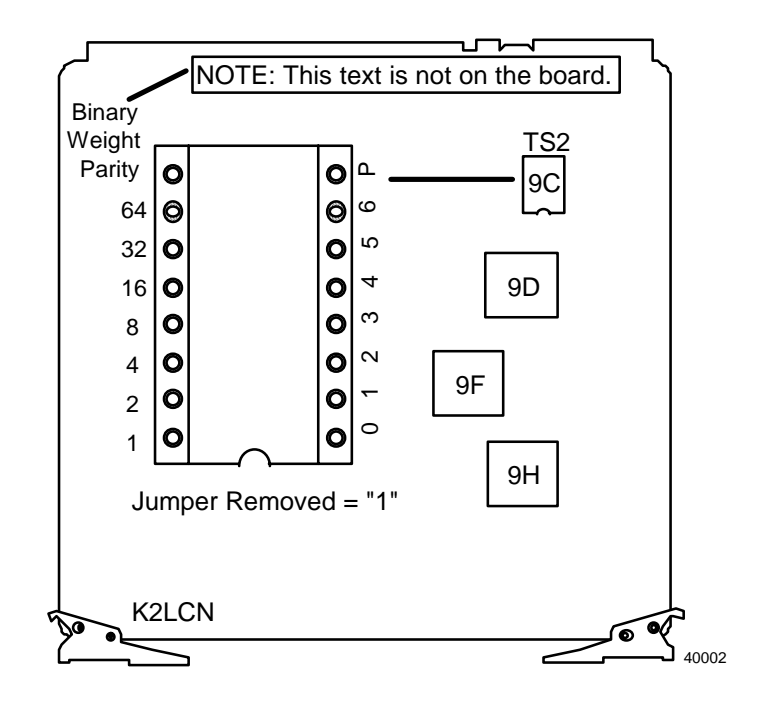

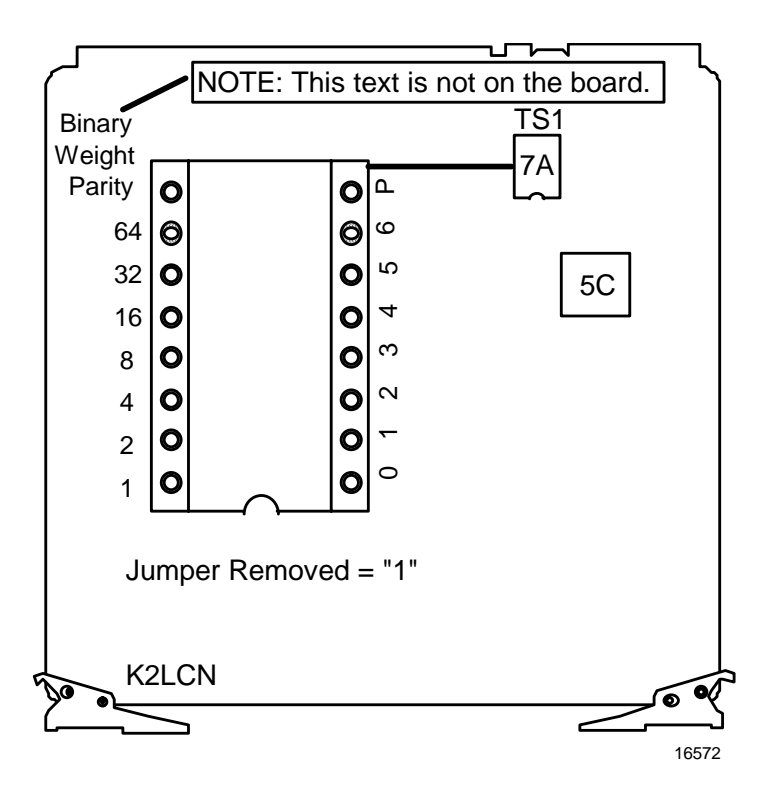

### 3.2 K4LCN-X Node Processor

### Overview

The K4LCN processor board contains all of the essential parts to make up the kernel portion of any LCN node. It includes a 68040 processor, LCN interface circuits, and 8 or 16 megawords of on-board memory (for the  $A^{X}M$ ). It has floating point calculation hardware capability. The exact memory size is determined by which memory option is purchased. A minimum of 6 megawords is required to support the  $A^{X}M$  with R500 software.

Changing memory size requires the replacement of the existing memory daughter board or mezzanine board with a board that contains the proper memory complement. The memory board can be upgraded in the field.

The K4LCN board memory size is easily recognized by the -X portion of the name on the left extraction lever. (K4LCN-8 = 8 megawords, K4LCN-16 = 16 megawords).

The following board assembly layout illstrations show a top view of the early production K4LCN board, assembly 51401946-100, and the latest production K4LCN board, assembly 51402755-100.

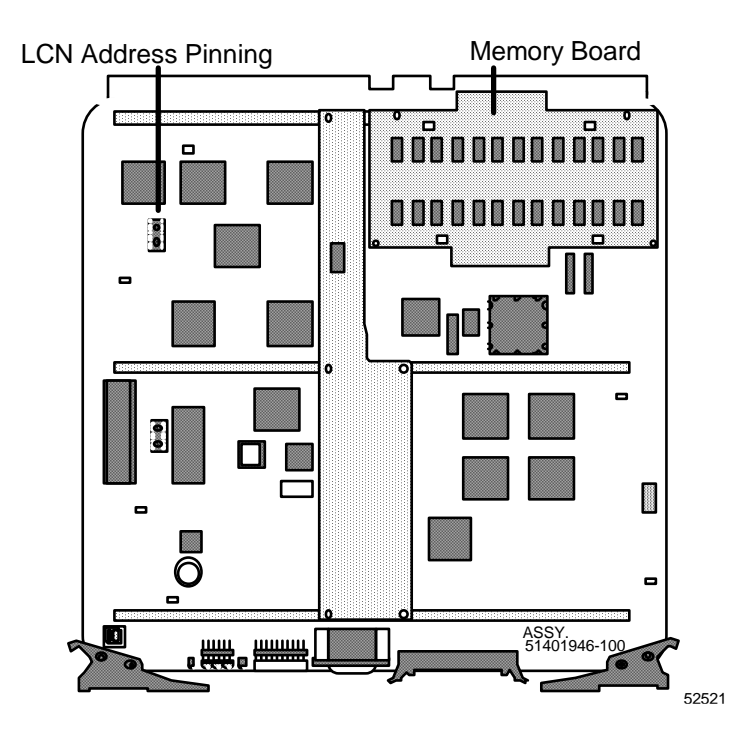

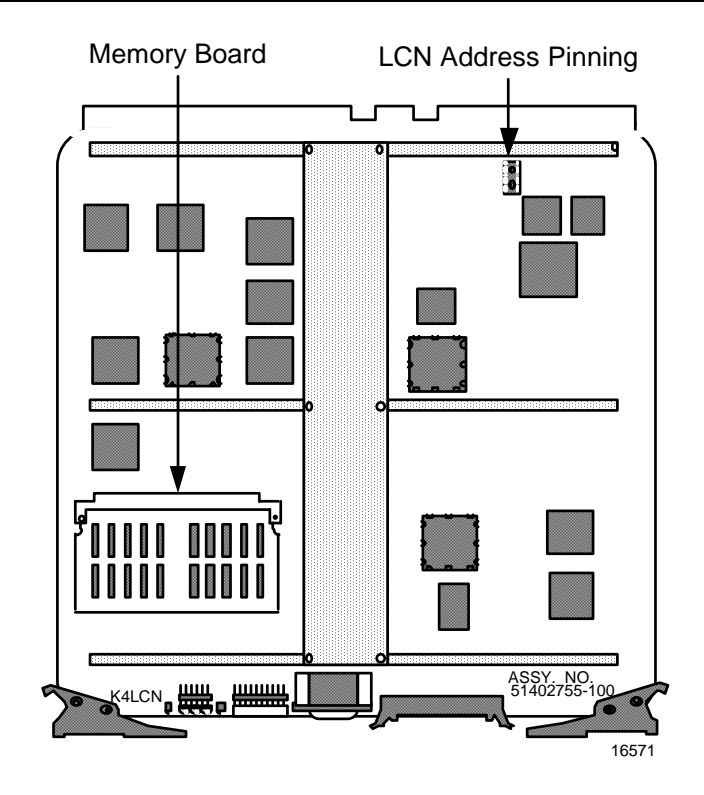

**K4LCN indicators** The K4LCN board indicators are visible at the free edge of the board while it is installed in the module chassis. They provide visual indication of the existing conditions of the board. See the illustration below.

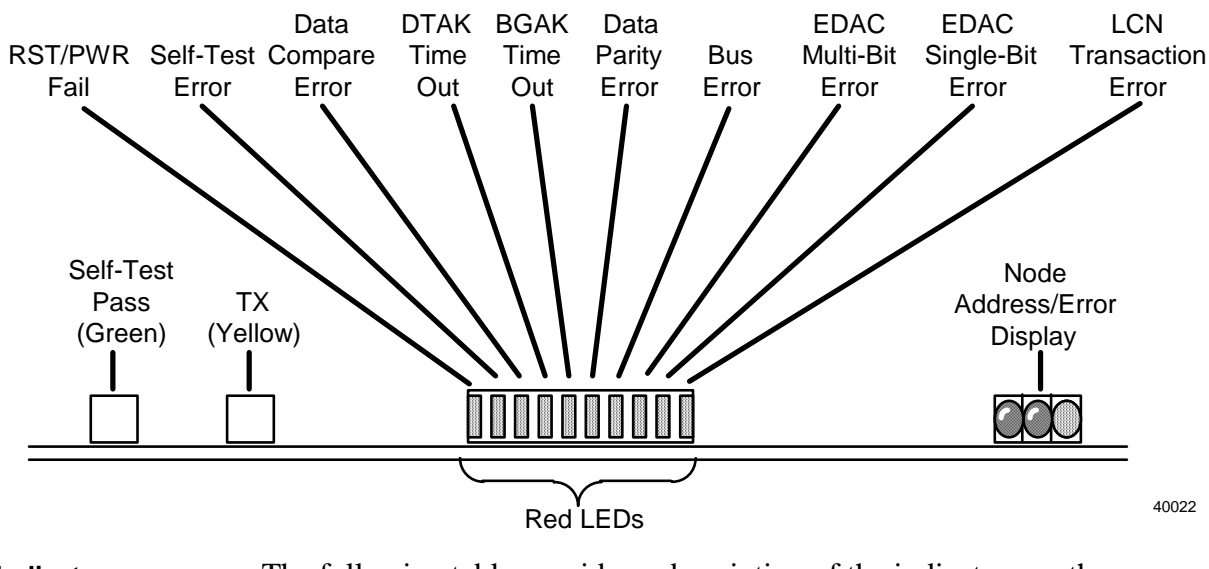

IndicatorThe following table provides a description of the indicators on the<br/>K4LCN board. Reference the preceding diagram.

| LED                        | Description                                                                                                    | Suspected cause if abnormal                                                                                                    |
|----------------------------|----------------------------------------------------------------------------------------------------|----------------------------------------------------------------------------------------------------|
| Self-Test Pass             | On after board passes self-test.<br>Normally on.                                                                                                    | K4LCN                                                                                                    |
| ТХ                         | On when transmitting on the LCN. Normally on or flashing rapidly.                                                                                               | K4LCN                                                                                                    |
| RST/PWR fail               | On when a reset operation<br>caused by the reset button or<br>power on is in progress.<br>Normally off.                                                         | K4LCN                                                                                                    |
| Self-Test Error            | On to indicate a board self-test error. Normally off.                                                                                                    | K4LCN                                                                                                    |
| Data Compare Error         | On to indicate an on-board data compare error. Normally off.                                                                                                    | K4LCN                                                                                                    |
| DTAK Time Out              | On to indicate a Data Transfer<br>Acknowledge failure. Normally<br>off.                                                                                         | K4LCN                                                                                                    |
| BGAK Time Out              | On to indicate a Bus Grant<br>Acknowledge failure. Normally<br>off.                                                                                             | K4LCN or other board(s) in chassis                                                                                                  |
| Data Parity Error          | On to indicate an on-board data parity error. Normally off.                                                                                                    | K4LCN                                                                                                    |
| Bus Error                  | On to indicate a detected backplane bus parity error. Normally off.                                                                                             | K4LCN, other board(s) in chassis, or backplane                                                                                      |
| EDAC Single-Bit Error      | On to indicate a single-bit<br>(correctable) RAM error.<br>Normally off.                                                                                        | K4LCN                                                                                                    |
| EDAC Multiple-Bit Error    | On to indicate a multiple-bit<br>(uncorrectable) RAM error.<br>Normally off.                                                                                    | K4LCN                                                                                                    |
| LCN Transaction Error      | On to indicate communication problems with the LCN. Normally off.                                                                                               | K4LCN or CLCN A/B I/O<br>(LCN I/O) or LCN network                                                                                   |
| Node Address/Error display | This 3-digit display normally<br>displays the pinned LCN node<br>address. It will display error<br>codes for further problem<br>definition in error situations. | See Five/Ten-Slot Module<br>Service manual for multiple<br>possible causes. Reference<br>>>Alpha Numeric Displays in<br>Appendix A. |

 Table 3-2
 K4LCN Board Indicators

K4LCN Pinning The K4LCN board has an LCN node number pinning feature on the board itself. This feature is duplicated on the CLCN A/B I/O or LCN I/O board that is installed directly behind the K4LCN board in the AXM Five-Slot Module chassis.

### ATTENTION

The address pinning jumpers must all be removed from the K4LCN board when it is used in conjunction with a CLCN A/B I/O (or LCN I/O) board. The node number pinning must be done on the CLCN A/B I/O (or LCN I/O) board in this case.

The following illustration shows the LCN address pinning for a K4LCN board when used in the A<sup>X</sup>M's Five-Slot Module chassis. The illustration shows the location of the pinning block, TS2, on the early production K4LCN board, assembly 51401946-100.

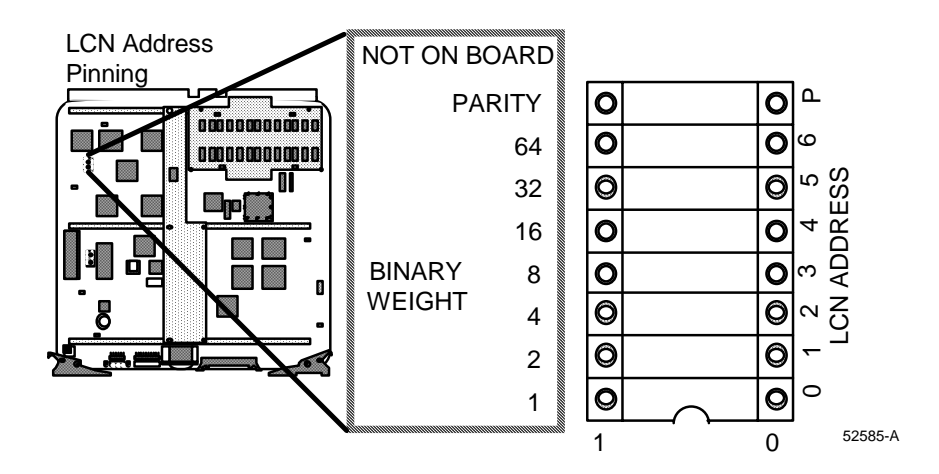

The pinning requirements are the same for the latest production K4LCN board, assembly 51402755-100. Refer to the previous illustration of the board's assembly layout for the approximate location of the pinning block, TS1.

12/01

**K4LCN Memory** Memory for the K4LCN board is provided by a vertically pluggable daughter board on the early production K4LCN board, assembly 51401946-100, and a horizontally pluggable DIMM (Dual Iline Memory Module) style mezzanine board on the latest production K4LCN board, assembly 51402755-100.

The memory daughter board is also sometimes referred to as a mezzanine board.

The memory boards are available in three memory sizes, 4, 8, and 16 megawords.

When a replacement K4LCN board is ordered from Honeywell logistics, it is provided without a memory board. The appropriate size memory board should also be ordered separately to prevent the possibility of moving a defective memory board from the failed K4LCN board to the replacement board.

The size of the memory on the K4LCN board is upgraded in the field by replacing the memory board.

Earlier memory boards, such as EMEM, PMEM, or QMEM, that were used with earlier node processor boards cannot be used with the K4LCN board.

The following illustrations show the installation of the memory boards on the early and latest production K4LCN boards.

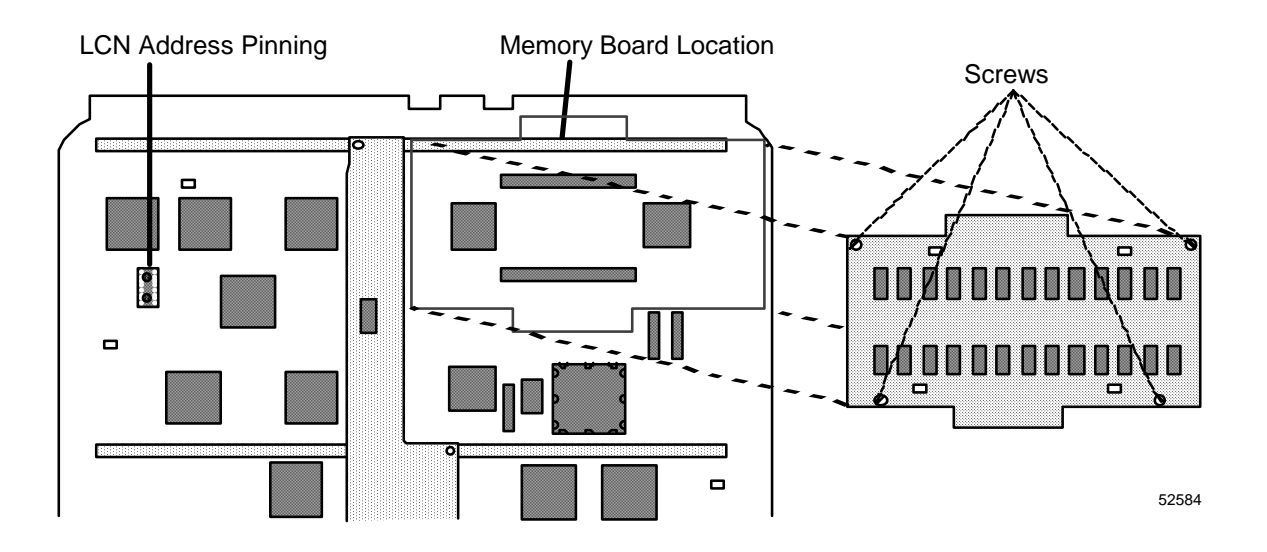

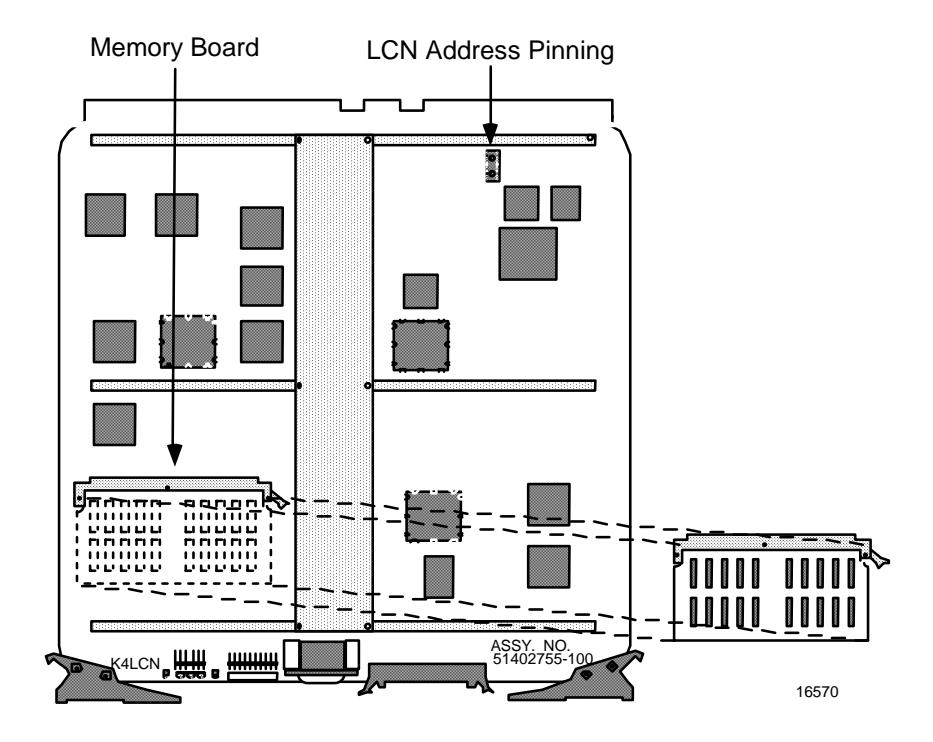

### 3.3 HMPU Processor and Associated Boards

**Overview** The HMPU node processor has a 68020 microprocessor and includes floating point calculation hardware capability. It also has 2 megawords of on-board memory.

Additional memory for the HMPU processor in the A<sup>X</sup>M node is provided by a QMEM board. A minimum of 6 megawords is required to support R500 software.

The HMPU board does not have LCN interface circuits and consequently must always have an LLCN board as its partner to form the kernel for the  $A^{X}M$  LCN node.

**HMPU Indicators** The HMPU board indicators are visible from the free edge of the board while it is installed in a chassis. They provide visual indications regarding the existing conditions on the board.

An indicator diagram follows:

The HMPU indicators are illustrated in the following diagram:

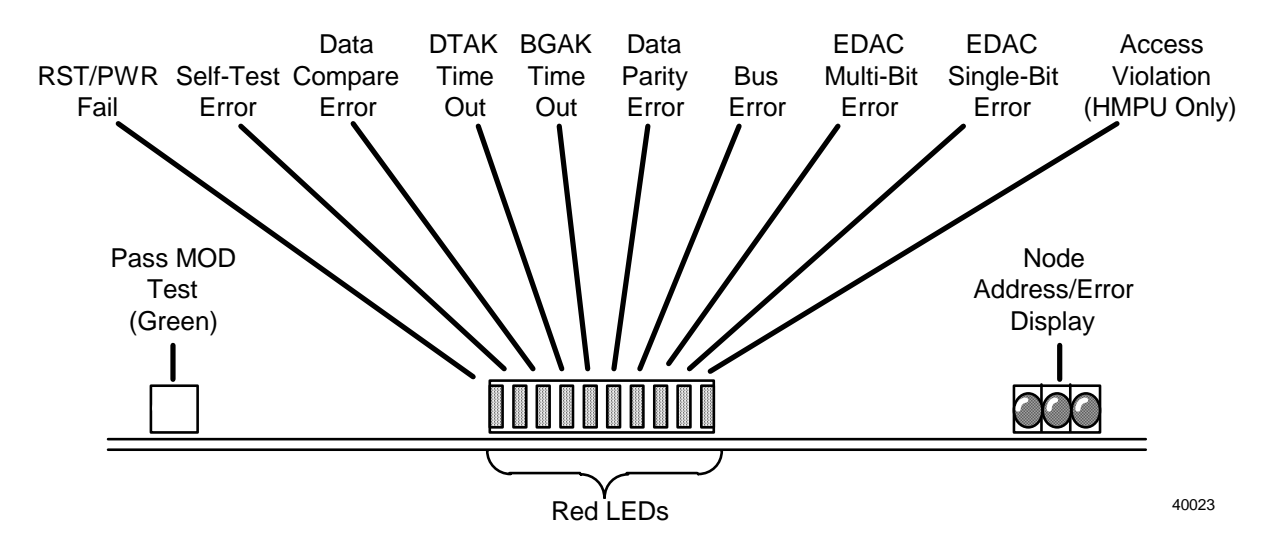

IndicatorThe following table gives a description of the indicators on the HMPU<br/>board. Reference the preceding diagram.

| LED                        | Description                                                                                                    | Suspected cause if abnormal                                                                                               |
|----------------------------|----------------------------------------------------------------------------------------------------|----------------------------------------------------------------------------------------------------|
| Pass Module Test           | On after board passes self-test.<br>Normally on.                                                                                                    | HMPU                                                                                                    |
| RST/PWR Fail               | On when a reset operation<br>caused by the reset button or<br>power on is in progress.<br>Normally off.                                                         | HMPU                                                                                                    |
| Self-Test Error            | On to indicate a board self-test error. Normally off.                                                                                                    | HMPU                                                                                                    |
| Data Compare Error         | On to indicate an on-board data compare error. Normally off.                                                                                                    | HMPU                                                                                                    |
| DTAK Time Out              | On to indicate a Data Transfer<br>Acknowledge failure. Normally<br>off.                                                                                         | HMPU                                                                                                    |
| BGAK Time Out              | On to indicate a Bus Grant<br>Acknowledge failure. Normally<br>off.                                                                                             | HMPU or other board(s) in chassis                                                                                         |
| Data Parity Error          | On to indicate an on-board data parity error. Normally off.                                                                                                    | HMPU                                                                                                    |
| Bus Error                  | On to indicate a detected backplane bus parity error. Normally off.                                                                                             | HMPU, other board(s) in chassis, or backplane                                                                             |
| EDAC Single-Bit Error      | On to indicate a single-bit<br>(correctable) RAM error.<br>Normally off.                                                                                        | HMPU                                                                                                    |
| EDAC Multiple-Bit Error    | On to indicate a multiple-bit<br>(uncorrectable) RAM error.<br>Normally off.                                                                                    | HMPU                                                                                                    |
| Access Violation           | On to indicate a memory access<br>violation. Normally off.<br>(Frequently on with Bus error or<br>EDAC Multiple bit error<br>indicators.)                       | HMPU or another board in the chassis.                                                                                     |
| Node Address/Error display | This 3-digit display normally<br>displays the pinned LCN node<br>address. It will display error<br>codes for further problem<br>definition in error situations. | See Five/Ten-Slot Service<br>manual for multiple possible<br>causes. Reference >>Alpha<br>Numeric Displays in appendix A. |

 Table 3-3
 HMPU Error Indicators

| LLCN board<br>functionality | The LLCN board provides the LCN interface functionality used by the HMPU node processor. The actual connection to the LCN cables is through the CLCN A/B I/O (or LCN I/O) board which is inserted in the I/O card chassis immediately behind the LLCN board (same board slot). |
|-----------------------------|----------------------------------------------------------------------------------------------------|
|                             | The LCN node address is pinned on the CLCN A/B I/O (or LCN I/O) board and is covered later in this section.                                                                                                    |
| LLCN board<br>indicators    | The LLCN board indicators are visible from the free edge of the board<br>when it is installed in a chassis. They provide visual indications<br>regarding the existing conditions on the board. An illustration is provided<br>below.                                           |
|                             | The LLCN indicators are illustrated below.                                                                                                    |

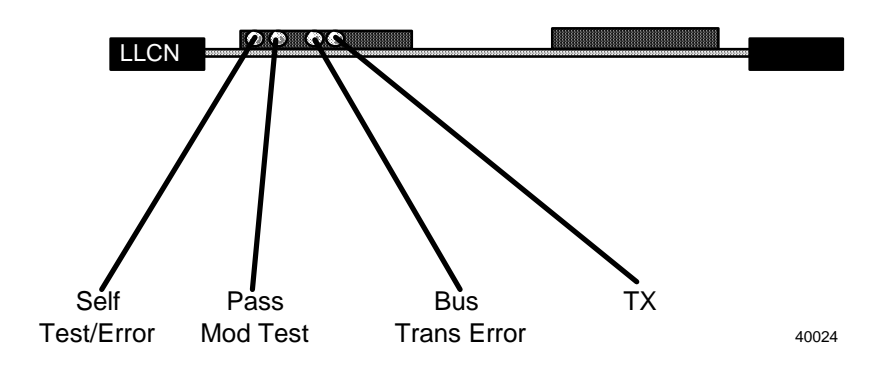

| LLCN indicator | The following table gives a description of the indicators on the LLCN |
|----------------|-----------------------------------------------------------------------|
| description    | board. Reference the preceding diagram.                               |

 Table 3-4
 LLCN Indicators

| LED              | Description                                                                                                    | Suspected cause if abnormal                      |
|------------------|----------------------------------------------------------------------------------------------------|--------------------------------------------------|
| Self-Test/Error  | On to indicate a board self-test error. Normally off.                                                             | LLCN                                             |
| Pass module test | On after board passes self-test.<br>Normally on.                                                                  | LLCN                                             |
| Bus Trans Error  | On to indicate a detected<br>backplane bus parity error.<br>Normally off.                                         | LLCN, other board(s) in chassis,<br>or backplane |
| Тх               | Transmission on LCN from this<br>board is taking place. Normally<br>on or blinking rapidly (on a<br>loaded node). | LLCN, HMPU, or LCN cable problems.               |

**QMEM-X board** This board is used to provide additional memory for the HMPU node processor. The 4 megaword version is required in the  $A^XM$  with R500. A total of 6 megawords of node processor memory is required to support R500 (HMPU=2 + QMEM-4 = 4).

The memory size of any QMEM can quickly be determined by looking at the last digit of the name on the left board extraction lever.

Example:

 Table 3-5
 QMEM Memory Capacities

| Board name | Memory capacity |
|------------|-----------------|
| QMEM-2     | 2 Megawords     |
| QMEM-3     | 3 Megawords     |
| QMEM-4     | 4 Megawords     |

**QMEM indicators** The QMEM board indicators are visible from the free edge of the board while it is installed in a chassis. They provide visual indications regarding the existing conditions on the board. An illustration is provided below.

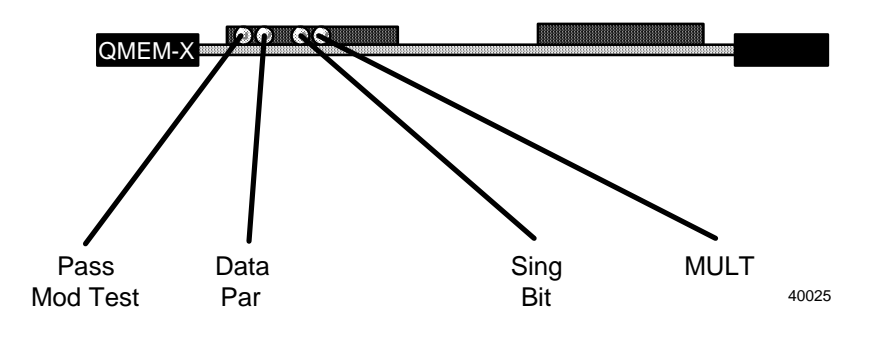

| QMEM indicator | The following table gives a description of the QMEM indicators. |
|----------------|-----------------------------------------------------------------|
| description    | Reference the preceding diagram.                                |

| LED           | Description                                                                         | Suspected cause if abnormal                  |
|---------------|-------------------------------------------------------------------------------------|----------------------------------------------|
| Pass Mod test | On after board passes self-test.<br>Normally on.                                    | QMEM                                         |
| Data Par      | Parity error detected on incoming data from the backplane module bus. Normally off. | Another board in node,<br>backplane, or QMEM |
| Sing Bit      | On to indicate a single bit<br>(recoverable) error exists.<br>Normally off.         | QMEM                                         |
| Mult          | On to indicate a multiple bit<br>(unrecoverable) error exists.<br>Normally off.     | QMEM                                         |

### 3.4 CLCN A/B I/O Board (or LCN I/O Board)

OverviewThis board provides the physical interface to the LCN cables. It is used<br/>with both versions of node processors (K2LCN/K4LCN and HMPU).LCN address<br/>pinningThe A<sup>X</sup>M LCN address pinning feature for defining the LCN physical<br/>node number is located on this board. These address jumpers must be<br/>properly configured at the time of hardware installation.<br/>See the *Five/Ten-Slot Service* manual for additional pinning<br/>details.Reference: >> LCN I/O Pinning (Section 2.8)

### CAUTION

**Conflict in pinning possible**—The K2LCN (or K4LCN) processor board has a duplicate LCN node pinning feature. The address jumpers on the K2LCN/K4LCN must all be removed when it is used in conjunction with an CLCN A/B I/O (or LCN I/O) board.

The LCN node address pinning on a LCN I/O board is illustrated in the diagram below. The pinning is identical on the CLCN A/B board.

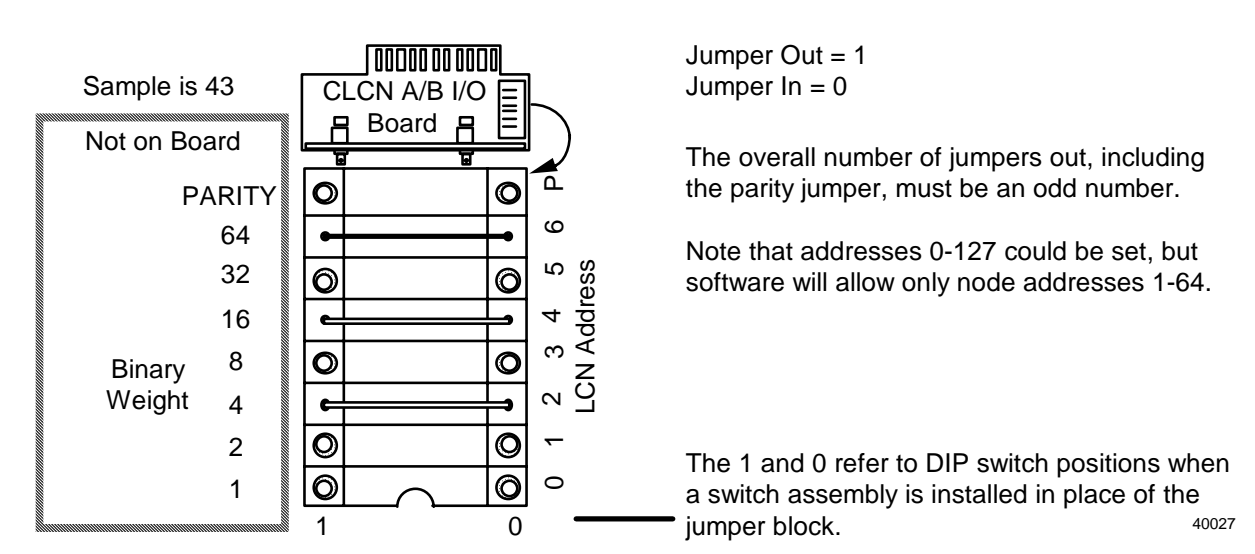
LCN cable connections The A<sup>X</sup>M node processor is connected to the LCN cable network. These LCN cables (A and B) are connected to the CLCN A/B I/O (or LCN I/O) board as shown in the following diagram. This cabling scheme is the same for each LCN node that uses the CLCN A/B I/O (or LCN I/O) board.

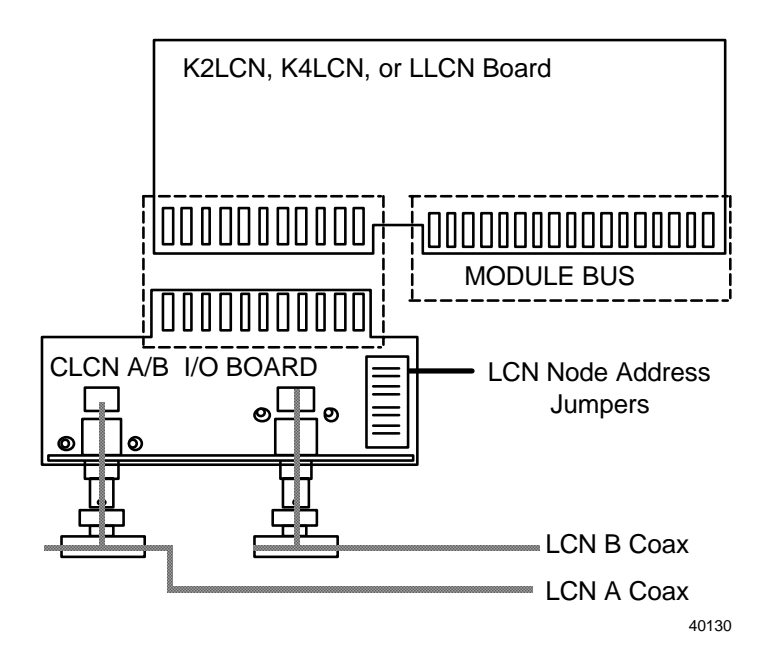

# 3.5 Node Processor Related Board Replacement

Overview

Node power must be turned off for the purpose of changing circuit boards in the  $A^{X}M$  node.

#### WARNING

**Damage can result**—Circuit board damage can result if you do not practice proper ESD procedures or attempt to remove/ insert a circuit board with node power applied.

#### CAUTION

**Mandatory steps**—It is mandatory that appropriate software shutdown procedures are followed for the A<sup>X</sup>M coprocessor prior to removing power from the node.

Failure to do so can cause damage to the HP-UX file structure on the coprocessor hard disk.

#### ATTENTION

It is also highly recommended that you perform a node processor software shutdown when preparing to power off the  $A^XM$  node. This provides for an orderly departure from the LCN network.

#### Locating shutdown procedure Software shutdown procedures for the A<sup>X</sup>M coprocessor are documented in Section 3 of the *Application Module<sup>X</sup> System Administration* manual. Reference >> Application Module<sup>X</sup> System Administration manual (Section 3.5).

#### **Board Removal/ Replacement Procedure**

 Table 3-7
 Board Replacement Procedure

| Step | Action                                                                                                    |
|------|----------------------------------------------------------------------------------------------------|
| 1    | Turn off power using the switch on the node power supply.                                                     |
| 2    | Remove the board .                                                                                            |
| 3    | Verify that the replacement board pinning matches the existing board.                                         |
| 4    | Insert the replacement board .                                                                                |
| 5    | The node is now ready for power on and loading.                                                               |
| 6    | Perform the node loading procedures. Reference: >> A <sup>x</sup> M System Administration manual (Section 3). |

# 4. Hardware Description of Coprocessor

### 4.1 WSI2 Board Description

Overview The basic WSI2 board contains the coprocessor interface circuits required to adapt the coprocessor into the A<sup>X</sup>M node hardware. Reference the diagram below.

> A coprocessor daughter board connects to the WSI2 mother board through a specially provided connector on the WSI2 board. Several small cables are also used to complete the total coprocessor to WSI2 board connections.

The WSI2 board is normally referred to as a board assembly which includes the coprocessor daughter board (with its associated memory) and all on board cables.

Neither coprocessor (daughter board) nor the WSI2 (mother board) is separately field replaceable. The complete WSI2 assembly will be available as a single spare part.

The coprocessor memory (mounted on the coprocessor daughter board) is ordered separately. The Spare Parts section of this manual supports this ordering concept. Reference: Coprocessor Memory and Battery.

WSI2 board The diagram below illustrates how the WSI2 board assembly is organized.

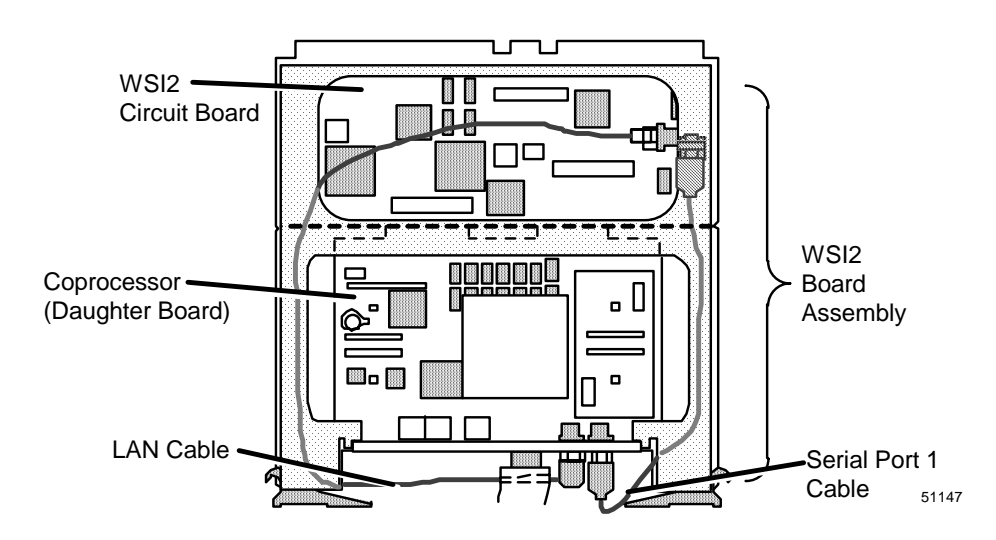

illustration

WSI2 Board indicators (LEDs) and switch The diagram below shows two indicators and a switch at the left. These are the WSI2 board indicators. These indicators are directly visible with the chassis front cover in place. The indicators are described as follows:

• Transaction error (red LED)

Indicates that a data parity error or bus error was encountered during normal operation on the backplane module bus.

• WSCPU running (yellow LED)

When on indicates that the coprocessor software (HP-UX) is up and running.

• Shutdown Switch

The switch can be used to force a coprocessor (HP-UX) shutdown. It is recommended that the keyboard method (as documented in the  $A^XM$  *System Administration* manual) be used whenever possible. Reference: >> $A^XM$  *System Administration* manual (Section 3.5).

The positions of this switch are defined as follows:

To the left = Shutdown

To the right = Normal

• The remainder of the diagram shows the connectors and indicators on the coprocessor daughter board free edge. They are defined in a later diagram.

# WSI2 board<br/>indicatorsThe diagram below describes the indicators on the WSI2 mother board.<br/>The coprocessor daughter board portion is covered later in this section.

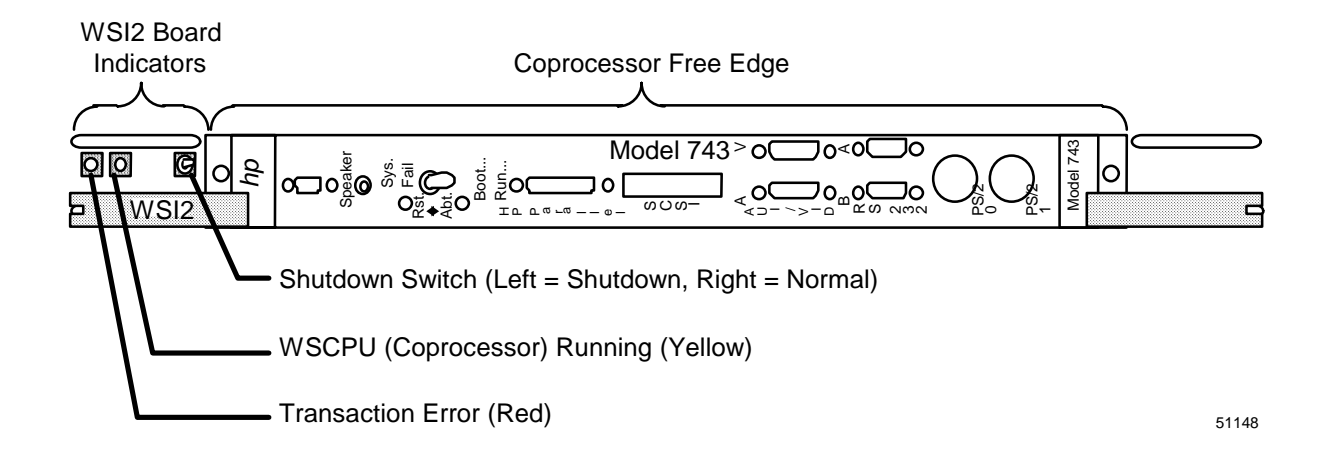

WSI2 board<br/>pinningThe WSI2 board has only one pinned option. The pinning defines if an<br/>HMPU board or a K2LCN/K4LCN board is used as the node processor.<br/>The interface to the HMPU node processor is somewhat different from<br/>the K2LCN/K4LCN node processors.

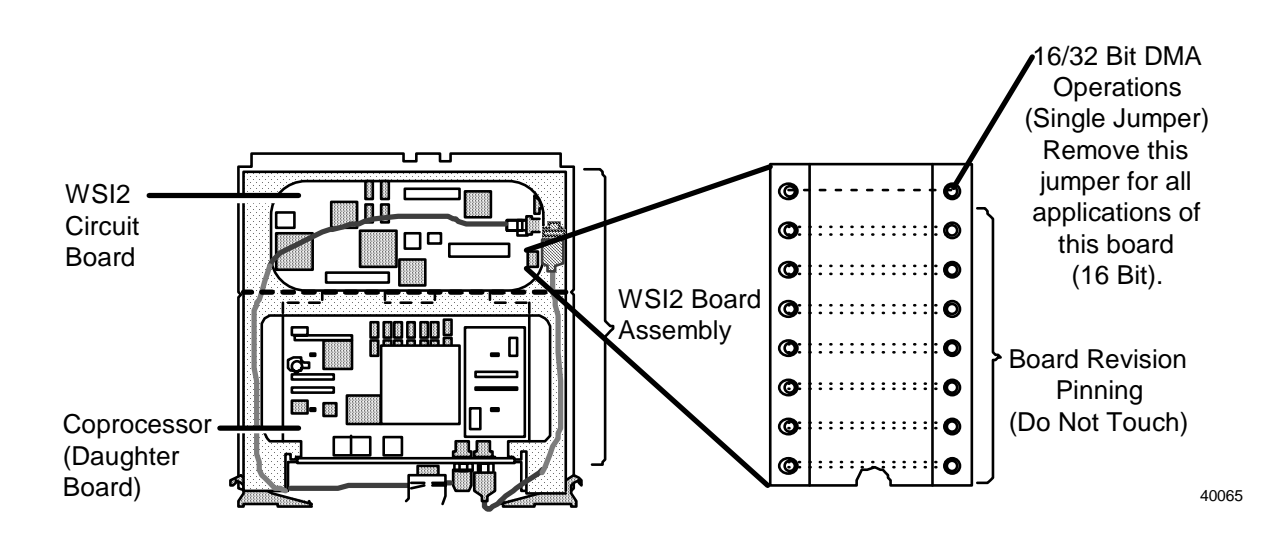

Calender clock The coprocessor contains a time of day clock circuit which has a battery battery backup. The clock circuits are maintained by this battery whenever node power is removed. This battery has a very long life (years), but it will eventually have to be replaced. Note the location of this battery on the coprocessor daughter board shown in the diagram below. It is a separately listed item in the parts list. Coprocessor The following diagram illustrates the location of the coprocessor battery location battery. It may not be as clearly visible as shown here because an additional memory board may be installed on your coprocessor. The battery will be covered by the additional memory board, if it exists, it must be removed to change the battery.

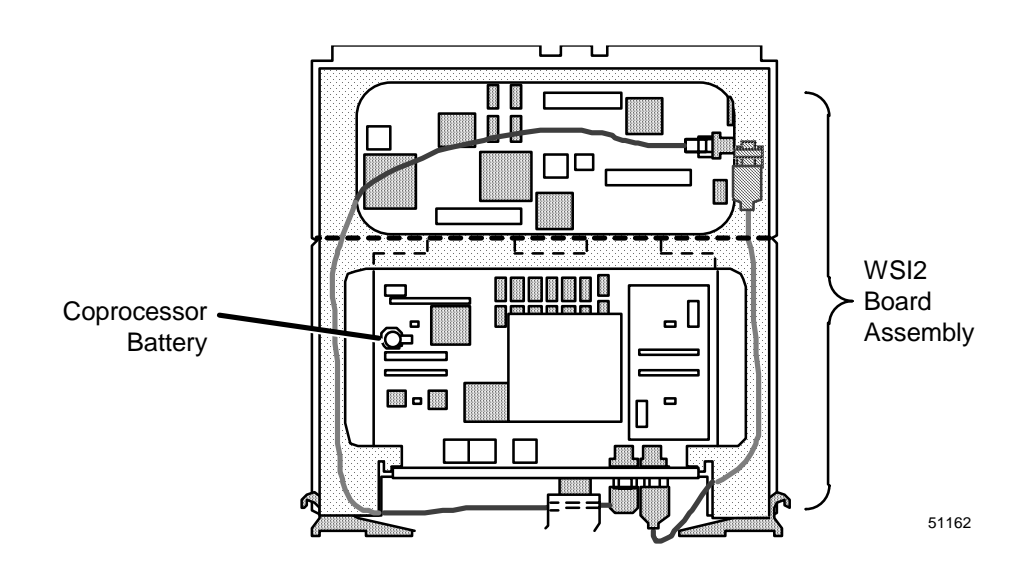

**Coprocessor** memory The coprocessor, which plugs into the WSI2 board, itself can have one or more daughter boards. These are the coprocessor memory boards. The diagram below illustrates the position of these boards. The coprocessor memory can be upgraded in the field by changing these boards.

> The coprocessor memory daughter boards are mounted with two Phillips screws threaded into standoffs on the coprocessor board. These screws and associated washers must be removed to change the memory boards.

> Exercise care when pushing on the replacement memory board to ensure proper mating of the pins and sockets in the connectors.

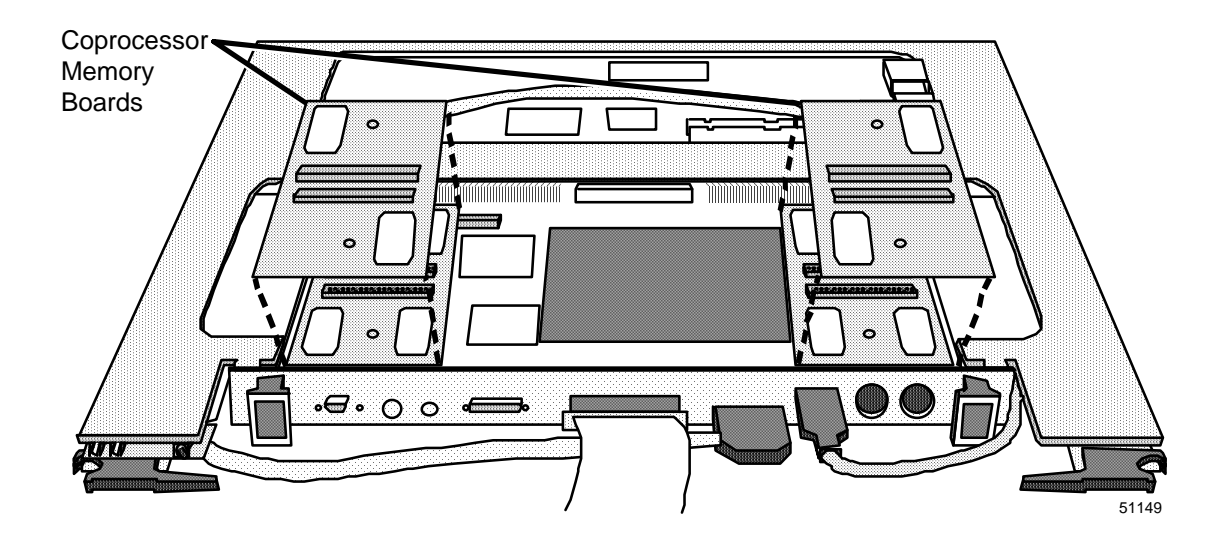

**Coprocessor memory option** (32 megabytes) The following two illustrations show the two methods of providing the minimum 32 megabyte memory option in position on the coprocessor board. Memory board availability at the time of manufacture will determine which method is used. The first method consists of two 16 megabyte boards.

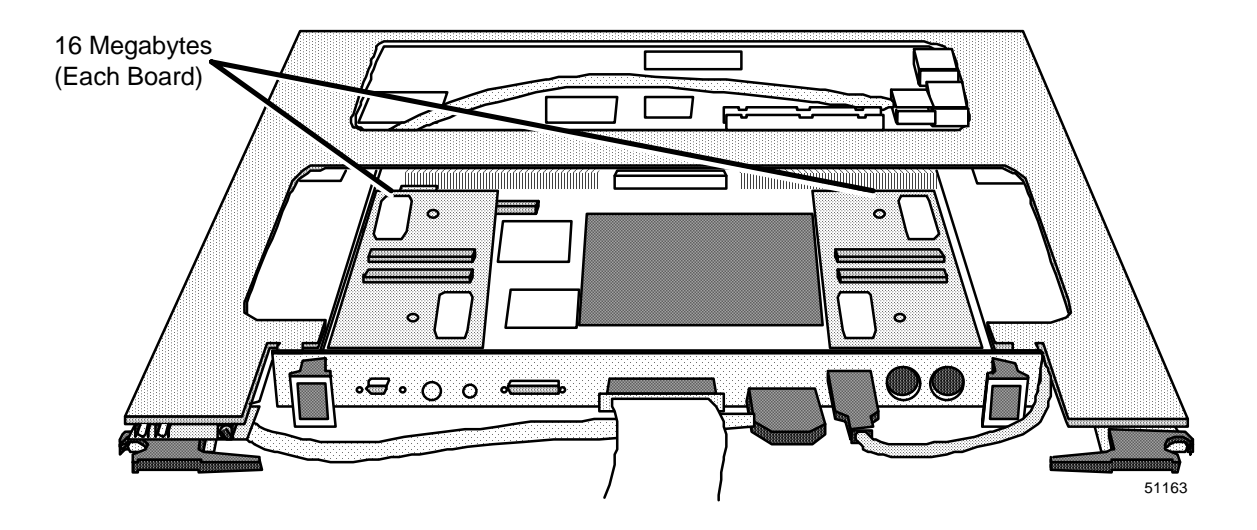

# Second method The illustration below shows the second method of providing the 32 megabyte memory option. It consists of only one 32 megabyte memory board.

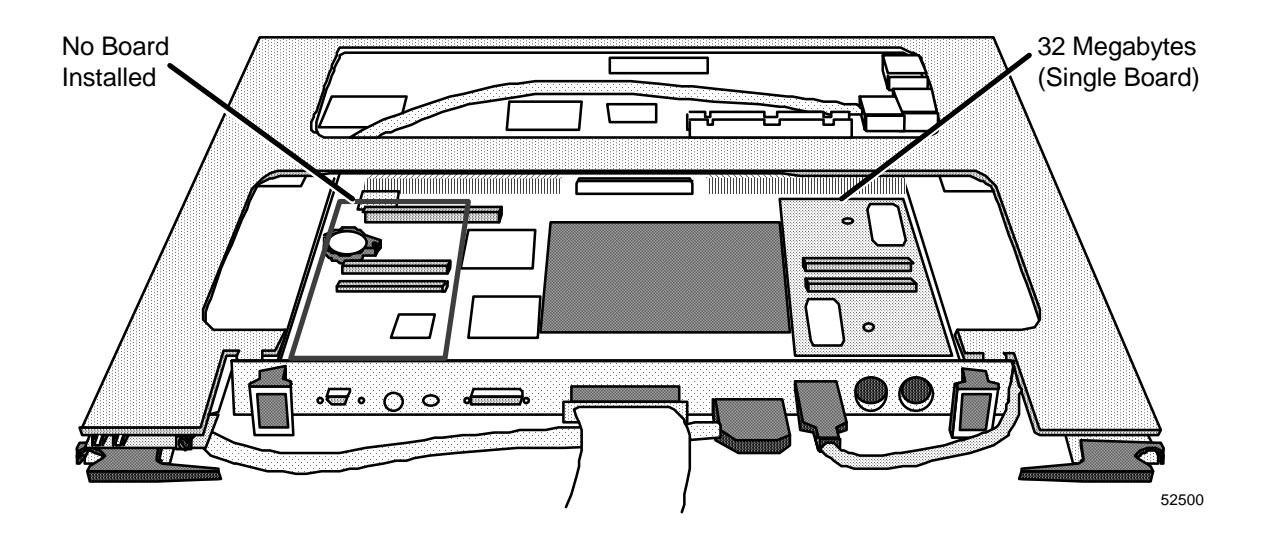

Coprocessor memory option (64 megabytes) The following two illustrations show the two methods of providing the 64 megabyte memory option in position on the coprocessor board. Memory board availability at the time of manufacture will determine which method is used. The first method consists of two 32 megabyte boards.

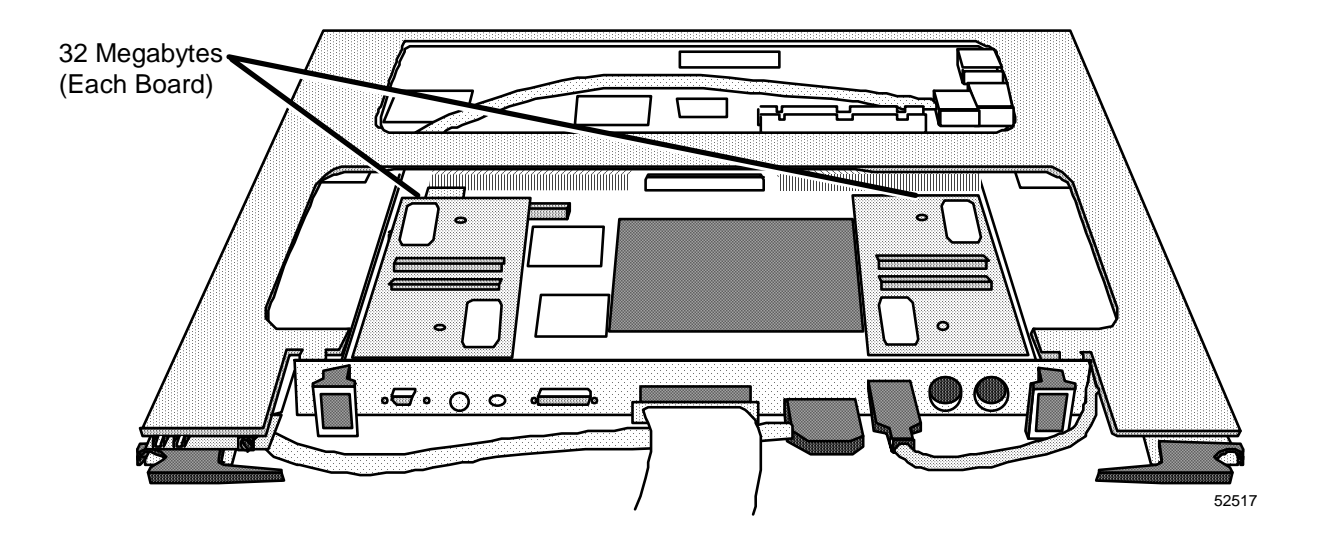

# **Second method** The illustration below shows the second method of providing the 64 megabyte memory option. It consists of only one 64 megabyte memory board.

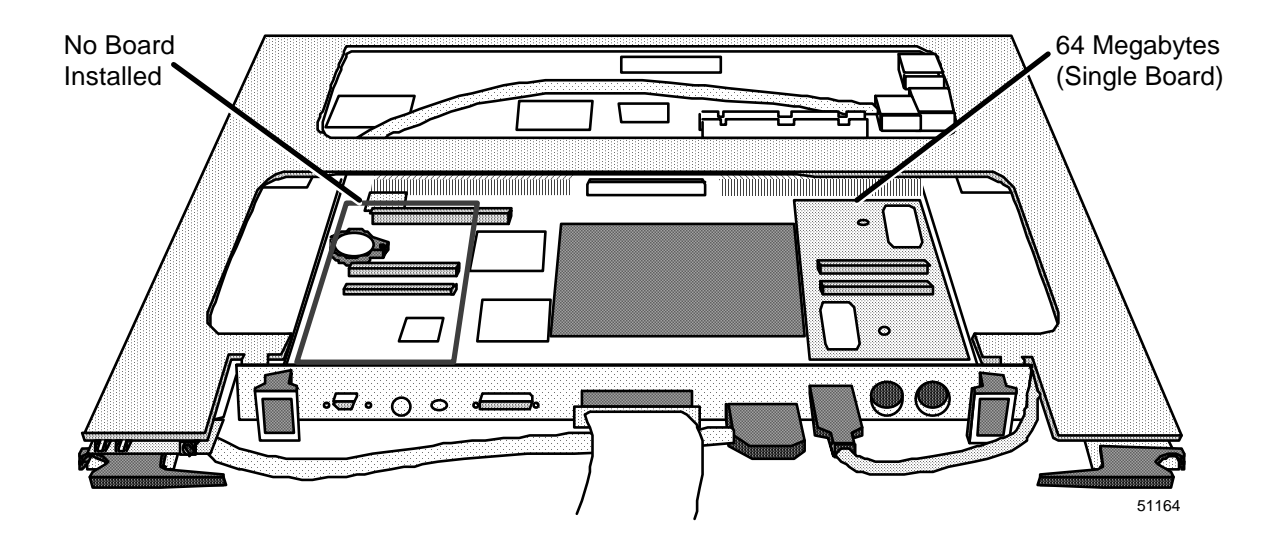

Coprocessor memory option (128 megabyte)

The illustration below shows the 128 megabyte memory option in position on the coprocessor board.

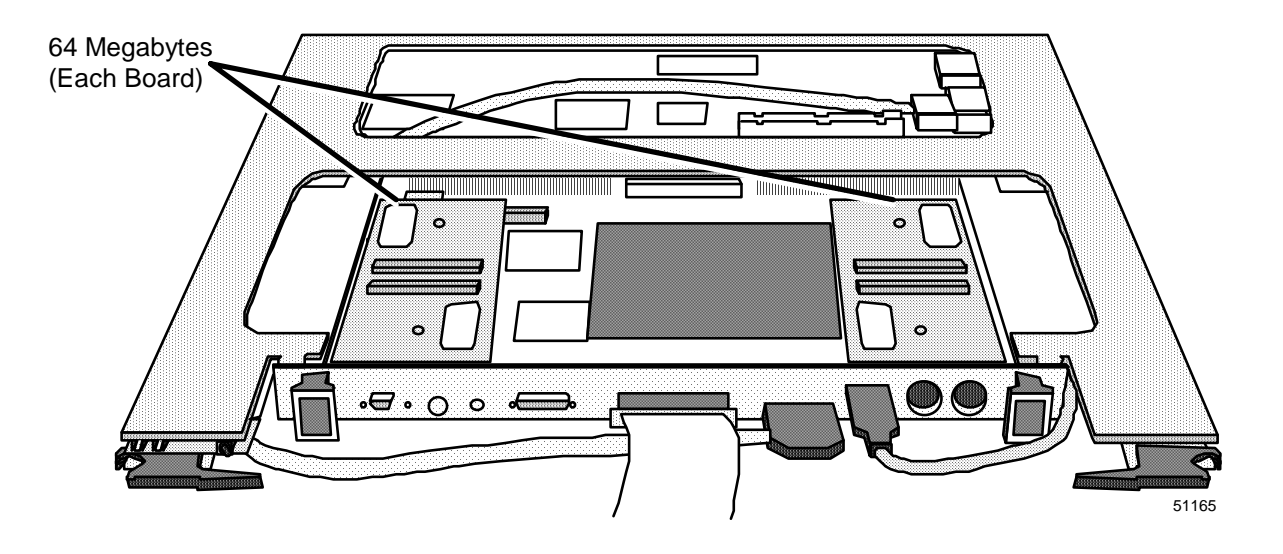

#### Coprocessor memory option (265 megabyte)

The illustration below shows the 256 megabyte memory option in position on the coprocessor board. Notice that there are two 64 megabyte memory daughter boards stacked in two locations. The 64 megaword memory daughter boards (4 each) make up 256 megabytes of total memory.

The stacking of these memory daughter boards requires additional clearence on the top side of the WSI2 board. The 256 megabyte version of board placement must be used (described in Section 2 of this document). The card slot above the WSI2 must remain empty to provide the required space.

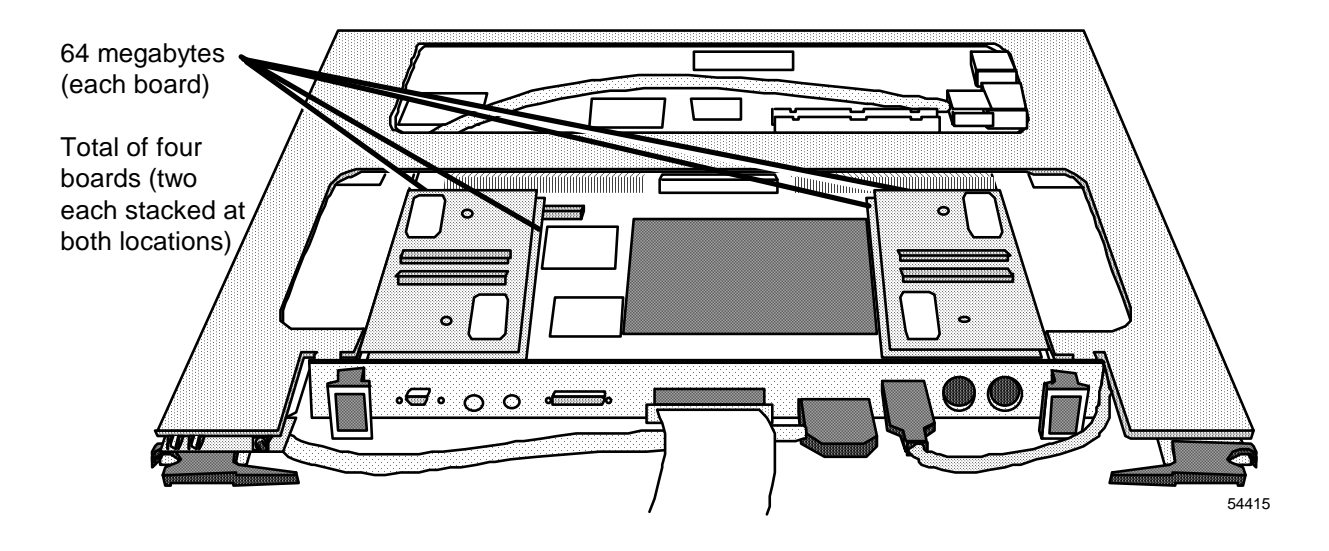

| Coprocessor free<br>edge              | The illustration below show<br>in the A <sup>X</sup> M application and<br>describes the ones that are | vs several items. Some of these are not u<br>are identified as such. The following<br>used. | ised  |
|---------------------------------------|----------------------------------------------------------------------------------------------------|---------------------------------------------------------------------------------------------|-------|
|                                       | • Sys Fail—(Red indicate internal test routines co                                                    | or) Comes on at power on and turns off a mplete successfully.                               | after |
|                                       | • Boot/Run—(Green inditurns on (steady) when                                                          | cator) Blinks during the boot process an the boot is completed.                             | ıd    |
|                                       | • SCSI—It is the interface (disk drive) interface to                                                  | e used for connecting the coprocessor So the disk drive tray through a cable.               | CSI   |
|                                       | • AUI/VID-A—Provides<br>Network (PIN). The PI<br>Area Network (LAN).                                  | the interface to the Plant Information<br>N is Honeywell's terminology for the Lo           | ocal  |
|                                       | • RS-232-A—Commonly interface for the coproc modem.                                                   | referred to as Serial Port 1. It provides essor console (terminal) or TAC access            | the   |
| Coprocessor free<br>edge illustration | The diagram illustrates the components that apply to the                                              | coprocessor free edge and identifies the $A^XM$ application of this board.                  |       |
| WSI2 Board<br>Indicators Not L        | Jsed for A <sup>X</sup> M Free Ed                                                                     | ssor<br>ge Not Used for A <sup>X</sup> M                                                    |       |
|                                       |                                                                                                    |                                                                                             |       |
| System Fail Indicator                 | r (Red)                                                                                               | Serial Port 1                                                                               |       |
| Boot/Run Indicator (                  | Green)                                                                                                | (Connected to WSI2<br>with Onboard Cable)                                                   |       |
|                                       |                                                                                                    | PIN (LAN) Interface                                                                         |       |
|                                       |                                                                                                    | (Connected to WSI2<br>with Onboard Cable)                                                   |       |
|                                       |                                                                                                    | L SCSI Interface                                                                            |       |
|                                       |                                                                                                    | (to Hard Disk Drive Tray)                                                                   | 51166 |

**Coprocessor PIN** The coprocessor is connected to the PIN network as shown in the diagram.

The PIN connection is made at the coprocessor free edge. The PIN connection is routed from this point:

- Through a cable to the WSI2 mother board,
- Through the mother board, chassis backplane, and on to the WSI2 I/O board,
- To a cable connector on the WSI2 I/O board,
- Through a cable to the Media Access Unit (MAU),
- And the MAU connects to the PIN network.

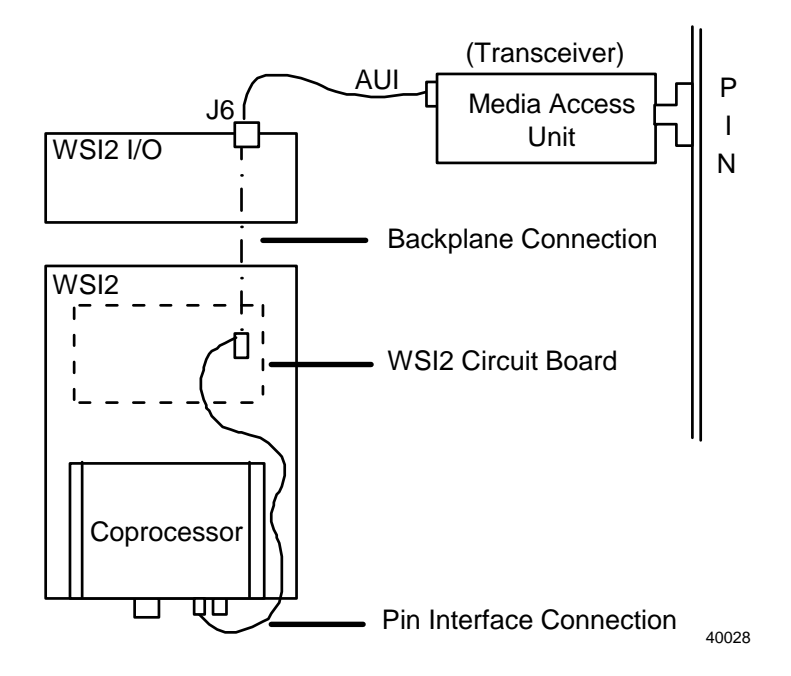

**Coprocessor SCSI** The coprocessor SCSI (hard disk drive) interface connection is made at the coprocessor board free edge. From there it is routed:

- Through a cable to the Hard Disk Drive tray (HDDT) internal circuit board,
- Through the internal HDDT circuit board to disk drive interface cables and also through the backplane to the HDDT I/O board,
- Through the HDDT I/O board to a cable connector.

The SCSI interface connector on the HDDT I/O board has a terminator assembly installed if no optional DAT drive or optional CD-ROM is connected. If one or both of the optional devices is connected, the device at the end of the cable must be pinned to provide the bus termination.

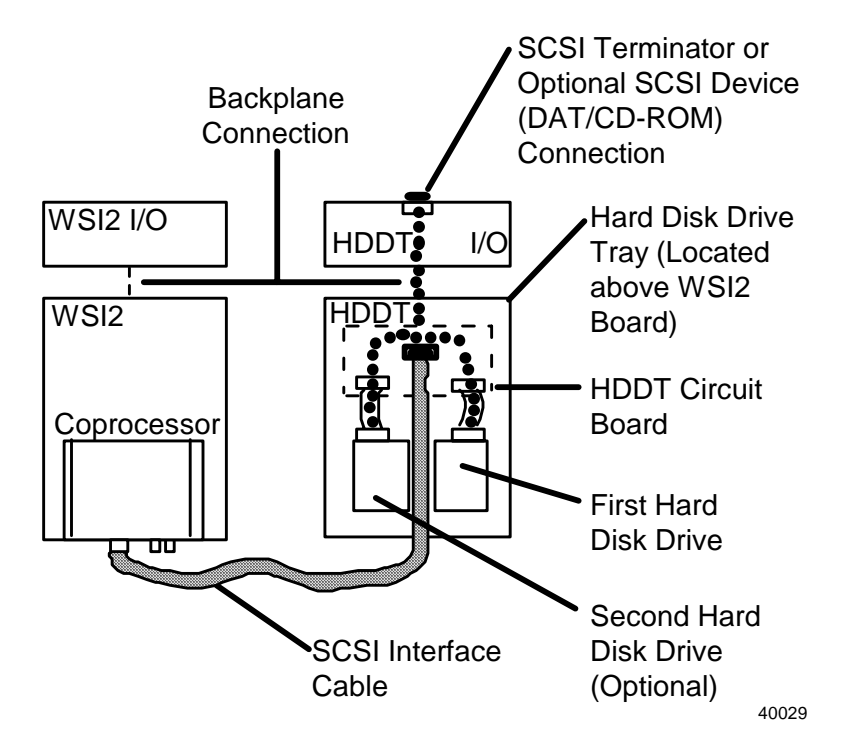

Coprocessor hardware identification number Each coprocessor has a unique software visible hardware identification number manufactured into the board. This hardware identification number is tied directly to the user of the optional Honeywell Kinet software license.Only users requiring DECnet communications support will have Kinet software installed on the coprocessor system. License keyHoneywell provides the appropriate Kinet license key (correlated to the<br/>coprocessor hardware identification number) to the customer with the<br/>Kinet software at the time of shipment. The customer must enter this<br/>provided license key into the Kinet software configuration data.Replacement of a WSI2 board assembly due to failure (or any other<br/>reason) also changes the hardware identification number. This makes the<br/>existing Kinet license key (originally provided) unusable and a new<br/>Kinet license key must be obtained when the WSI2 board is changed.

The replacement Kinet license key is obtained in the following manner.

Table 4-1 Procedure to Obtain a Replacement Kinet License Key.

| Step | Action                                                                                                    |  |
|------|----------------------------------------------------------------------------------------------------|--|
| 1    | Install the new WSI2 board assembly as outlined in the replacement procedure provided later in this section.                                                                                                    |  |
| 2    | Power on the node and allow the coprocessor to complete its software boot.                                                                                                    |  |
| 3    | Sign on as a user.                                                                                                    |  |
|      | This can be accomplished from any HP-UX compatible device on the PIN (Workstation or U <sup>X</sup> S) or the coprocessor console (terminal).                                                                                                    |  |
| 4    | Enter the command "/etc/lanscan".                                                                                                    |  |
|      | The last 12 characters after "0x" under Station Address is the new coprocessor hardware identification number.                                                                                                    |  |
| 5    | Having obtained the new hardware identification number, call the<br>Honeywell Technical Assistance Center (TAC) using telephone number<br>800-822- 7673.                                                                                                    |  |
|      | Inform them that you have changed your Application<br>Module <sup>X</sup> coprocessor hardware and give them the new<br>hardware identification number.                                                                                                    |  |
| 6    | Honeywell will in turn, provide a new Kinet license key<br>which must be entered into the Kinet software configuration<br>data of your system. Reference >>A <sup>X</sup> M System<br>Administration manual, Installing and Updating Software<br>(Section 5). |  |

The Honeywell license key information (correlated to the Internet Protocol address) is obtained from Honeywell prior to system installation. The customer creates a license file based on this information. This license file is not affected by replacement of a WSI2 board assembly. This activity is not required for A<sup>X</sup>M R110.

# 4.2 WSI2 I/O Board Description

#### WSI2 I/O board cable connections

The WSI2 I/O board provides the coprocessor connection to the PIN (LAN) network. A connection for Serial Port 1 (coprocessor console terminal or modem connection - J1) is also provided. The Video output is not used in the A<sup>X</sup>M application.

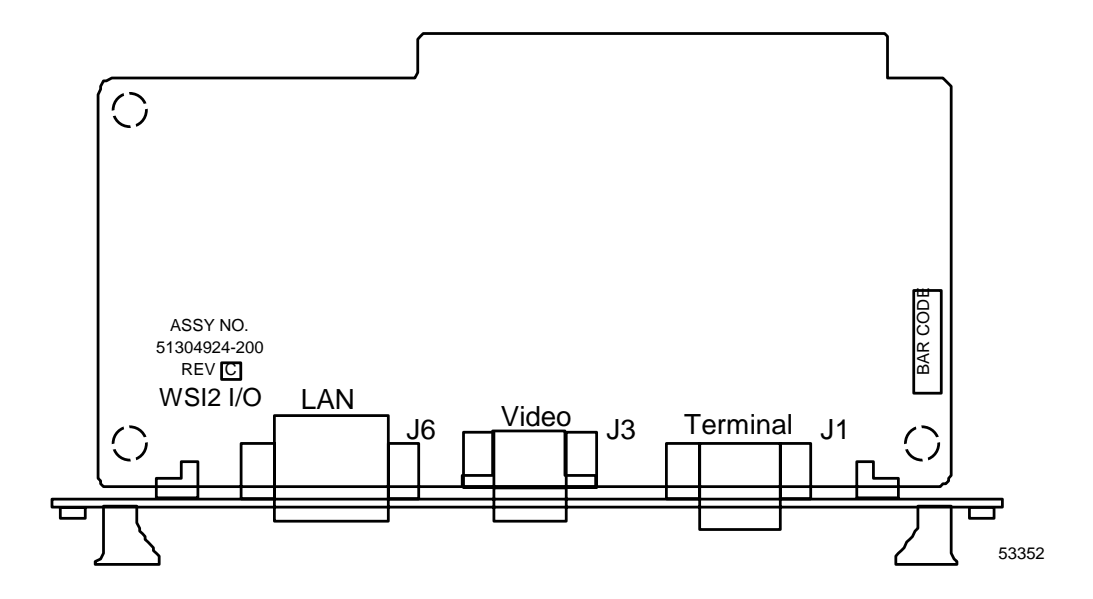

# 4.3 Media Access Unit (MAU) Description

| Purpose                      | The Media Access Unit is the device that connects the A <sup>X</sup> M to the Plant<br>Information Network (PIN). It contains a transceiver device that adapts<br>the LAN interface of the coprocessor to the LAN (ethernet) cable. |
|------------------------------|----------------------------------------------------------------------------------------------------|
|                              | There are many vendors that produce this type of device. The one shown<br>in the diagram is just one of the many available.                                                                                                    |
|                              | Power for the device is supplied from the A <sup>X</sup> M through the PIN interface cable which is connected to the WSI2 I/O board J6.                                                                                             |
| Media Access Unit<br>diagram | The following drawing illustrates one of the many types of MAU.                                                                                                    |

| Application | ModuleX | Service |
|-------------|---------|---------|
| Но          | neywell |         |

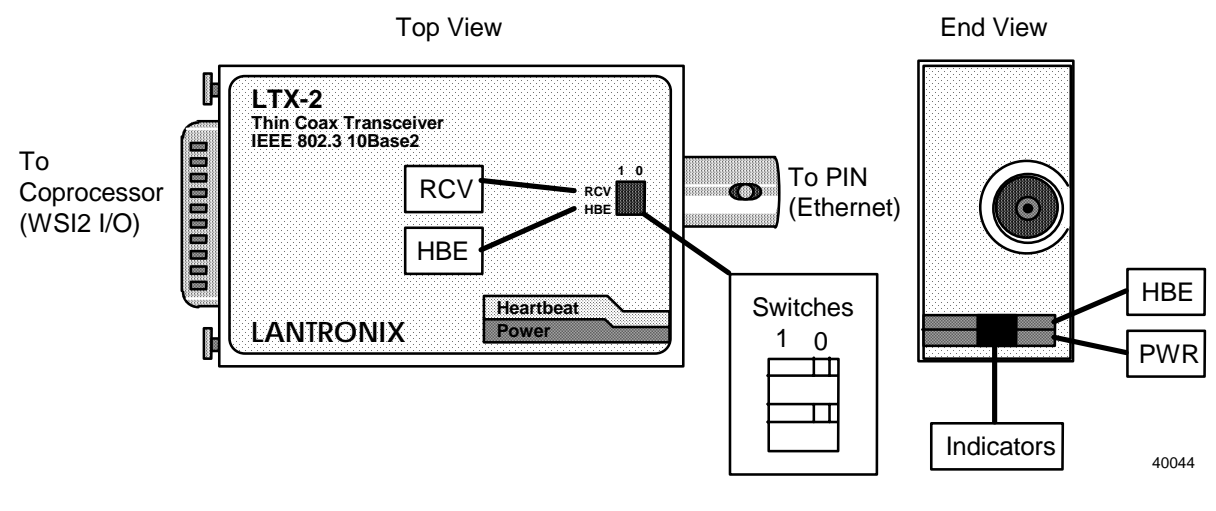

Media Access unit indicators Many of the MAU devices have indicators on them. The following indicator and switch explanation is specifically for the MAU shown in the previous diagram.

| Table 4-2 | LTX-2 | Indicators | and | Switches |
|-----------|-------|------------|-----|----------|
|-----------|-------|------------|-----|----------|

| LED         | Description                                                                                                    |                    |
|-------------|----------------------------------------------------------------------------------------------------|--------------------|
| PWR (green) | "On" to indicate +12 volt power is applied from the WSI board through the WS2 I/O board and interface cable. Normally "on." |                    |
| HBE (AMBER) | This feature (heartbeat) is not used with the Application ModuleX coprocessor. Normally "off."                              |                    |
| Switch      | Position Required                                                                                                    | Comment            |
| RCV         | 0                                                                                                    | (Feature not used) |
| HBE         | 0                                                                                                    | (Feature not used) |

Media Access Unit<br/>connectionThe following WSI2 I/O diagram identifies the MAU connection (J6).<br/>Power is supplied to the MAU from the WSI2 I/O board through the<br/>interface cable.

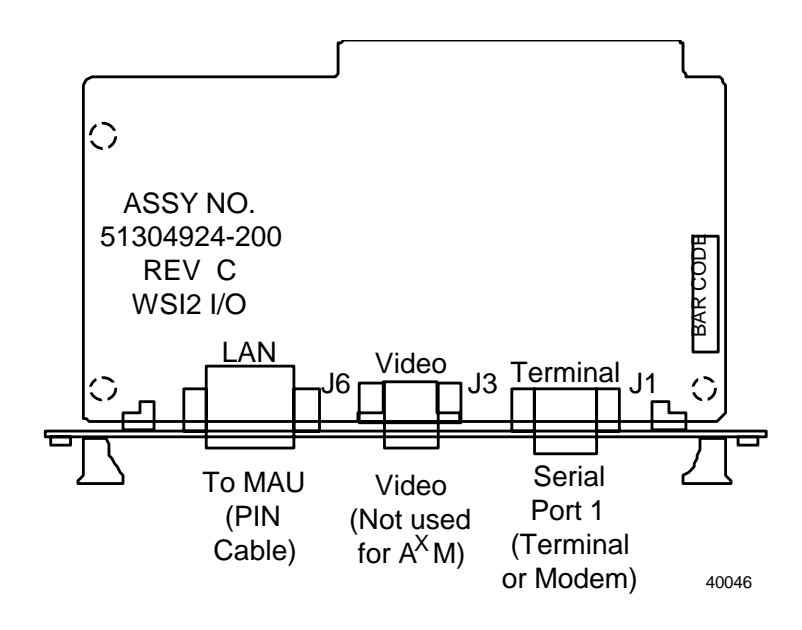

# 4.4 WSI2 Board Replacement

Overview

Node power must be turned off for the purpose of changing circuit boards in the A<sup>X</sup>M node.

#### WARNING

**Damage Can Result**—Circuit board damage can result if you do not practice proper ESD procedures or attempt to remove/insert a circuit board with node power applied.

#### CAUTION

**Mandatory Steps**—It is mandatory that appropriate software shutdown procedures are followed for the A<sup>X</sup>M coprocessor prior to removing power from the A<sup>X</sup>M node.

Failure to do so can cause damage to the HP-UX file structure on the coprocessor hard disk.

#### ATTENTION

It is also highly recommended that you perform a node processor software shutdown when preparing to power off the A<sup>X</sup>M node. This provides for an orderly departure from the LCN network.

Locating shutdown procedure Software shutdown procedures for both the A<sup>X</sup>M coprocessor and node processor are documented in the *Application Module*<sup>X</sup> *System Administration* manual.

#### WSI2 Board Replacement Procedure

| Step | Action                                                                                                    |
|------|----------------------------------------------------------------------------------------------------|
| 1    | Turn off the power using the switch on the node power supply.                                                                                                    |
| 2    | Disconnect the SCSI interface cable from the coprocessor free edge. (It runs between the WSI2 and the drive tray above it.) This may require removal of an additional cable to gain access (PIN interface). Note the position of both cables as you remove them. |
| 3    | Remove the WSI2 assembly by using the extraction/ insertion levers.                                                                                                    |
| 4    | Verify that the replacement WSI2 assembly pinning matches the existing board.                                                                                                    |
| 5    | Ensure that the replacement WSI2 assembly has the proper size coprocessor memory (complement of board/s) properly mounted on the coprocessor board. These boards are plugged into sockets on the coprocessor board and then fastened with two screws each.       |
|      | Remember that the WSI2 and coprocessor memory are ordered separately.                                                                                                    |
| 6    | Insert the replacement WSI2 assembly using the extraction/insertion levers.                                                                                                    |
| 7    | Reconnect the cables removed in step 2. (SCSI and PIN interface cables).                                                                                                    |
| 8    | The node is ready for power on and loading. Turn on the power switch located on the A <sup>X</sup> M node power supply.                                                                                                    |
| 9    | Perform the node loading procedures. Reference: >> A <sup>x</sup> M System Administration manual (Section 3).                                                                                                    |
| 10   | The following steps $(11 - 13)$ are not required if your coprocessor system does not use licensed software options.                                                                                                    |
| 11   | The new coprocessor hardware identification number (unique to each coprocessor board) must be obtained to start the process of replacing your Kinet software license key.                                                                                        |
|      | The new coprocessor hardware identification number is obtained by performing the following steps:                                                                                                    |
|      | <ul> <li>Sign on as a user using a network connected station or the coprocessor console terminal.</li> </ul>                                                                                                    |
|      | Enter the command "/etc/lanscan".                                                                                                    |
|      | The 12 characters after "0x" under Station Address is the new coprocessor hardware identification number.                                                                                                    |

#### Table 4-3 WSI2 Board Replacement Procedure

| Step | Action                                                                                                    |
|------|----------------------------------------------------------------------------------------------------|
| 12   | Having obtained the new hardware identification number, call the Honeywell Technical Assistance Center (TAC), using telephone number 800-822-7673. |
|      | Inform them that you have changed your Application Module <sup>X</sup> coprocessor hardware and give them the new hardware identification number.  |
|      | Honeywell will then provide a new Kinet license key that is correlated to the new hardware identification number.                                  |
| 13   | Enter the new Kinet license key information into the Kinet software configuration data for your system.                                            |

| Table 4-3 WS | SI2 Board Re | placement Procedu | re |
|--------------|--------------|-------------------|----|
|--------------|--------------|-------------------|----|

# 4.5 WSI2 I/O Board replacement

Overview

Node power must be turned off for the purpose of changing circuit boards in the  $A^{X}M$  node.

#### WARNING

**Damage Can Result**—Circuit board damage can result if you do not practice proper ESD procedures or attempt to remove/insert a circuit board with node power applied.

#### CAUTION

**Mandatory Steps**—It is mandatory that appropriate software shutdown procedures are followed for the A<sup>X</sup>M coprocessor prior to removing power from the A<sup>X</sup>M node.

Failure to do so can cause damage to the HP-UX file structure on the coprocessor hard disk.

#### ATTENTION

It is also highly recommended that you perform a node processor software shutdown when preparing to power off the  $A^XM$  node. This provides for an orderly departure from the LCN network.

Locating shutdown procedure Software shutdown procedures for both the  $A^{X}M$  coprocessor and node processor are documented in the *Application Module*<sup>X</sup> *System Administration* manual. Reference: >> $A^{X}M$  *System Administration* manual, Shutting down HP-UX (Section 3.5).

#### WSI2 I/O Board Replacement Procedure

Table 4-4 WSI2 I/O Board Replacement Procedure

| Step | Action                                                                                                    |
|------|----------------------------------------------------------------------------------------------------|
| 1    | Turn off the power using the switch on the node power supply.                                                                                                    |
| 2    | Disconnect the cables from the WSI2 I/O board. Pay attention to the marking on the cables. These cables must be returned to their appropriate positions after installing the new board. |
| 3    | Remove the board using the two screws which secure the faceplate to the chassis. (Extraction/ insertion levers exist in place of screws on non-CE Compliant units.                      |
| 4    | Insert the replacement board and secure the screws. (Extraction/insertion levers exist in place of screws on non-CE Compliant units.)                                                   |
| 5    | Reconnect the cables removed in step 2.                                                                                                    |
| 6    | The node is ready for power on and loading. Turn on the power switch located on the A <sup>X</sup> M node power supply.                                                                 |
| 7    | Perform the node loading procedures. Reference: >> A <sup>X</sup> M System Administration manual (Section 3).                                                                           |

# 5. Hard Disk Drive Tray

# 5.1 Drive Tray Description

Overview The Hard Disk Drive Tray (HDDT) contains the coprocessor hard disk drive(s). A maximum of two drives can exist in this tray. The primary (first) drive is always mounted on the right side. This is done for cooling reasons and must be adhered to in all cases. This drive will always have device address 6 (physical pinning). An optional second drive is mounted on the left side. This drive will always have device address 5 (physical pinning). A printed circuit board in the tray is used to provide a means of connecting the SCSI bus to each drive as well as routing it through the backplane to the HDDT I/O board. DC power from the backplane is also routed through this board to the disk drives. Disk drives are separately replaceable in the event of failure. The drive tray (including internal circuit board) is only replaceable as a single unit. When ordering a replacement drive tray, it will be supplied without drives. Disk drives are ordered separately. The spare parts section of this manual supports this replacement strategy. Hard disk drive The following illustration shows the hard disk drive tray as you would tray (front view) see it after removing it from the node chassis. Notice the placement of the disk drives. The primary drive is always mounted on the right side of the tray.

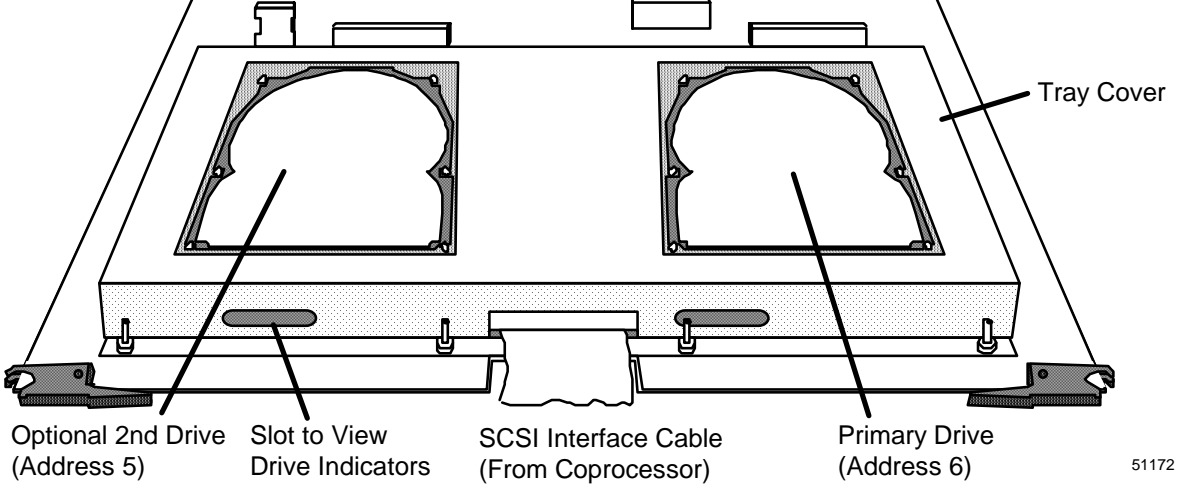

Disk drive physical placement and connections
The diagram below shows the drive tray from the opposite end when compared to the diagram above. Notice the following:
Physical position of each drive
Drive tray internal circuit board

• SCSI interface ribbon cable for each drive

Disk drives currently originate from several different manufacturing sources. Their drive mounting and electrical connection properties are identical.

Each available disk drive is described later in this section.

Hard disk drive tray (rear view) This is a view of the hard disk drive tray from the rear side of the board. Notice the SCSI interface cables. The SCSI interface originates at the free edge of the coprocessor board on the WSI2 assembly.

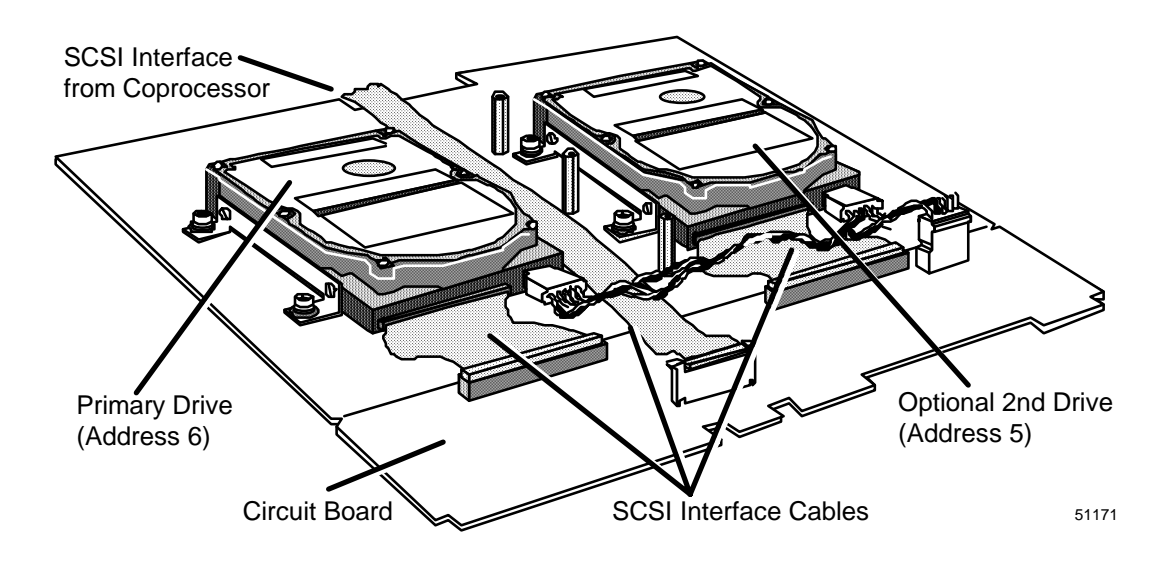

Drive connection<br/>detailThe following illustration gives greater detail to show the drive SCSI<br/>interface cable and power harness.

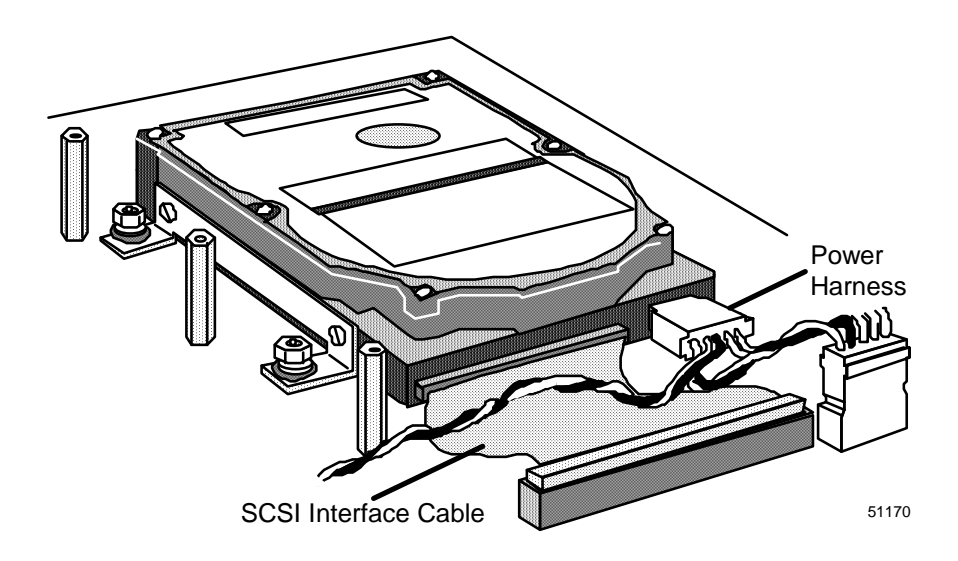

# Drive mounting<br/>detailsThe following illustration gives the drive mounting hardware detail. All<br/>four mounting screws (one at each corner of the drive) are identical.

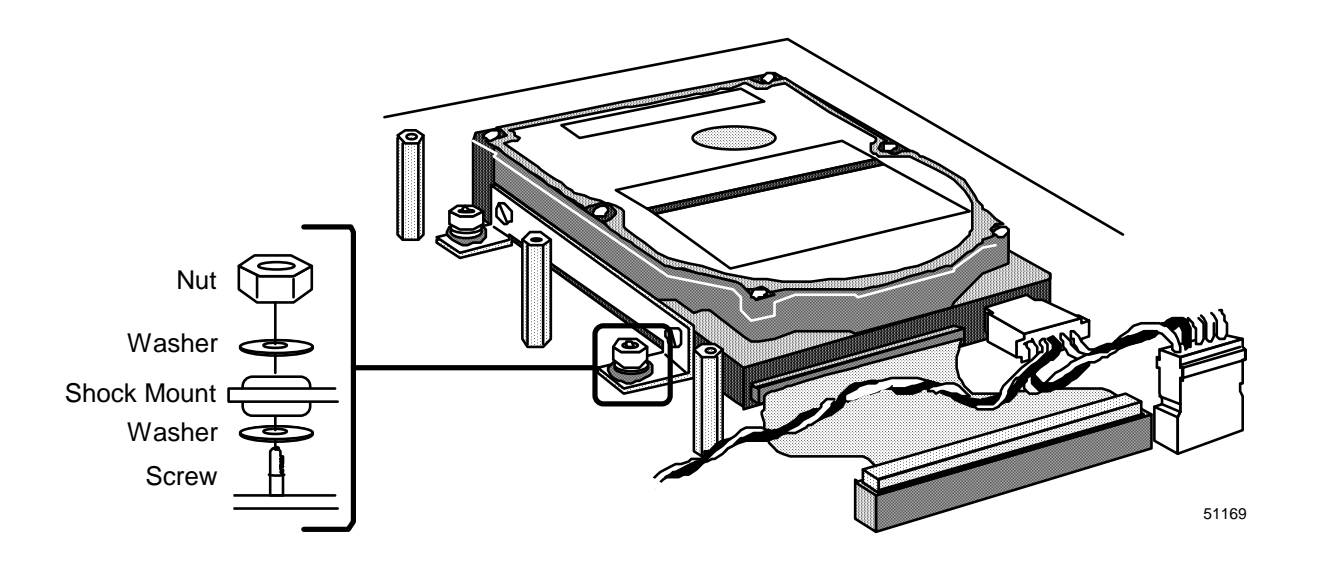

**Disk drives** Several types of disk drives are available for use in the drive tray. The following table identifies the drive types currently available. The drives of the same capacity (although from different manufacturers) are functionally the same. An order for a specific size spare drive will be filled with one from a vendor listed in the following table.

It is imperative that you can identify the different drive types by looking at the physical drive and the markings on it. Each drive type will have uniquely different physical pinning requirements associated with it. Drive pinning details are separately defined in the information following the table below.

Table 5-1 Disk Drives Currently Available

| Capacity | Manufacturer    | Identification Marking on Drive  |
|----------|-----------------|----------------------------------|
| 525 MB   | Quantum         | Hewlett Packard model no. A4280A |
|          |                 | Quantum model no. LPS525S        |
| 525 MB   | Seagate         | Hewlett Packard model no. A4280A |
|          |                 | Seagate model no. ST3600N        |
| 1.2 GB   | Digital         | Hewlett Packard model no. A2398A |
|          |                 | Digital model no. DSP 3107L      |
| 1.2 GB   | Quantum         | Hewlett Packard model no. A2398A |
|          |                 | Quantum model no. LPS1080S       |
| 1.2GB    | Quantum         | Hewlett Packard model no. A2398A |
|          |                 | Quantum model no. VP31110        |
| 1.2 GB   | Seagate         | Hewlett Packard model no. A2398A |
|          |                 | Seagate model no. ST31200        |
| 2 GB     | Quantum         | Hewlett Packard model no. S1164A |
|          |                 | Seagate model no. VP32210        |
| 2GB      | Seagate         | Hewlett Packard model no.S1164A  |
|          |                 | Seagate model no. ST32430N       |
| 2GB      | Hewlett Packard | Hewlett Packard model no. S1164A |
|          |                 | Seagate model no. C3325A         |

| Considerations for<br>ordering<br>replacement<br>drives                             | The only thing to consider when ordering a replacement disk drive is drive capacity.                                                                                                    |
|-------------------------------------------------------------------------------------|----------------------------------------------------------------------------------------------------|
|                                                                                     | The spare drive is supplied properly formatted, but without HP-UX software.                                                                                                    |
|                                                                                     | If the primary drive is the one being replaced, the appropriate recovery procedure must be used to boot from "HP-UX Install" DAT tape on an alternate boot source such as a DAT drive connected locally or remote DAT drive accessible over the network. Upon successful boot, a complete software restore must be performed from a previously customer generated DAT drive "Backup Tape" (or other available source). This will restore the coprocessor file system to reflect conditions that existed when the "Backup Tape" was generated.                                                                                                    |
|                                                                                     | If the second (optional drive) is being replaced, the coprocessor will boot<br>successfully from the primary drive. The new replaced second drive can<br>be put under system control using the "mount" command without any<br>preparation steps. A software restore must be performed from a<br>previously customer generated DAT drive "Backup Tape" (or other<br>available source). This will restore the coprocessor file system to reflect<br>conditions that existed when the "Backup Tape" was generated.                                                                                                    |
|                                                                                     | The parts list in the last section of this manual provides the drive part numbers.                                                                                                    |
|                                                                                     | Procedures for booting from a DAT drive to recover from a failed primary hard drive are provided in the $A^XM$ System Administration manual. Procedures for creating "Backup tapes" and software restore operations are provided in the same manual.                                                                                                    |
| Replacement<br>drives taken from<br>another A <sup>X</sup> M or<br>U <sup>X</sup> S | Appropriate care must be exercised when a replacement disk drive does<br>not come directly from Honeywell spare parts (from hot spares or<br>training system).                                                                                                    |
|                                                                                     | If the primary drive is replaced with a drive containing files from another<br>system, it may have to have the proper files resident to allow a software<br>boot operation; (i.e., it was the primary drive in the previous system).<br>The coprocessor will boot from this replacement device and assume the<br>exact configuration that existed on the previous system. After making the<br>appropriate configuration changes to access the PIN network, a complete<br>software restore from customer generated DAT drive "Backup Tape" (or<br>other available source) is required to get the coprocessor file structure to<br>reflect conditions existing prior to drive replacement. |

If the primary drive is replaced by a drive that was the second drive on another system, the appropriate recovery procedure must be used to boot operating software from an alternate boot source such as a DAT drive. This DAT drive may be locally connected or accessible over the network. A complete software restore is required to get the coprocessor file structure to reflect conditions existing prior to drive replacement.

If the optional second drive is replaced with a drive containing files from another system, the existing files must be discarded by initializing the drive and then performing a software restore operation from customer generated DAT drive "Backup Tape" (or other available source) before returning the replaced drive under system control using the "mount" command.

# 5.2 525 MB Quantum Disk Drive (LPS525S)

Drive Pinning

Introduction The diagram shows a 525 MB Quantum drive. Notice the identified parts. **Busy Indicator** (LED) ili ili ili i

0

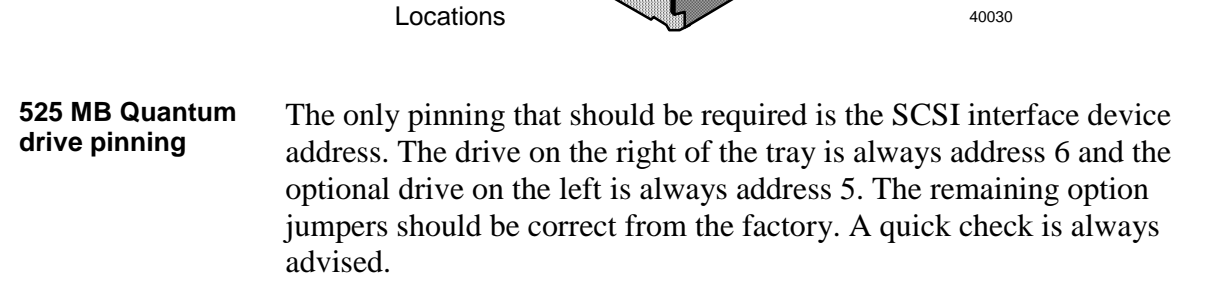

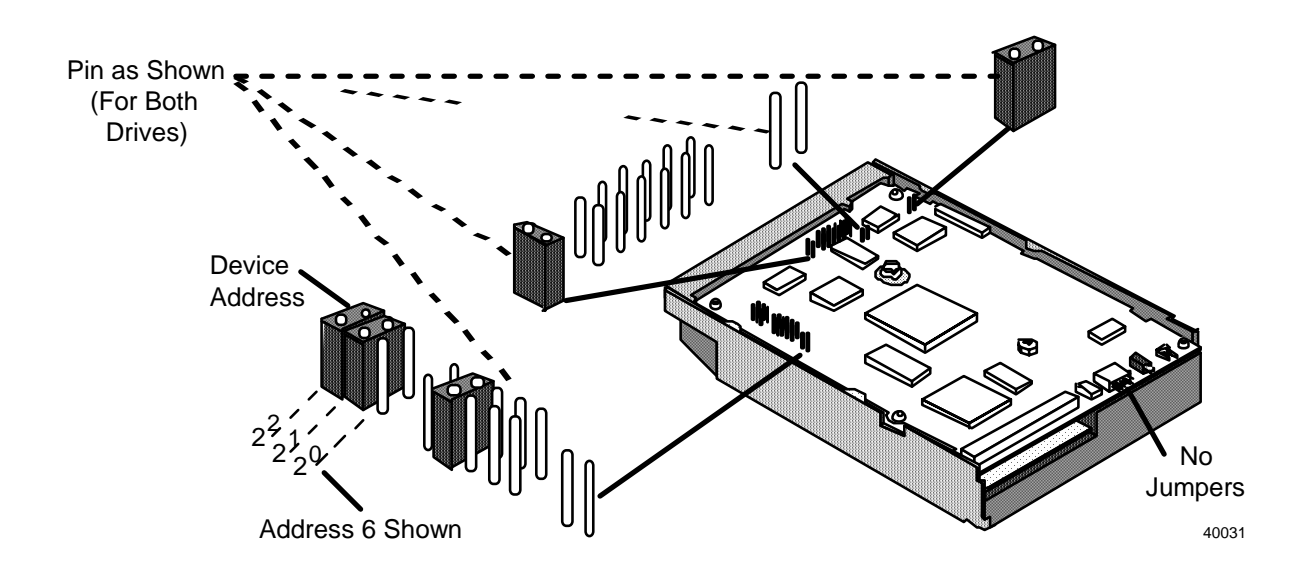

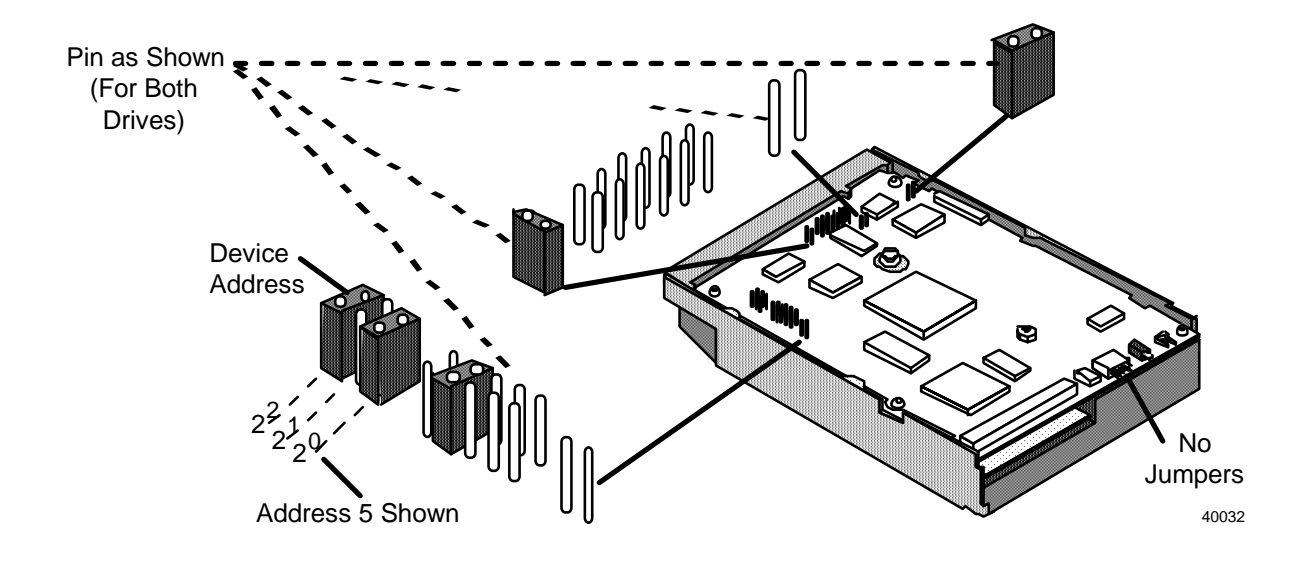

The following diagram is the same as the previous diagram with the exception of the device address pinning (address 5).

# 5.3 525 MB Seagate Drive (ST3600N)

The Pinning Locations The Pinning Locations The Pinning Locations Scillaterface Connector

#### Introduction The diagram shows a 525 MB Seagate drive.

#### 525 MB Seagate drive address pinning

The pinning to define the device address on the SCSI interface bus must be done. The drive on the right of the tray is always pinned for address 6 and the optional drive on the left is always pinned for address 5.

The diagram at the right illustrates the pinning for address 6. Notice that the drive is shown upside down.

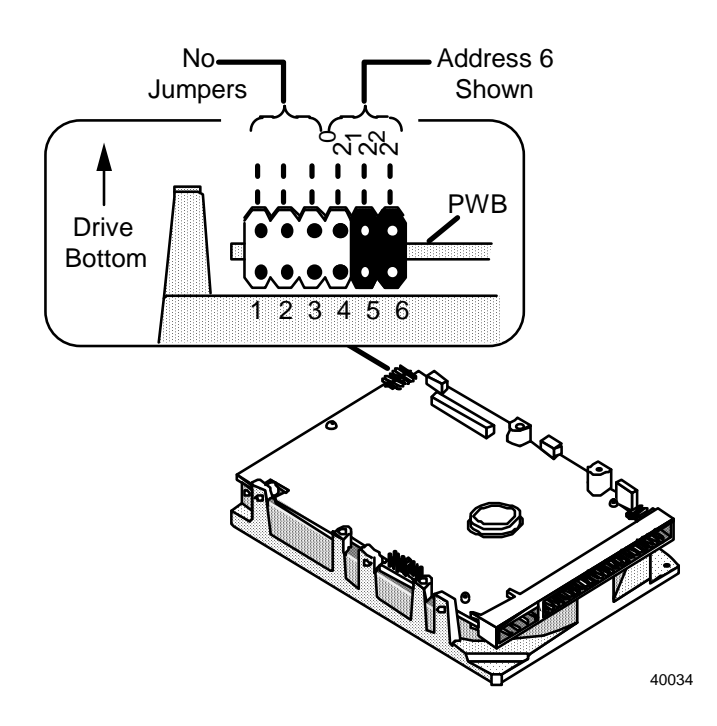

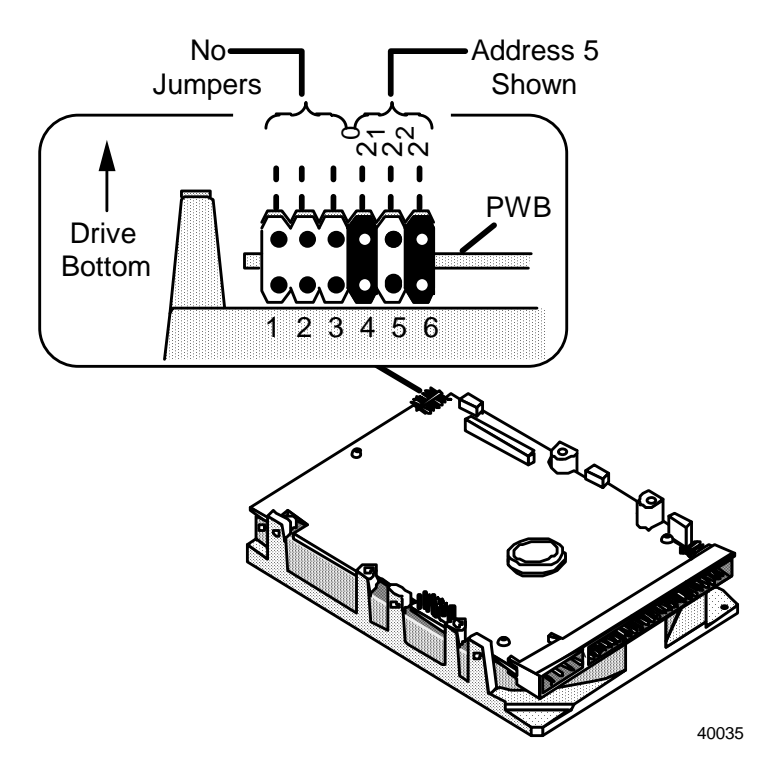

The following diagram is the same as the previous diagram with the exception of address 5 instead of 6.

525 MB Seagate drive SCSI interface termination The Seagate drives have the capability to provide termination for the SCSI interface cable. This feature is not needed for the  $A^{X}M$  application since a terminator is placed at the end of the SCSI cable network on the HDDT I/O board.

The diagram illustrates the missing termination resistor modules on the drive. Replacement drives may have these resistor modules in place. Remove them if they are present. This applies to both possible drives in the disk tray.

Notice that the drive is shown upside down. You cannot see the terminator resistor module locations once the drive is installed.

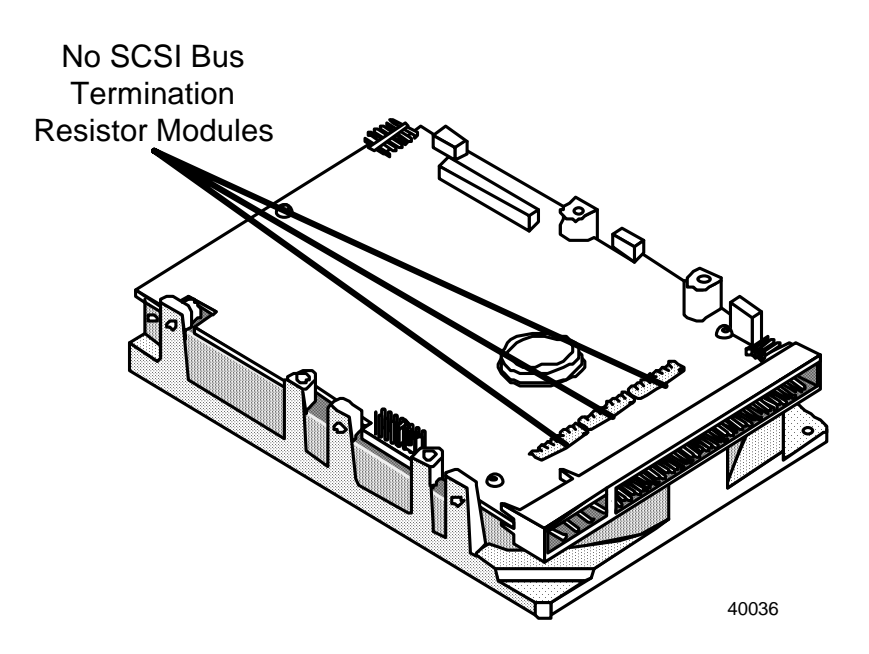

525 MB Seagate drive termination/ parity pinning Both drives 5 and 6 should have these options pinned as illustrated in the diagram.

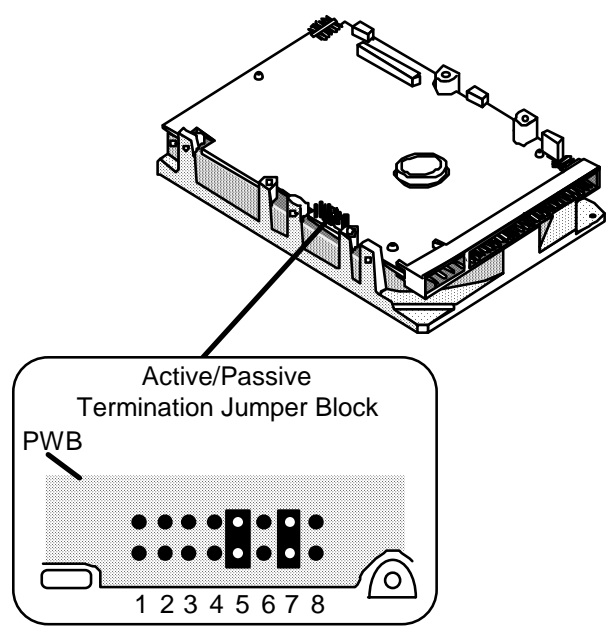

40037
525 MB Seagate drive unused pinning There are no option jumpers required in this location as illustrated in the diagram. This applies to both possible drives in the disk tray.

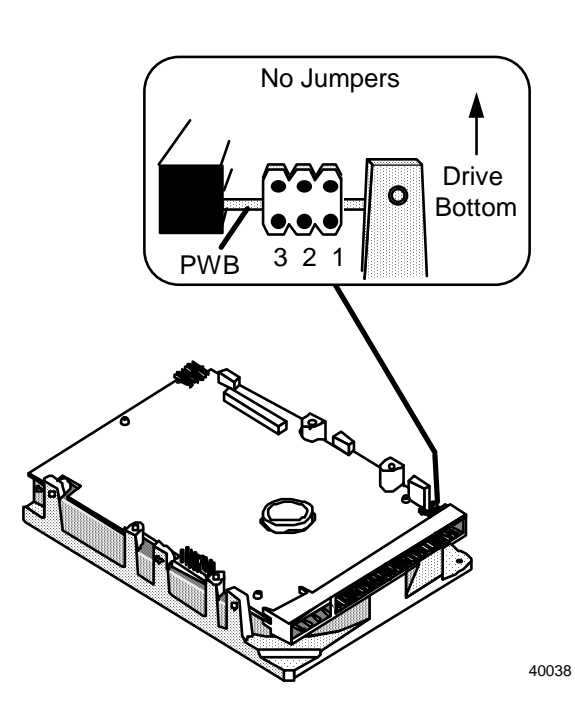

# 5.4 GB Digital Equipment Corp. Drive (DSP3107L)

Introduction The diagram shows a 1.2 GB Digital Equipment Corporation disk. The drive is shown upside down. Notice the identified pinning locations and indicators.

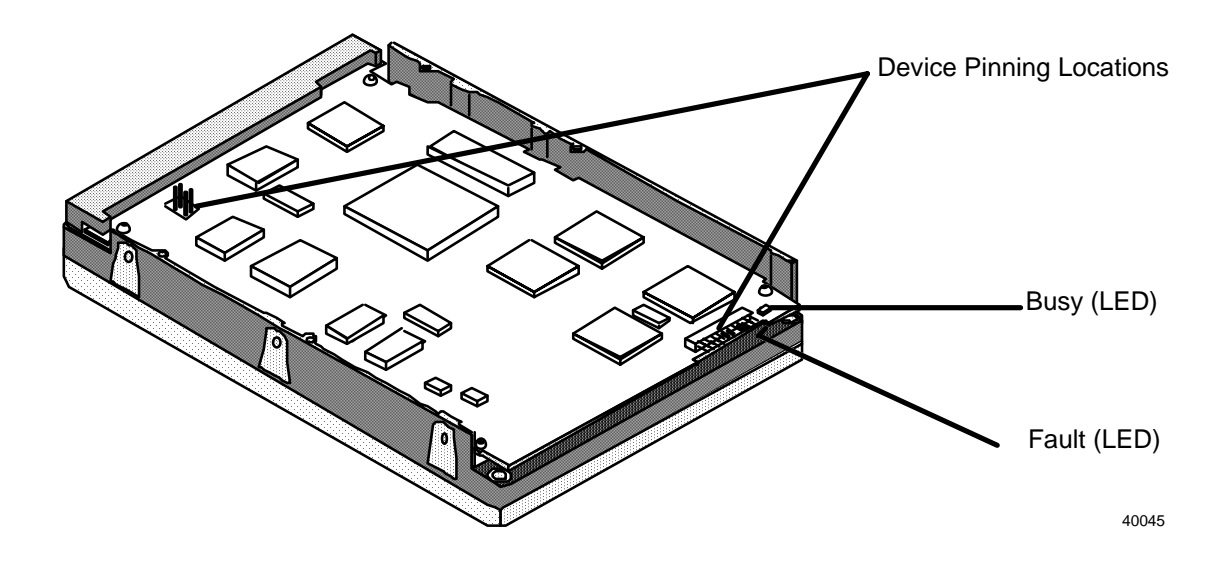

**1.2 GB DEC drive**<br/>SCSI address<br/>pinning<br/>(address 6)The illustration below shows the proper drive pinning for SCSI address<br/>6.

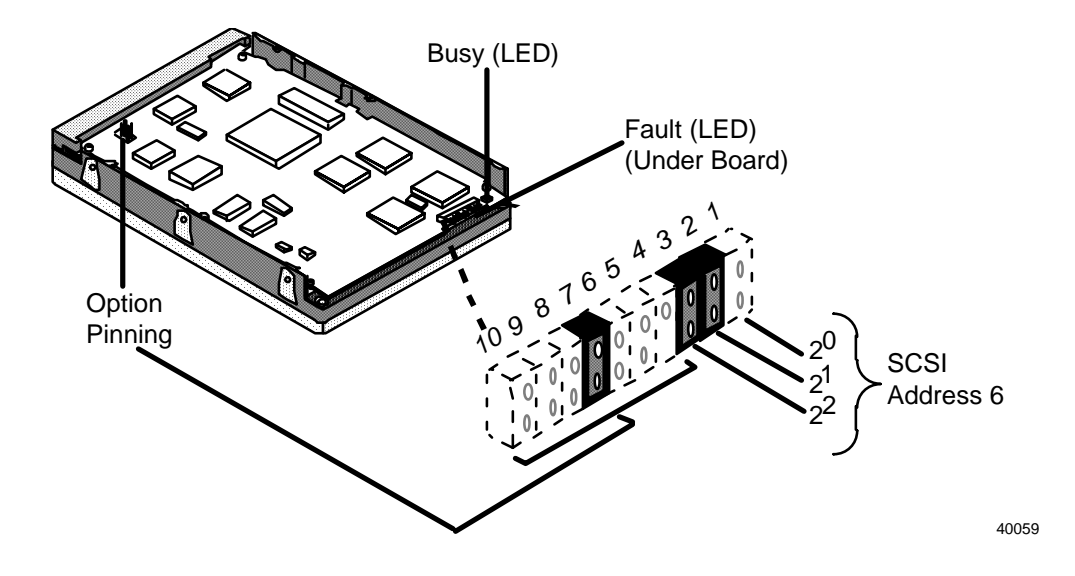

1.2 GB DEC drive SCSI address pinning (address 5)

The illustration below is identical to the previous diagram with the exception of SCSI address 5.

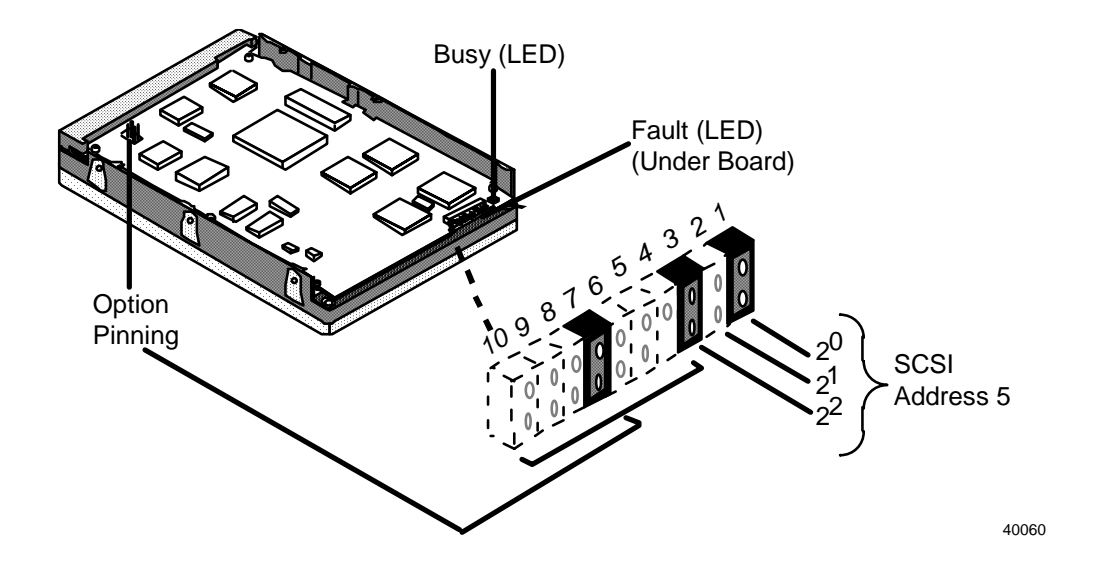

#### 1.2 GB DEC drive SCSI termination pinning

The SCSI termination pinning options provided on the drive are not used in the  $A^{X}M$ . They should all be removed if they are present. This applies to both possible drives in the disk tray.

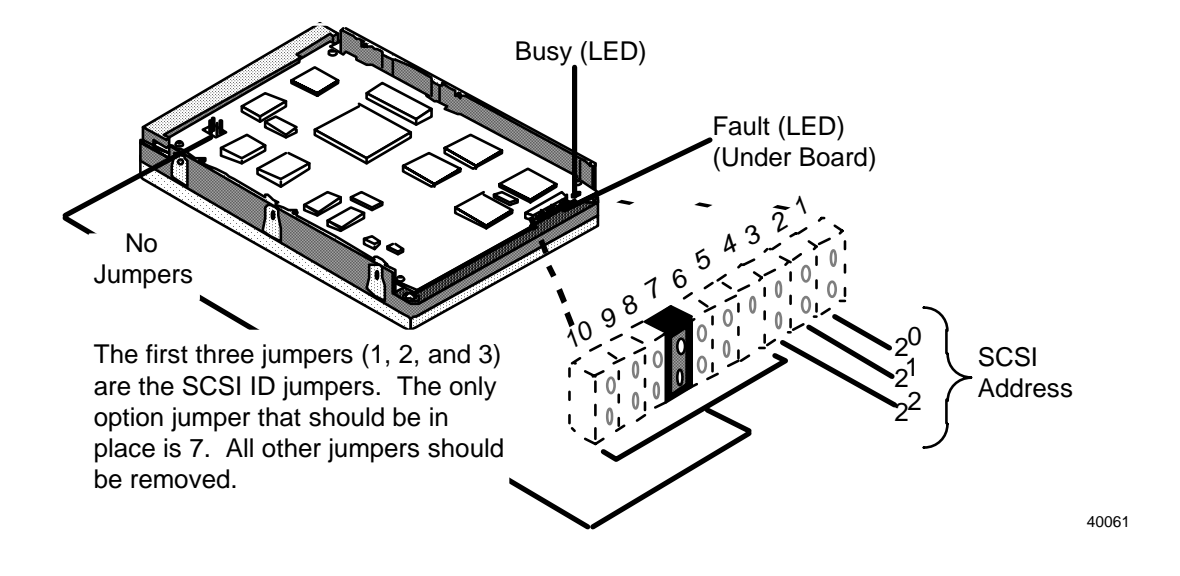

# 5.5 GB Quantum Drive (LPS1080S)

Introduction The diagram below illustrates the 1.2 GB Quantum disk drive. The drive is shown upside down. Notice the identified pinning locations and "Busy" indicator.

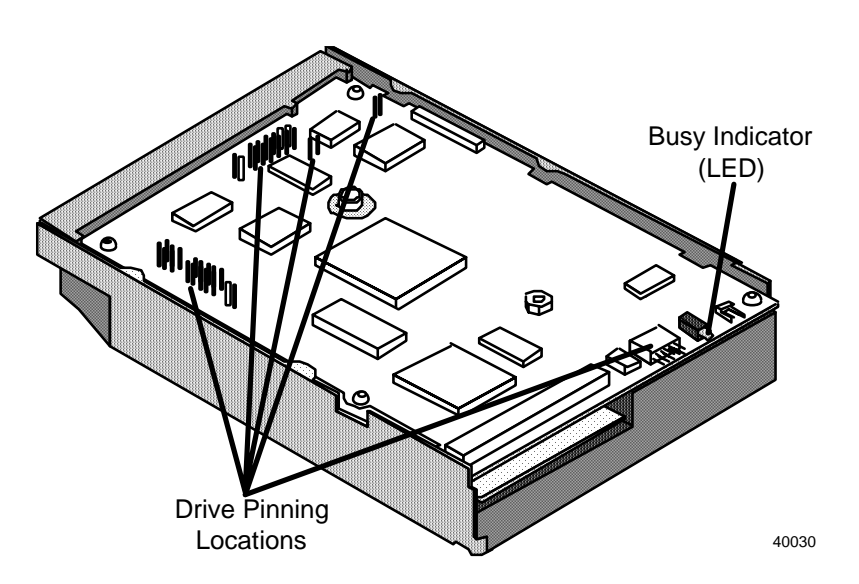

1.2 GB Quantum drive SCSI address pinning (address 6)

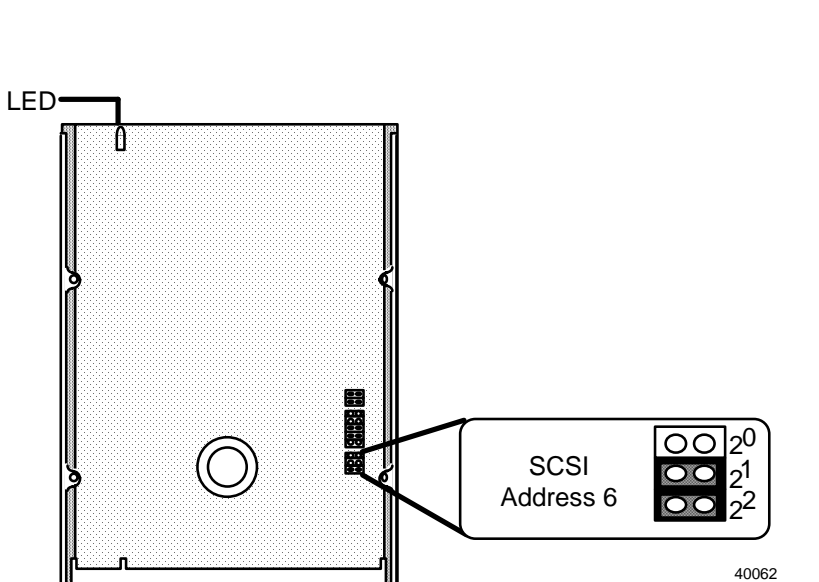

The diagram below identifies the pinning required for SCSI address 6.

SCSI address pinning (address 5) The diagram below is identical to the one above with the exception for the SCSI address 5.

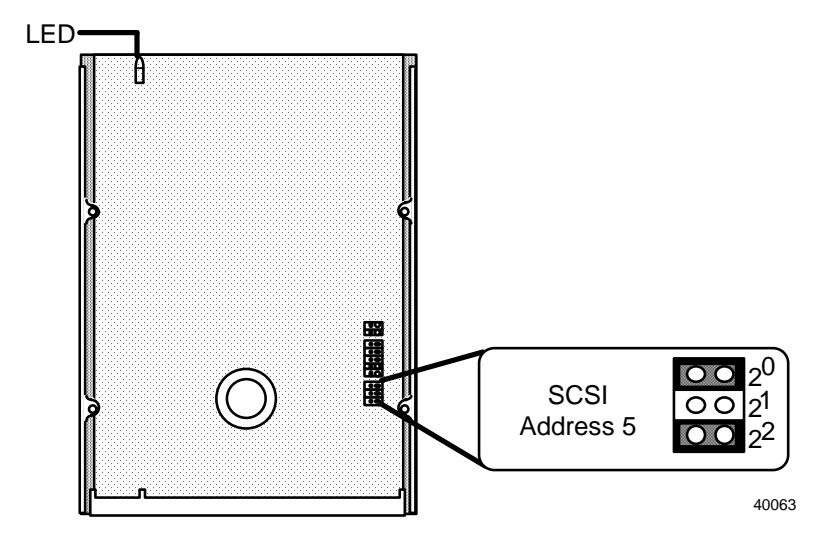

**1.2 GB Quantum** drive option pinning The following diagram illustrates the drive option pinning for use in the  $A^{X}M$ . Both drives must have the options pinned as shown.

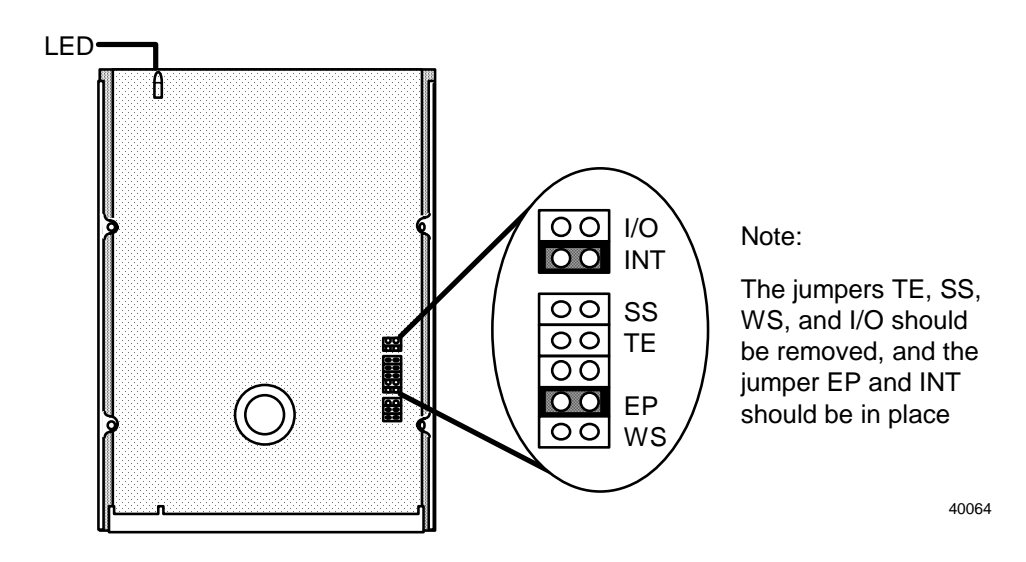

## 5.6 GB Quantum Drive (VP31110)

Introduction The diagram below illustrates the 1.2 GB Quantum (VP31110) disk drive. The drive is shown upside down. Notice the identified pinning locations and "Busy" indicator.

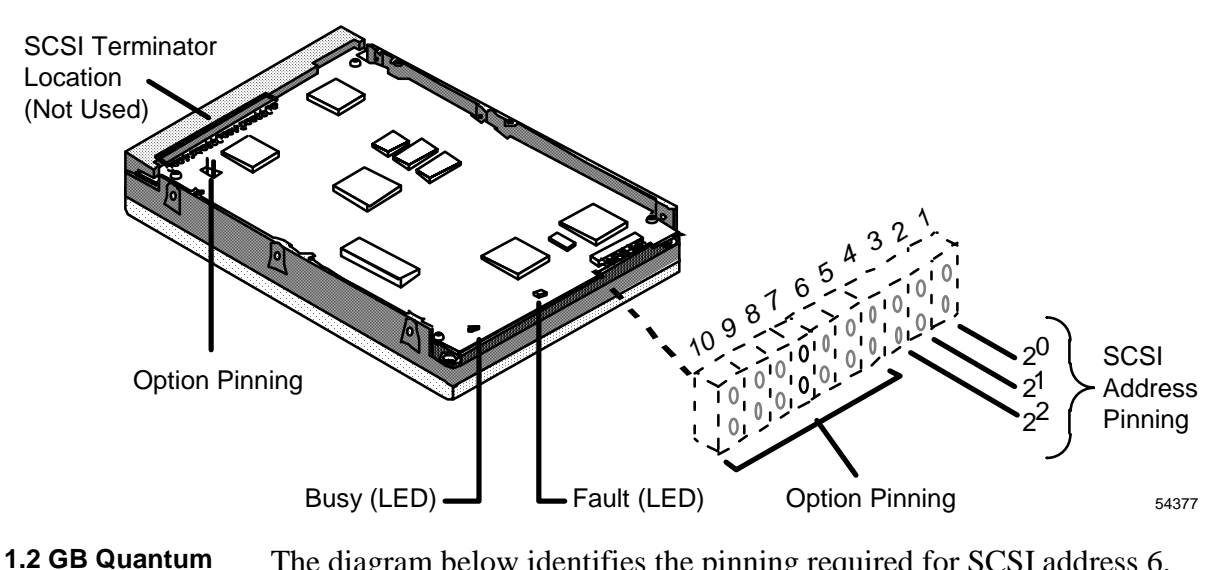

The diagram below identifies the pinning required for SCSI address 6.

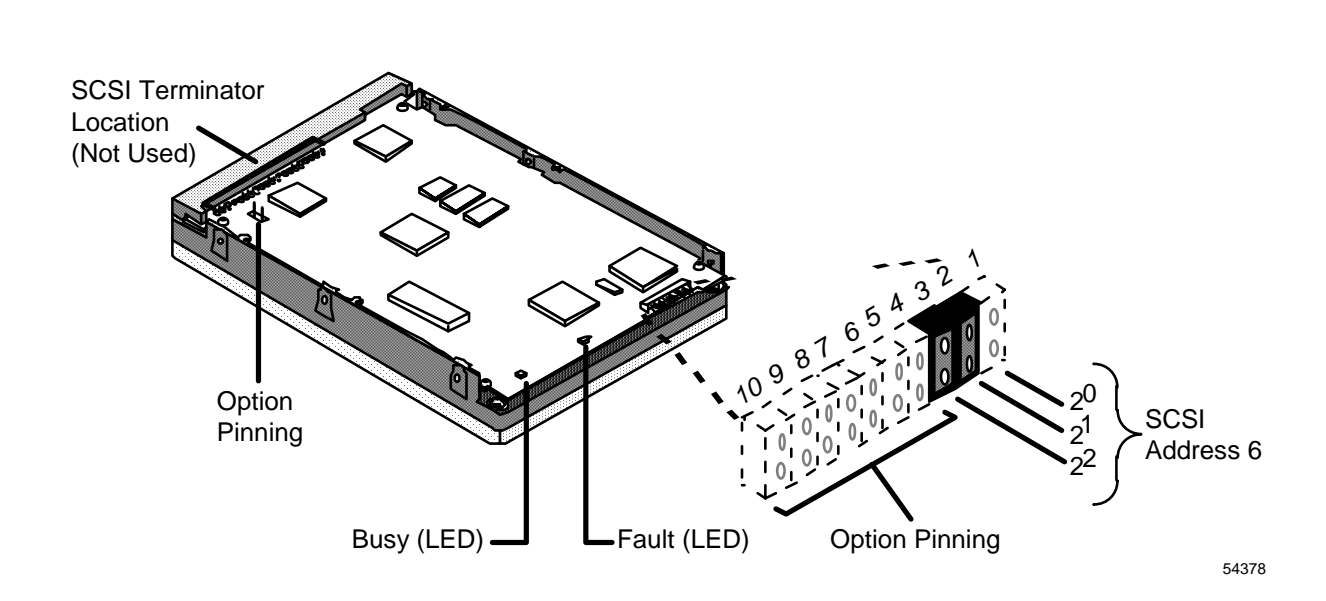

drive (VP31110) SCSI address pinning (address 6)

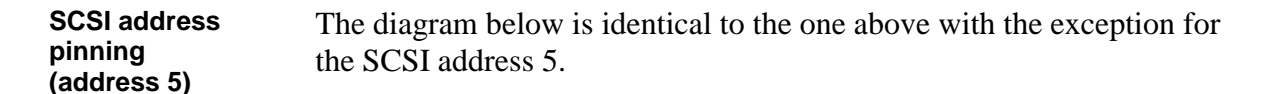

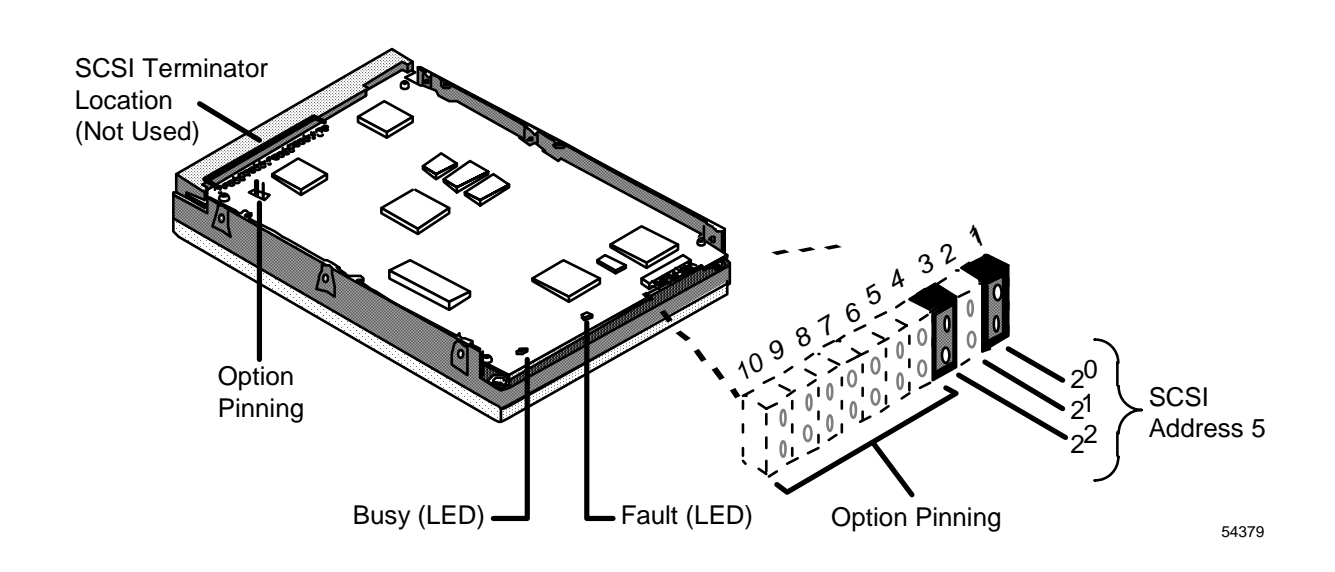

#### 1.2 GB Quantum drive (VP31110) option pinning

The following diagram illustrates the drive option pinning for use in the  $A^{X}M$ . Both drives must have the options pinned as shown.

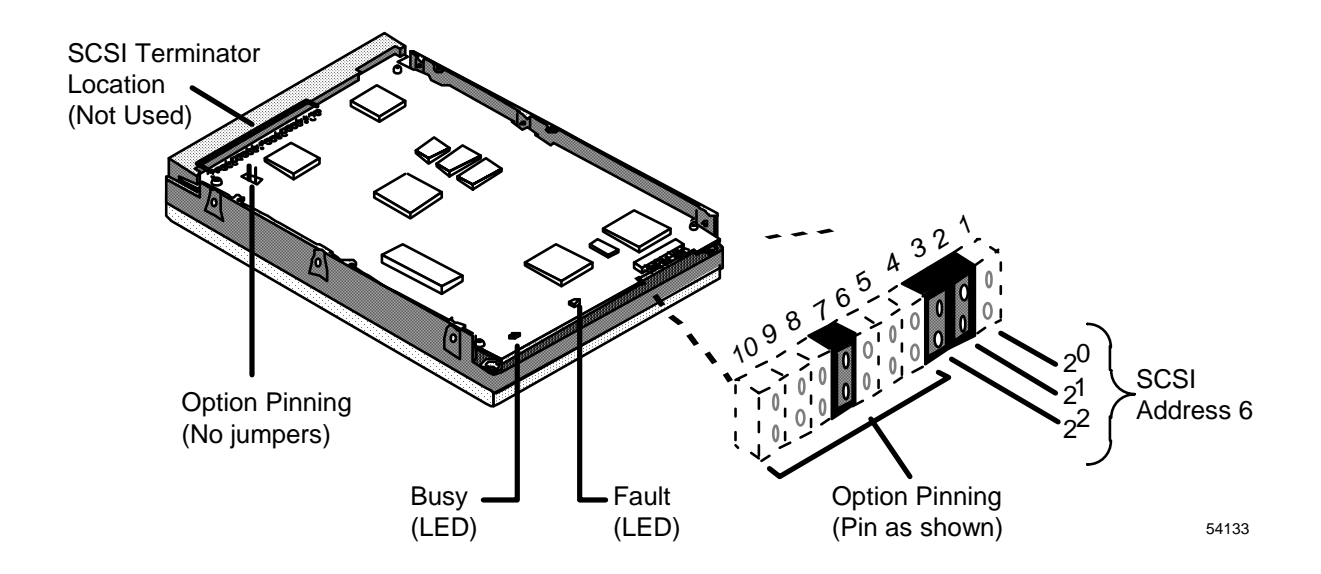

# 5.7 GB Seagate Drive (ST31200)

Introduction

The diagram shows a 1.2 GB Seagate drive. The drive is shown upside down. Notice the identified pinning locations and SCSI terminator resistor module locations.

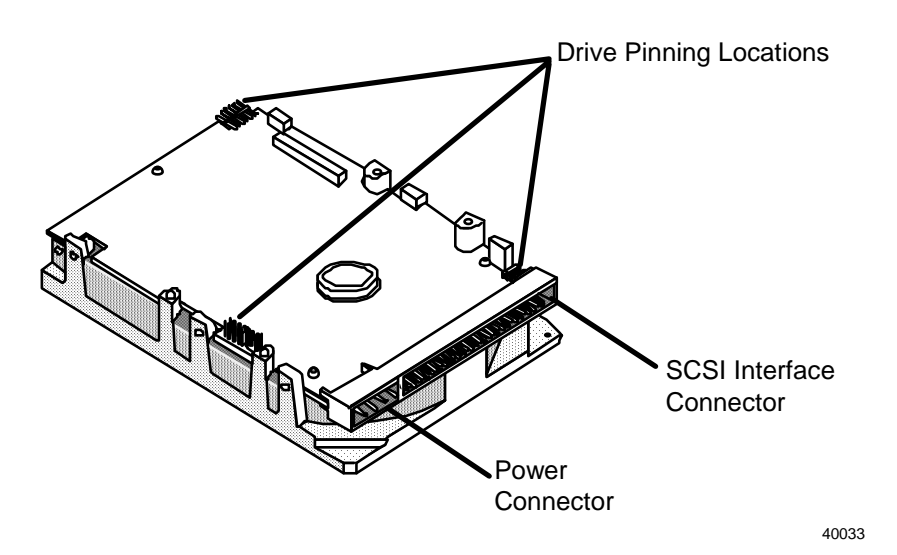

#### 1.2 GB Seagate drive address pinning

The pinning to define the device address on the SCSI interface bus must be done. The drive on the right of the tray is always pinned for address 6 and the optional drive on the left is always pinned for address 5.

The following diagram illustrates the pinning for address 6. Notice that the drive is shown upside down.

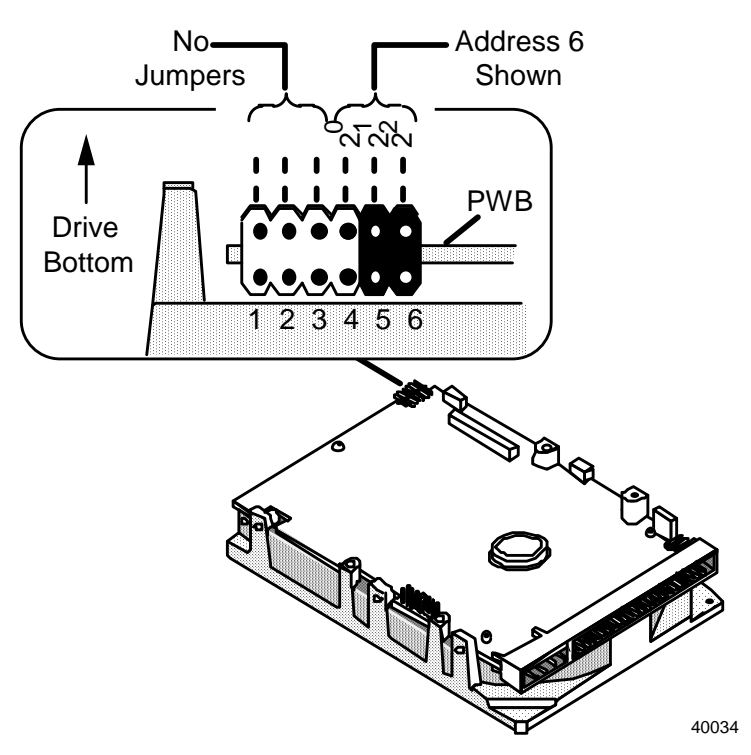

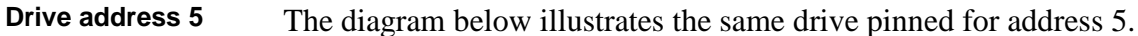

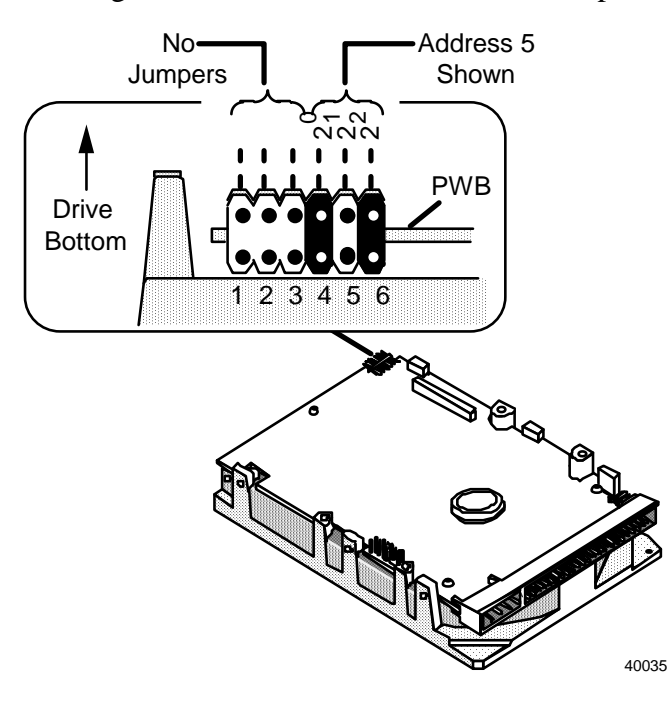

1.2 GB Seagate drive termination/ parity pinning Both drives 5 and 6 should have these options pinned as illustrated in the diagram.

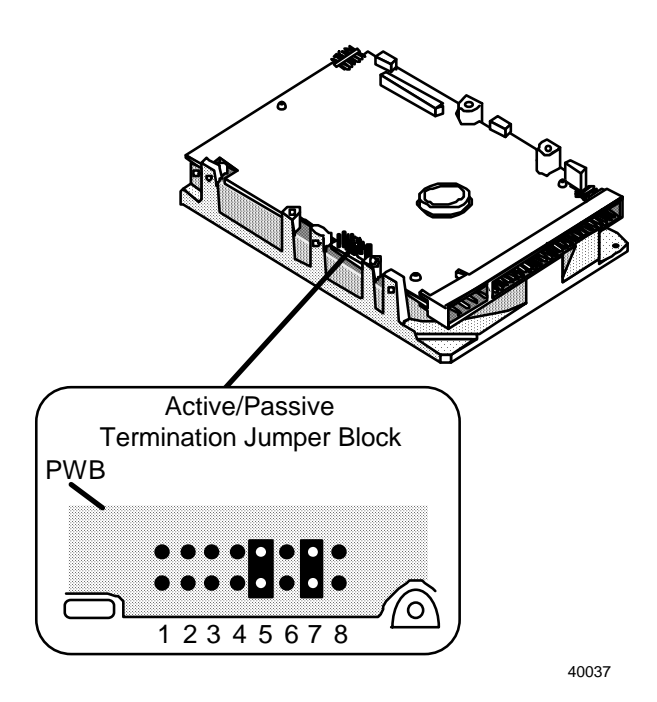

1.2 GB Seagate drive unused There are no option jumpers allowed in this location as illustrated in the diagram.

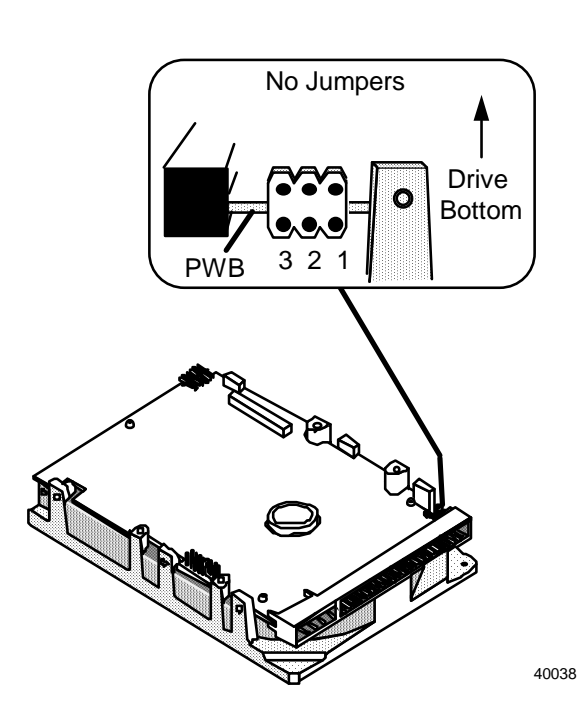

pinning

# 5.8 2 GB Quantum Drive (VP32210)

Introduction The diagram below illustrates the 2 GB Quantum (VP32210) disk drive. The drive is shown upside down. Notice the identified pinning locations and "Busy" indicator.

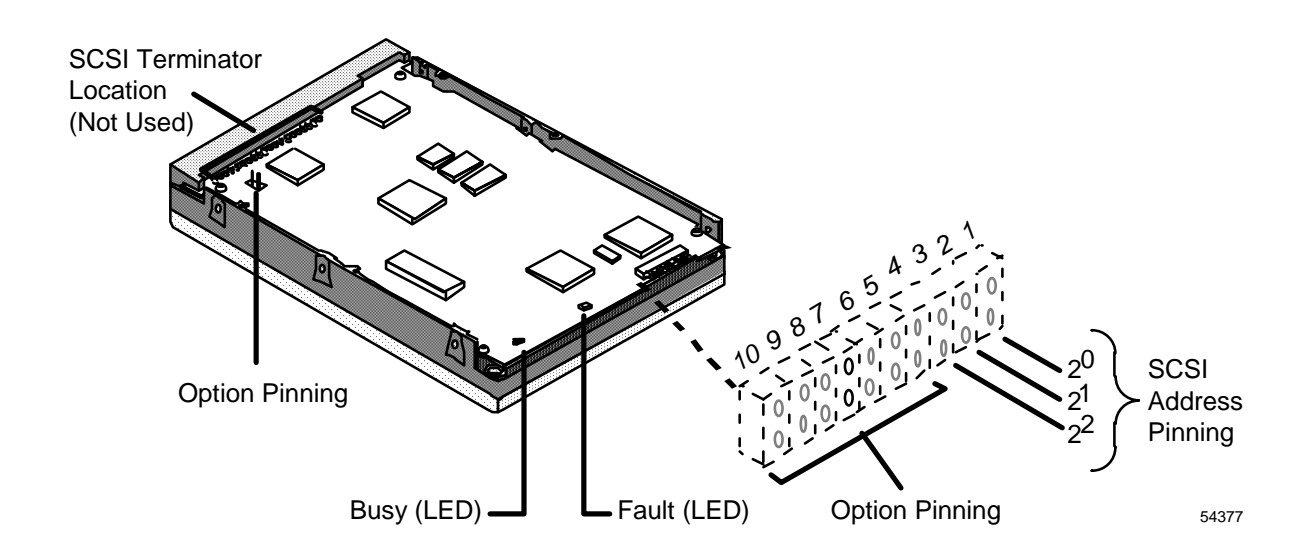

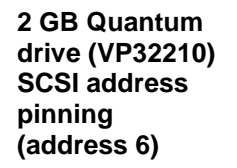

The diagram below identifies the pinning required for SCSI address 6.

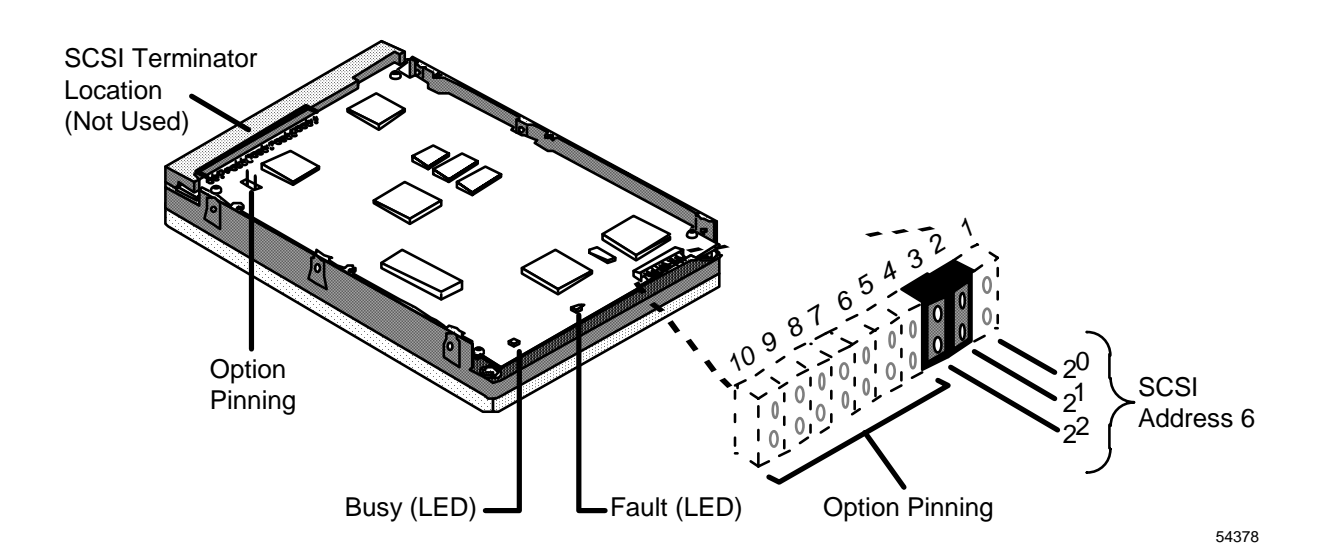

SCSI address pinning The diagram below is identical to the one above with the exception for the SCSI address 5.

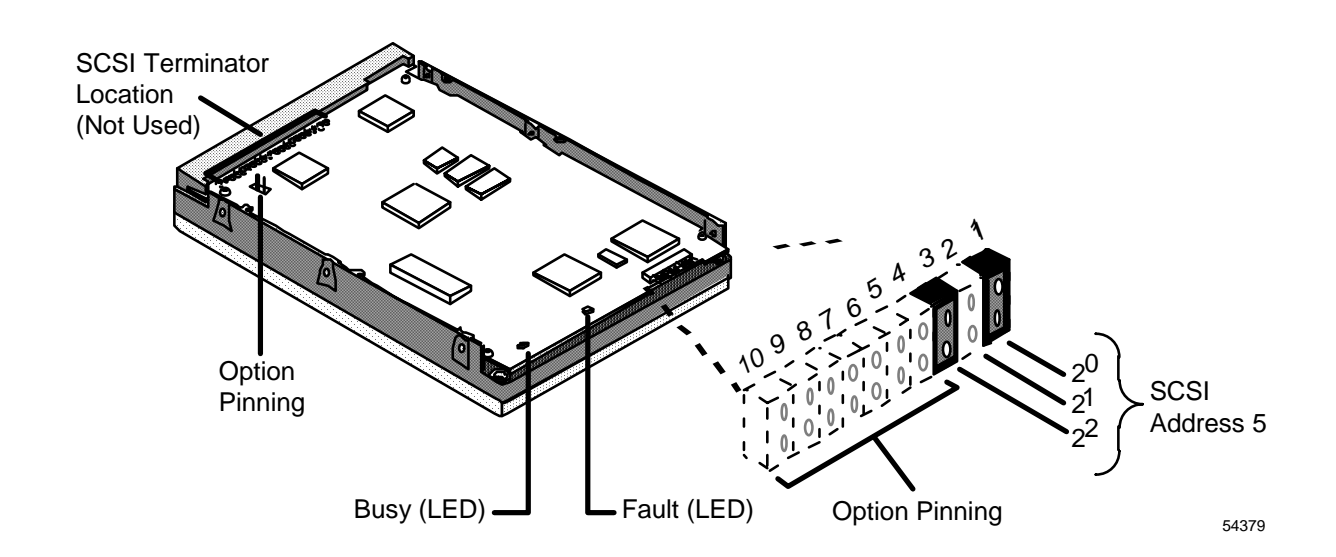

#### **2 GB Quantum** drive (VP32210) option pinning $A^{X}M$ . Both drives must have the options pinned as shown.

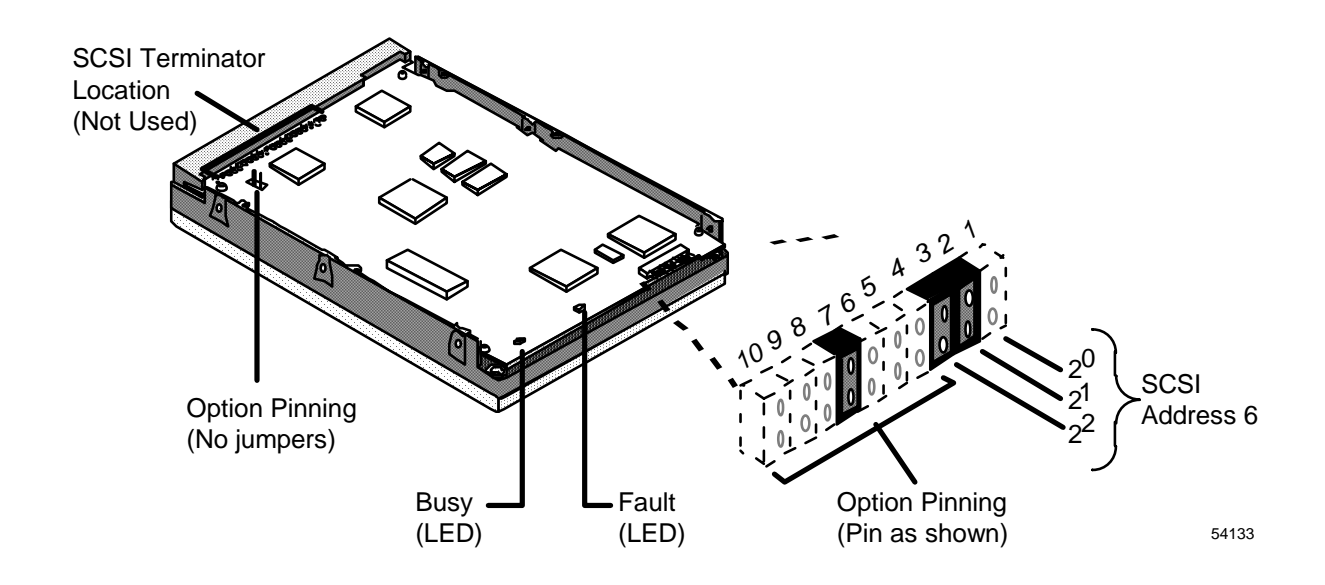

## 5.9 2 GB Seagate Drive (ST32430N)

Introduction The diagram below illustrates the 2 GB Seagate (ST23430N) disk drive. The drive is shown upside down. Notice the identified pinning locations and "Busy" indicator.

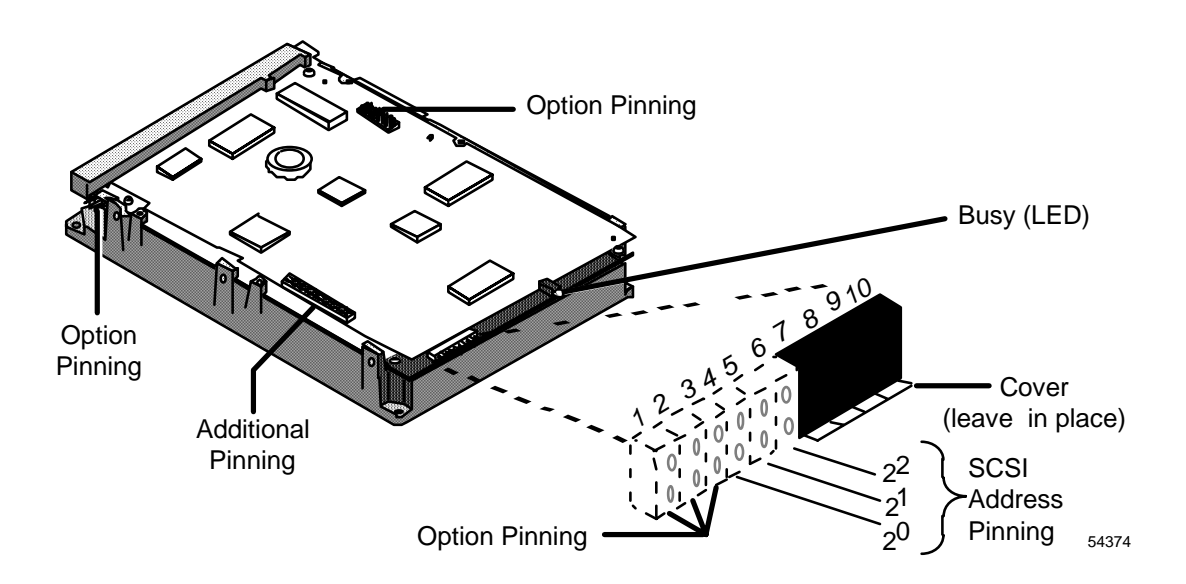

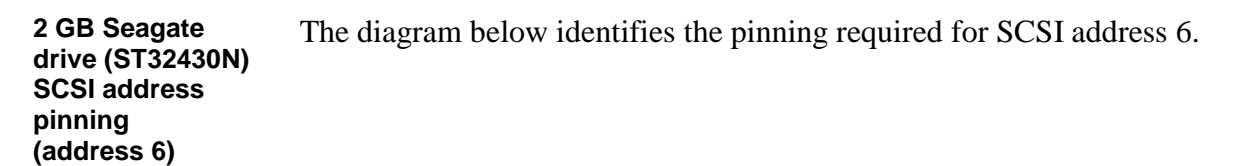

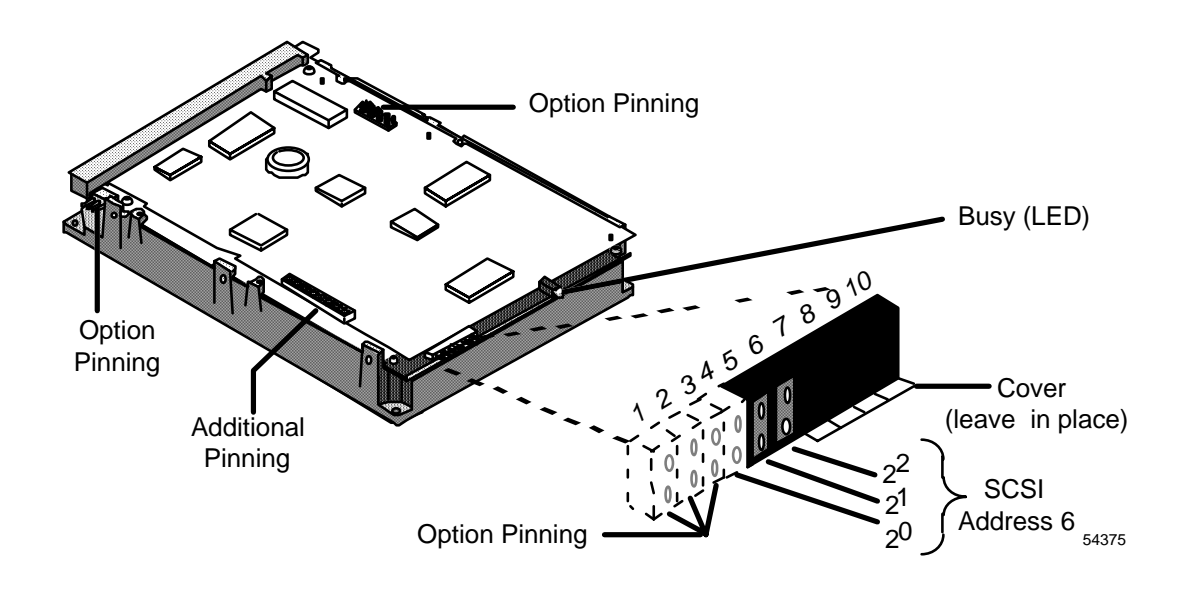

SCSI address pinning The diagram below is identical to the one above with the exception for the SCSI address 5.

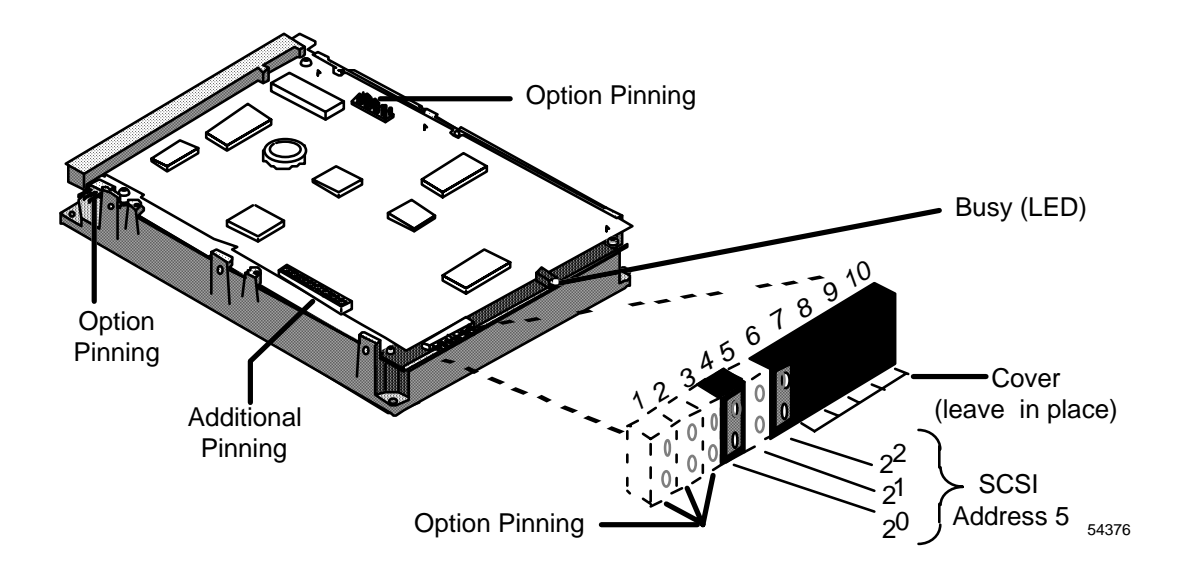

#### **2 GB Seagate** drive (ST32430N) option pinning The following diagram illustrates the drive option pinning for use in the A<sup>X</sup>M. Both drives must have the options pinned as shown.

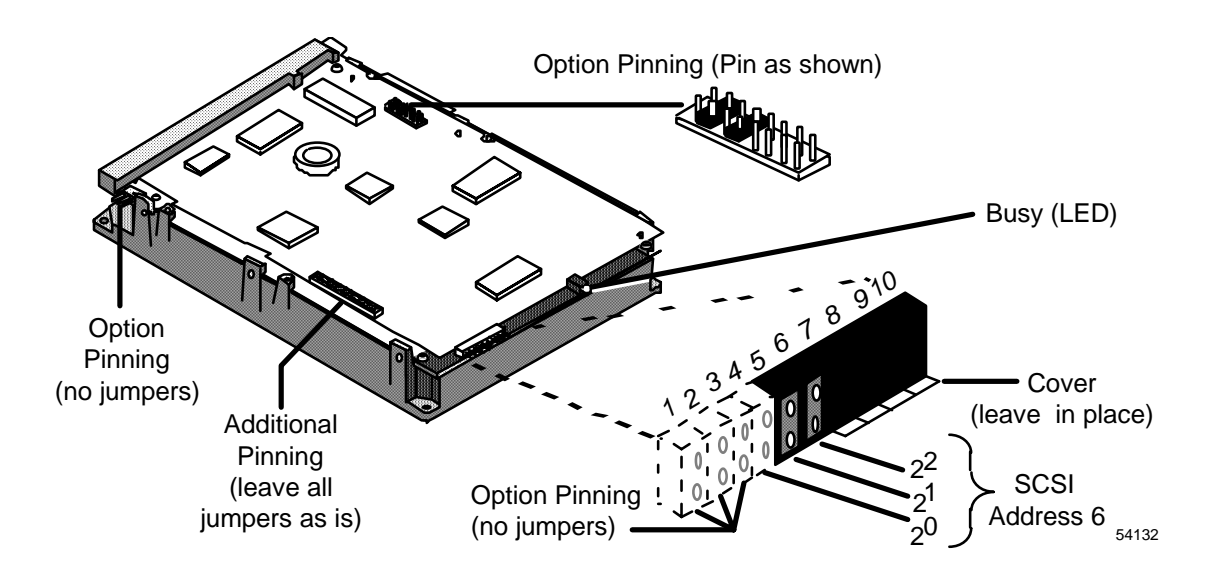

## 5.10 2 GB Hewlett Packard Drive (C3325A)

Introduction The diagram below illustrates the 2 GB Hewlett (C3325A) disk drive. The drive is shown upside down. Notice the identified pinning locations and "Busy" indicator.

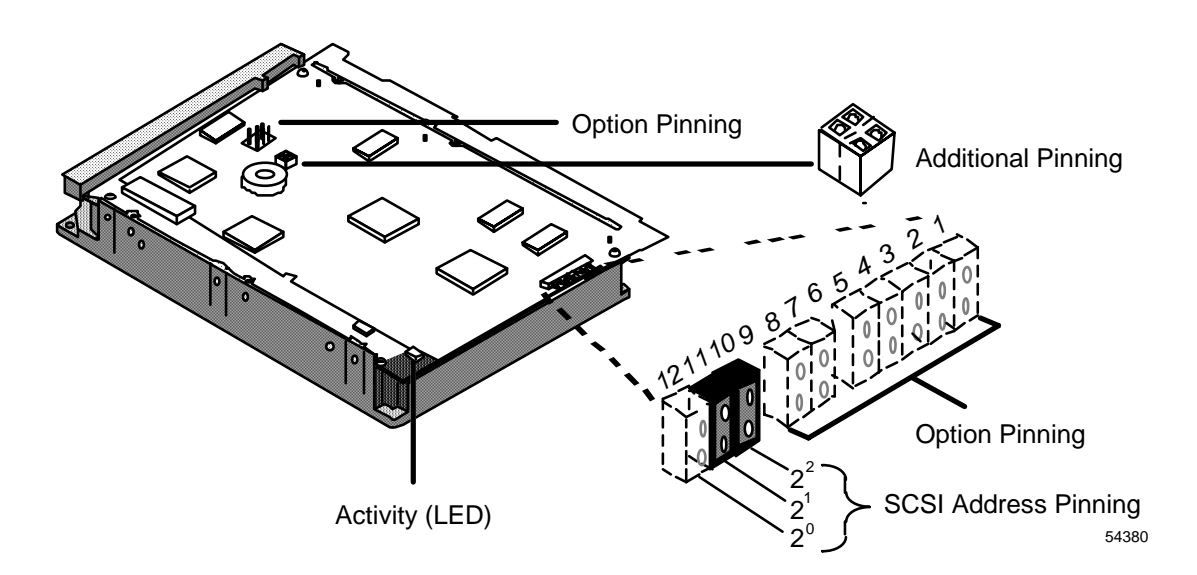

**2 GB HP drive** SCSI address pinning (address 6) The diagram below identifies the pinning required for SCSI address 6.

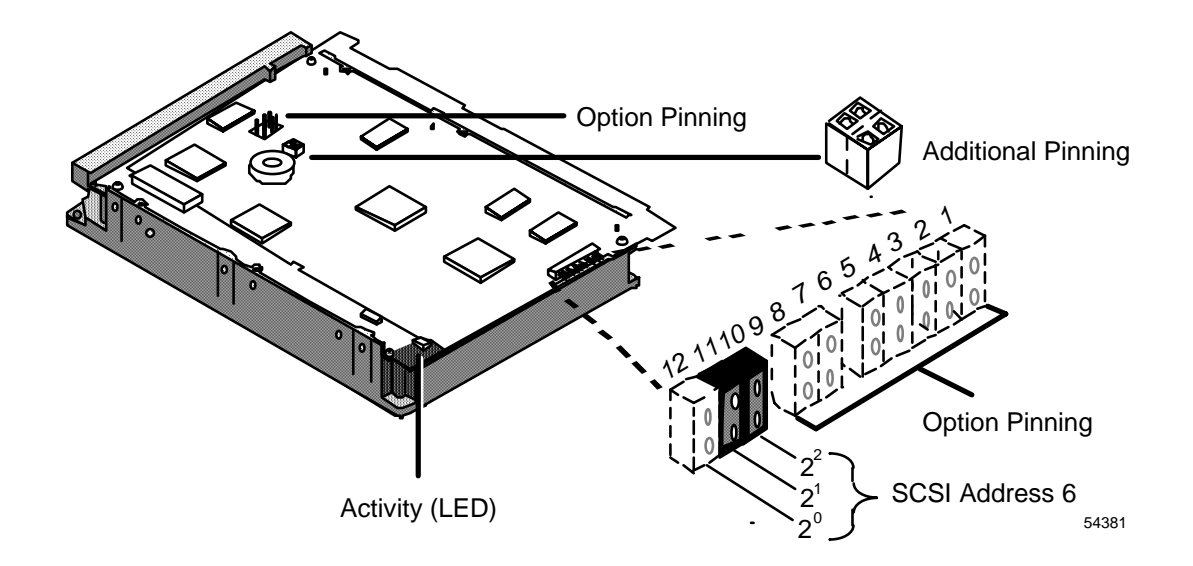

SCSI address pinning (address 5) The diagram below is identical to the one above with the exception for the SCSI address 5.

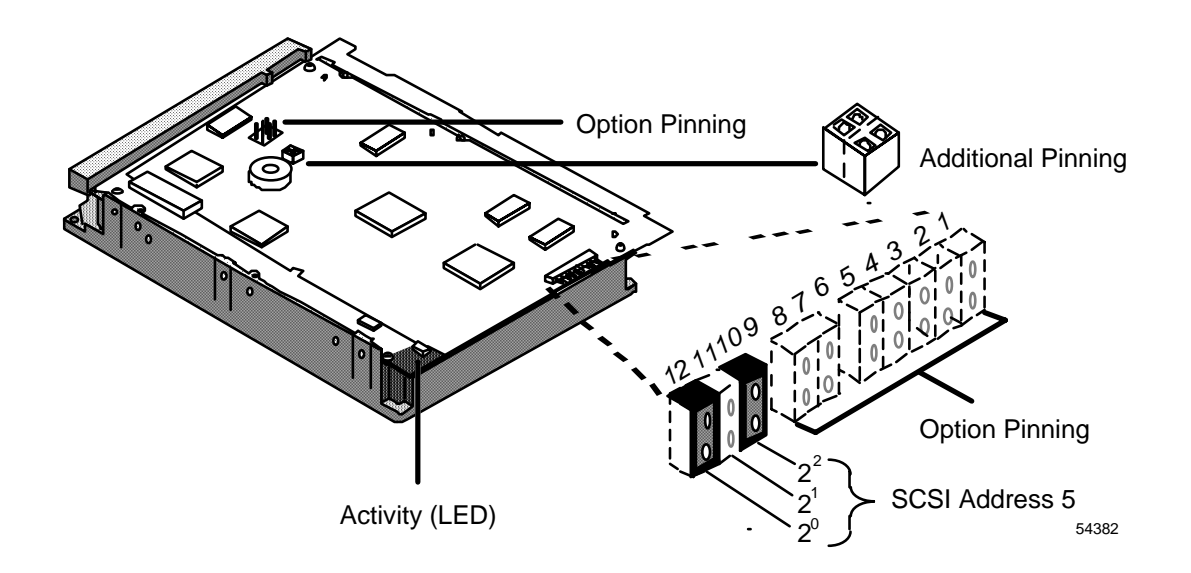

**2 GB HPdrive** (C3325A) option pinning The following diagram illustrates the drive option pinning for use in the  $A^{X}M$ . The option pinning also incorporates the proper SCSI termination (unterminated). Both drives must have the options pinned as shown.

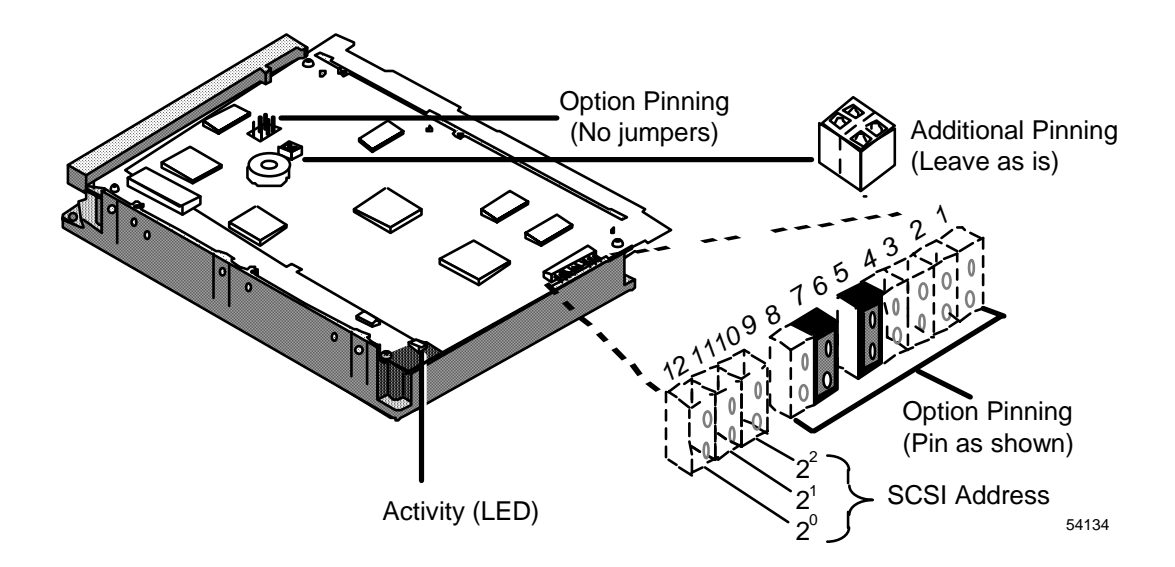

# 5.11 4 GB Seagate Drive (ST34572N)

4 GB Seagate drive (ST34572N) SCSI pinning (address 6) The diagram below illustrates the pinning for address 6 with no termination.

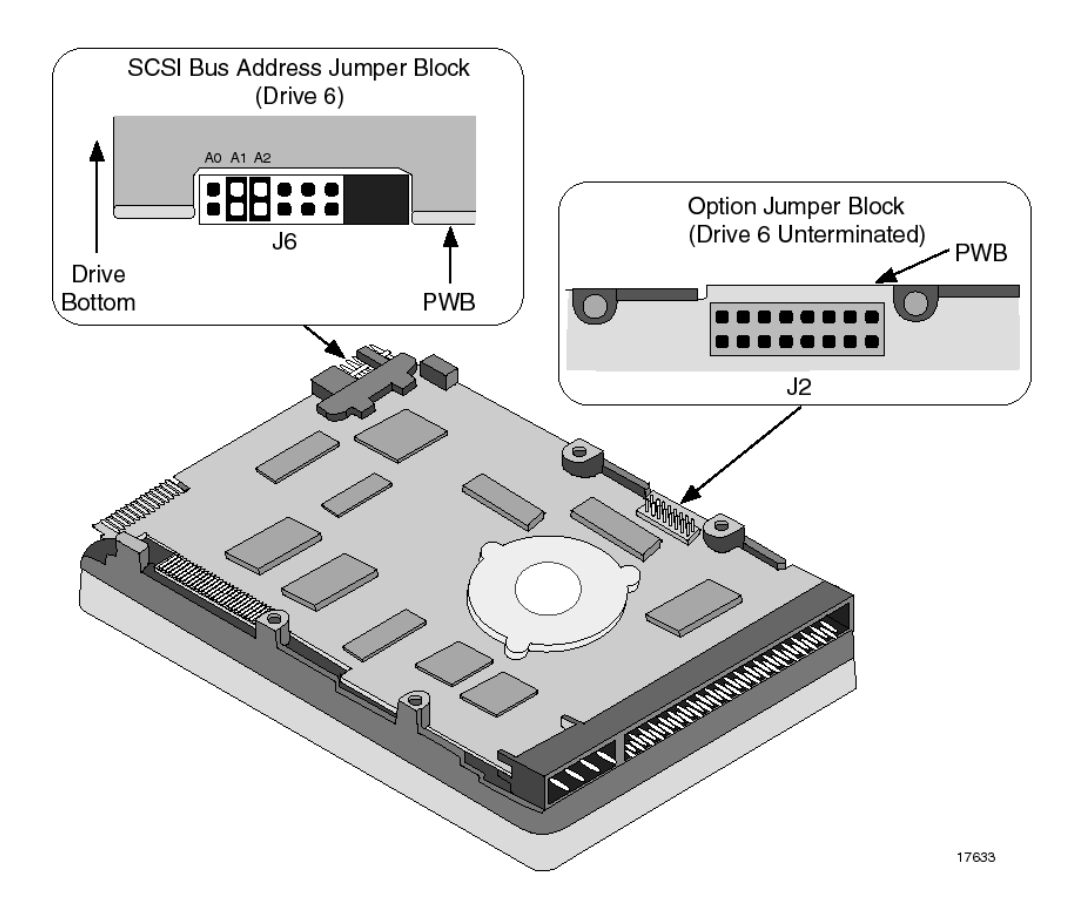

12/01

4 GB Seagate drive (ST34572N) SCSI pinning (address 5)

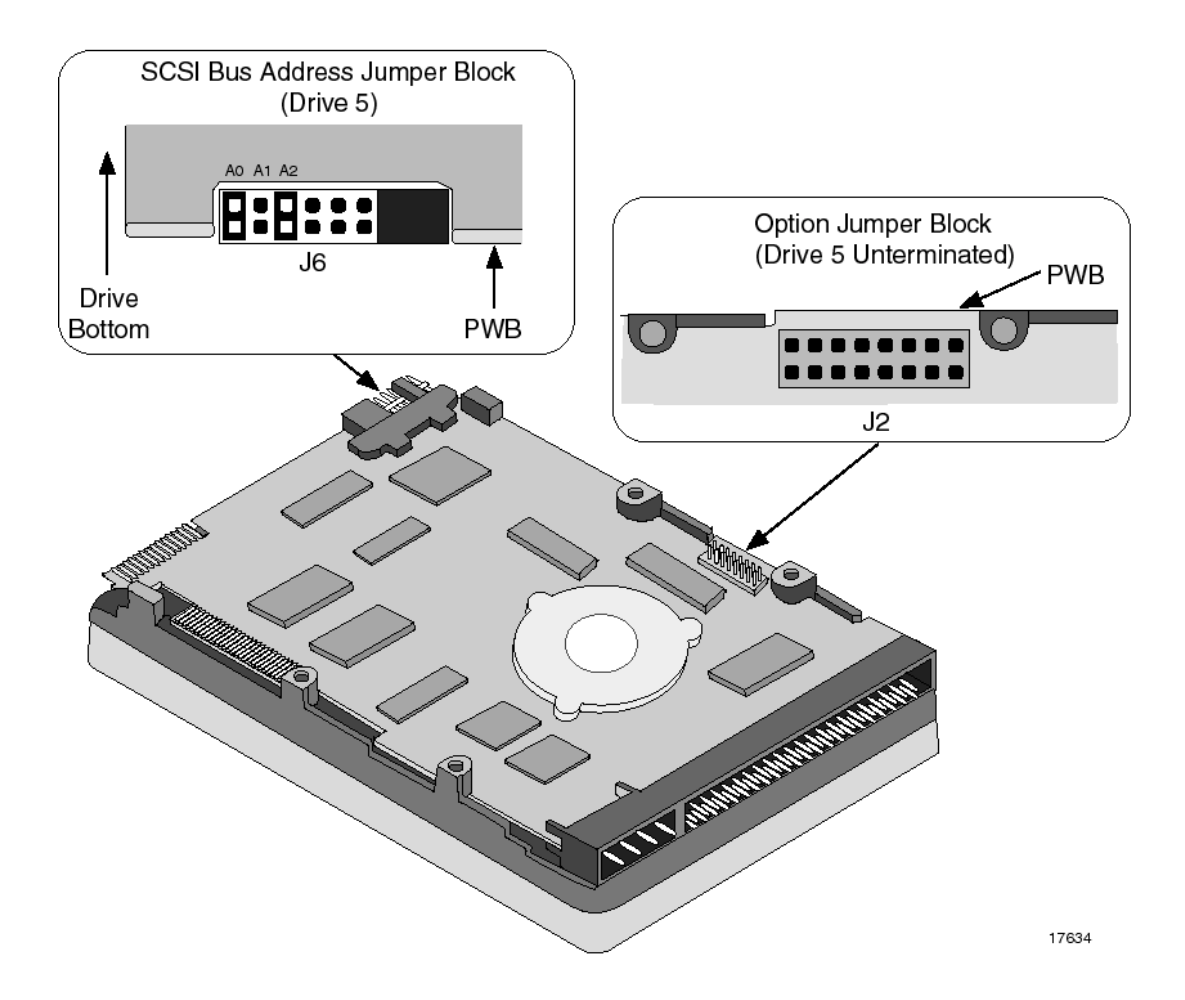

# 5.12 HDDT I/O Board

Description

The HDDT I/O board interfaces with the Hard Disk Drive Tray through the module backplane.

The coprocessor SCSI (disk drive) interface normally stops at connector J1.

If an optional DAT tape or CD-ROM device exists on your A<sup>X</sup>M, one end of the daisy-chain device interface cable connects to J1 of the HDDT I/O board. The device at the far end of this cable must be pinned to provide the SCSI interface termination.

If neither of the optional devices (DAT/CD-ROM) exists, an external terminator must be installed on J1 as illustrated.

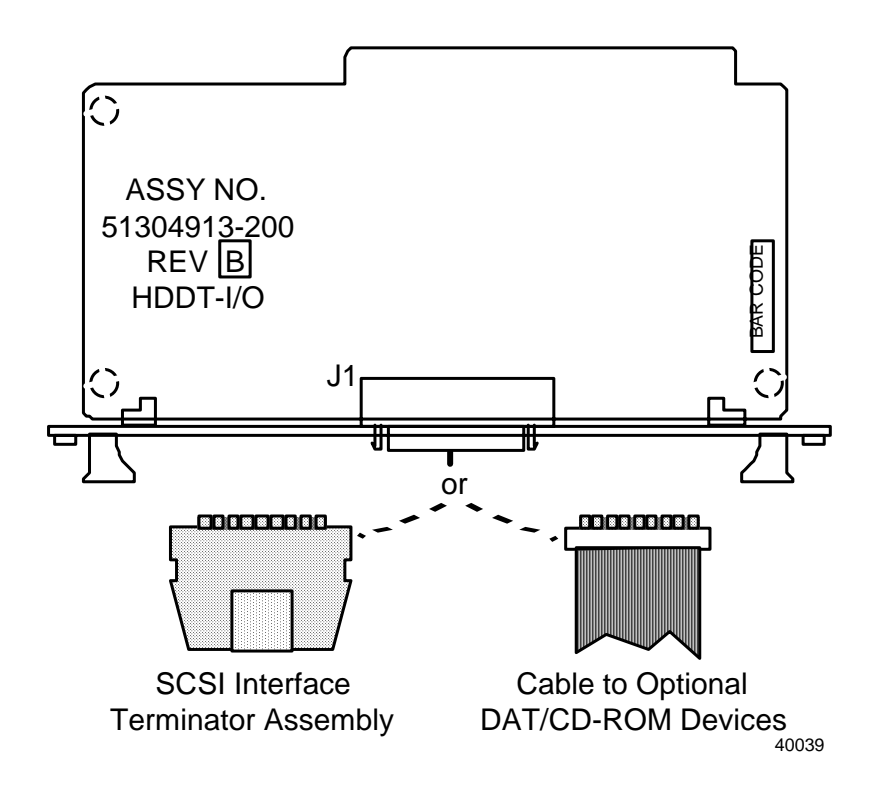

# 5.13 Disk Drive/Drive Tray Replacement

Overview

Node power must be turned off for the purpose of removing the disk drive tray from the  $A^{X}M$  node.

#### WARNING

**Damage Can Result**—Circuit board damage can result if you do not practice proper ESD procedures or attempt to remove/insert a circuit board with node power applied.

#### CAUTION

**Mandatory Steps**—It is mandatory that appropriate software shutdown procedures are followed for the A<sup>X</sup>M coprocessor prior to removing power from the A<sup>X</sup>M node.

Failure to do so can cause damage to the HP-UX file structure on the coprocessor hard disk.

#### ATTENTION

It is highly recommended that you perform a node processor software shutdown when preparing to power off the A<sup>X</sup>M node. This provides for an orderly departure from the LCN network.

Tray removal/<br/>replacement<br/>procedureThe drive tray is plugged into the Five- (or Ten-slot) chassis and<br/>occupies two board slots. It must be removed if a disk drive is to be<br/>inspected or replaced for any reason. The following procedure is<br/>summarized as follows:Steps 1-5 in the following procedure cover the preparation steps for<br/>power off.Steps 6-9 cover the disk drive tray removal.Steps 10-15 cover the drive replacement.Steps 16-18 cover the replacement of the disk drive tray.Step19 covers power on and node loading.

A brief description of software recovery actions follows the table.

| Step | Action                                                                                                    |  |  |
|------|----------------------------------------------------------------------------------------------------|--|--|
| 1    | Determine if the primary or optional second disk drive is to be replaced.                                                                                                    |  |  |
| 2    | If it is the optional second drive that is to be replaced, use the proper software command to unmount the drive (umount).                                                                                        |  |  |
| 3    | Perform a coprocessor software shutdown using the appropriate software command.<br>Reference:>> $A^{X}M$ System Administration manual, Shutting down HP-UX (Section 3.5).                                        |  |  |
| 4    | Perform an A <sup>X</sup> M node processor shutdown from the LCN AM Status display.                                                                                                    |  |  |
| 5    | Perform a second A <sup>X</sup> M node processor shutdown from the LCN AM Status display.                                                                                                    |  |  |
|      | This makes the shutdown node appear as failed and prevents the rest of the LCN nodes from labeling it isolated.                                                                                                  |  |  |
| 6    | Turn off power, using the switch on the A <sup>x</sup> M node power supply after the yellow indicator on the WSI2 board turns off.                                                                               |  |  |
| 7    | Disconnect the SCSI interface cable from the coprocessor free edge. (It runs between the WSI2 and the drive tray above it.) It requires removal of two Phillips screws securing the cable strain relief bracket. |  |  |
| 8    | Remove the drive tray.                                                                                                    |  |  |
| 9    | Remove the tray cover by removing three Phillips screws and eight lock nuts.                                                                                                    |  |  |
| 10   | Remove the power connector from the drive to be replaced.                                                                                                    |  |  |
| 11   | Remove the SCSI ribbon connector from the drive to be replaced.                                                                                                    |  |  |
| 12   | Remove the desired disk drive by removing 4 large drive mounting screws.                                                                                                    |  |  |
| 13   | Ensure the replacement drive is pinned correctly.                                                                                                    |  |  |
| 14   | Mount the replacement disk drive using the same hardware that held the original drive.                                                                                                    |  |  |
| 15   | Reconnect the drive cables removed in steps 5 and 6.                                                                                                    |  |  |
| 16   | Replace the drive tray cover removed in step 4.                                                                                                    |  |  |
|      | Be sure none of the cables are pinched between the cover and the tray at any point.<br>Failing to do so can cause damage to the cable.                                                                           |  |  |
| 17   | Insert the drive tray into the chassis.                                                                                                    |  |  |
| 18   | Reconnect the SCSI cable disconnected in step 2.                                                                                                    |  |  |
| 19   | The node is ready for power on and loading. Turn on the power switch located on the $A^{X}M$ node power supply. Reference:>> $A^{X}M$ System Administration manual (Section 3)                                   |  |  |

A coprocessor software recovery activity must be performed at this point. The work to be done differs depending on which hard drive was replaced.

If the primary drive is replaced with a spare from Honeywell logistics (formatted but no data files), the operating software is no longer available for boot purposes. This requires special procedures to boot from a local DAT drive or from a DAT drive accessed over the PIN network. A successful boot must be followed by a complete software restore from a previously customer created "Backup tape". These procedures are found in the  $A^X M$  System Administration manual.

If the primary drive is replaced with a primary drive from another  $A^{X}M/U^{X}S$ , The coprocessor will boot and assume the environment that existed in the original system. A complete software restore operation and reboot will be required to recover.

If the secondary drive is replaced, the coprocessor will boot successfully from the primary drive. The Honeywell provided spare drive is already properly formatted for use. If the replacement drive was obtained from another system (used drive), use the "mediainit" command to destroy any previous file structure that may exist on the drive prior to mounting the drive. After mounting the drive using the "mount" command, a complete software restore from a previously created "Backup tape" and reboot is required to recover.

## 5.14 HDDT I/O Board Replacement

Overview

Node power must be turned off for the purpose of changing circuit boards in the A<sup>X</sup>M node.

#### WARNING

**Damage Can Result**—Circuit board damage can result if you do not practice proper ESD procedures or attempt to remove/insert a circuit board with node power applied.

#### CAUTION

**Mandatory Steps**—It is mandatory that appropriate software shutdown procedures are followed for the A<sup>X</sup>M coprocessor prior to removing power from the A<sup>X</sup>M node.

Failure to do so can cause damage to the HP-UX file structure on the coprocessor hard disk.

#### ATTENTION

It is highly recommended that you perform a node processor software shutdown when preparing to power off the A<sup>X</sup>M node. This provides for an orderly departure from the LCN network.

Locating shutdown procedure Software shutdown procedures for both the  $A^{X}M$  coprocessor and node processor are documented in the *Application Module*<sup>X</sup> *System Administration* manual. Reference: >> $A^{X}M$  *System Administration* manual (Section 3)

HDDT I/O Board Removal/ Replacement Procedure

#### Table 5-3 HDDT I/O Board Replacement Procedure

| Step | Action                                                                                                    |
|------|----------------------------------------------------------------------------------------------------|
| 1    | Turn off power using the switch on the node power supply.                                                                                                    |
| 2    | Disconnect the item connected to J1 on the HDDT I/ O board. This is the SCSI interface cable to the optional DAT/CD-ROM devices if they exist. It is a terminator assembly if the optional devices do not exist. |
| 3    | Remove the board by removing the two screws that secure the face plate to the chassis.<br>Non-CE Compliant HDDT I/O boards have extraction/insertion levers instead of screws.                                   |
| 4    | Insert the replacement board. Make sure it is properly seated.                                                                                                    |
| 5    | Reconnect the cable (or terminator assembly) onto J1 of the new HDDT I/O board. This item was removed in step 2.                                                                                                 |
| 6    | The node is ready for power on and loading. Turn on the power switch located on the A <sup>x</sup> M node power supply.                                                                                          |
| 7    | Perform the node loading procedures. Reference: >> A <sup>x</sup> M System Administration manual (Section 3).                                                                                                    |

## 6. Coprocessor Console

### 6.1 Overview

#### **Requirements for** A console terminal connection to the coprocessor Serial Port 1 is coprocessor required to initially configure the coprocessor software in PIN connected console $A^{X}Ms$ . This (terminal) will serve as a "console" to the coprocessor HP-UX software environment. The fundamental coprocessor software configuration task is to make the A<sup>X</sup>M conversant with appropriate other nodes on the PIN (LAN). Once the communications over the PIN are established, further configuration and implementation tasks can be directed from a work station or U<sup>X</sup>S connected to the PIN. A "console" terminal connection is normally not required after the initial PIN (LAN) configuration has been performed and a suitable work station or U<sup>X</sup>S is available on the PIN. Troubleshooting some coprocessor related problems will require direct access with a "console" terminal for the purpose of problem isolation and recovery. Some A<sup>X</sup>Ms will be used on systems where the A<sup>X</sup>M is in a stand-alone mode. This means the A<sup>X</sup>M has a connection to the LCN, but no connection to the PIN. In this case, the coprocessor "console" terminal is needed only for troubleshooting and recovery activities. It is not envisioned that users of stand-alone A<sup>X</sup>Ms will be developing solutions. A System Administration and Development workstation (HP 712/60) or U<sup>X</sup>S can be used as a console terminal. A personal computer running terminal emulator software that is compatible with the Digital Equipment Corporation (DEC) VT-100 protocol can also be used as a console terminal. Overview of There are several distinct tasks required to connect a console terminal to activities to be the coprocessor as a console. performed Select the proper terminal options. Connect the terminal to the WSI2 I/O board. The coprocessor software defaults to the proper configuration of Serial Port 1 and no coprocessor configuration actions are required. Apply power to the terminal.

- Ensure the terminal emulation software is activated (if using a personal computer or HP 712/60 PA-RISC workstation or U<sup>X</sup>S) to perform the coprocessor console operations through serial port 1 of the A<sup>X</sup>M coprocessor.
- Initiate communications using the keyboard on the terminal.

The usage of this console terminal is defined in the procedures provided in the  $A^X M$  System Administration and  $A^X M$  Troubleshooting manuals. An illustration of a coprocessor console connection is shown below.

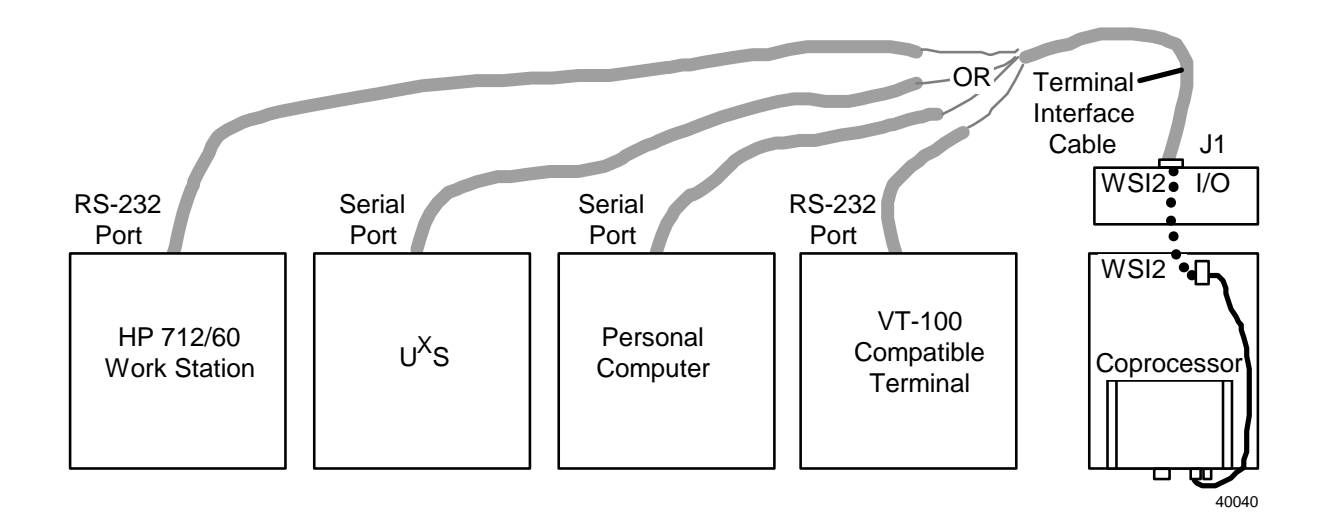

# 6.2 Coprocessor Terminal Description and Configuration

| Recommended<br>terminal   | Honeywell recommends the Digital Equipment Corporation (DEC) VT-<br>100 terminal (or any simple terminal with equivalent functionality) for<br>use as a "console" terminal connected to the coprocessor. This terminal<br>is needed for initial configuration of PIN connected A <sup>X</sup> Ms and for<br>troubleshooting coprocessor related problems. |  |  |  |
|---------------------------|----------------------------------------------------------------------------------------------------|--|--|--|
|                           | A $U^{X}S$ , or System Administration and Development workstation (HP 712/60), can be used as a coprocessor console. The serial port of these devices must be connected to the serial port of the $A^{X}M$ coprocessor using the provided terminal cable to support this functionality.                                                                   |  |  |  |
|                           | You may also use a PC running suitable terminal emulation software<br>(such as Microsoft Windows Terminal) to provide compatible terminal<br>functionality.                                                                                                    |  |  |  |
| Required terminal options | The terminal must be set to provide the following functionality to successfully communicate with the coprocessor serial port 1:                                                                                                    |  |  |  |
|                           | Asynchronous operation                                                                                                    |  |  |  |
|                           | • 9600 bits per second                                                                                                    |  |  |  |
|                           | • 8 bits/character                                                                                                    |  |  |  |

• No parity

# 6.3 Coprocessor Console Terminal Connection

# Overview A direct connect interface cable must be connected between the coprocessor console terminal device and the WSI2 I/O board (Serial Port 1).

Several different devices can be used to provide this coprocessor console connection. The following diagram illustrates this.

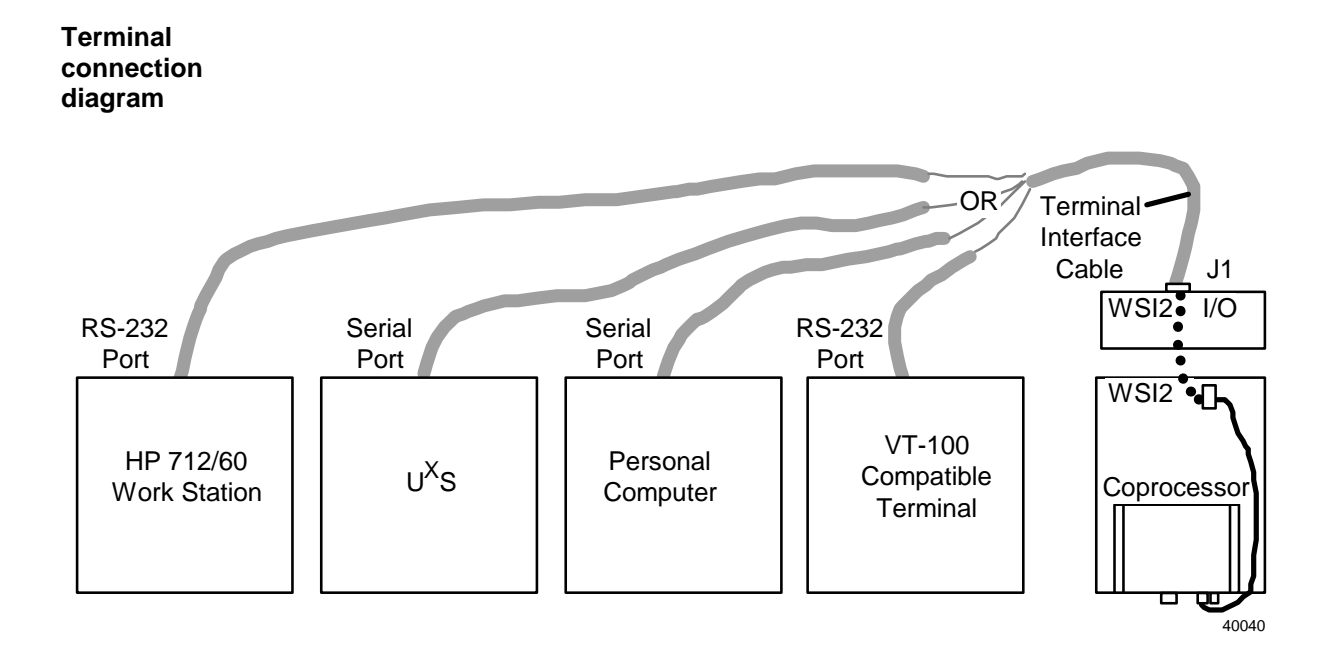

Coprocessor console terminal interface cable schematic Examples of the direct connect terminal interface cable wiring details are shown in the following diagrams.

Notice that two cable types are described. One is a 9 to 25 pin direct connect cable and the other is a 9 to 9 pin direct connect cable.

The 9 to 25 pin cable (in the first diagram ) is available from Honeywell logistics using the part number 51196218-300. This is an optional cable type. It is not supplied with the  $A^{X}M$ .

The 9 to 9 pin cable (in the second diagram) is available from Honeywell logistics using the part number MP-XLLPLK. It is the cable type provided with the A<sup>X</sup>M.9 to 25 pin cable

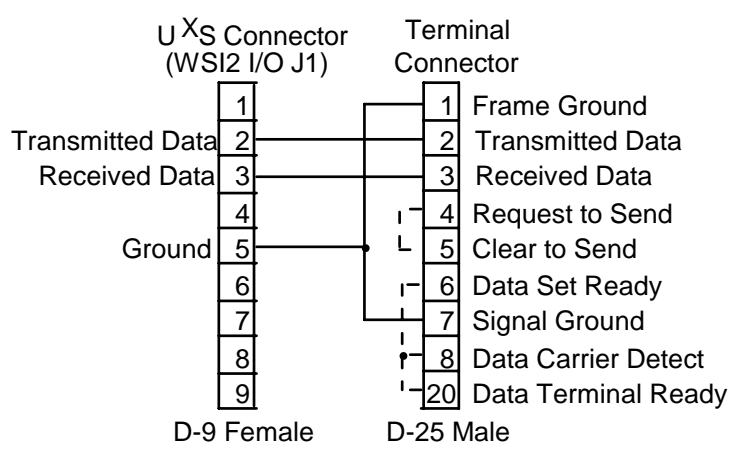

Notes:

- 1. Dashed connections may or may not be required by your terminal.
- Connections on pins 2 and 3 may need to be reversed at one end and/or the D-25 may need to be a female connector, depending on the characteristics of your terminal.

#### 9 to 9 pin cable

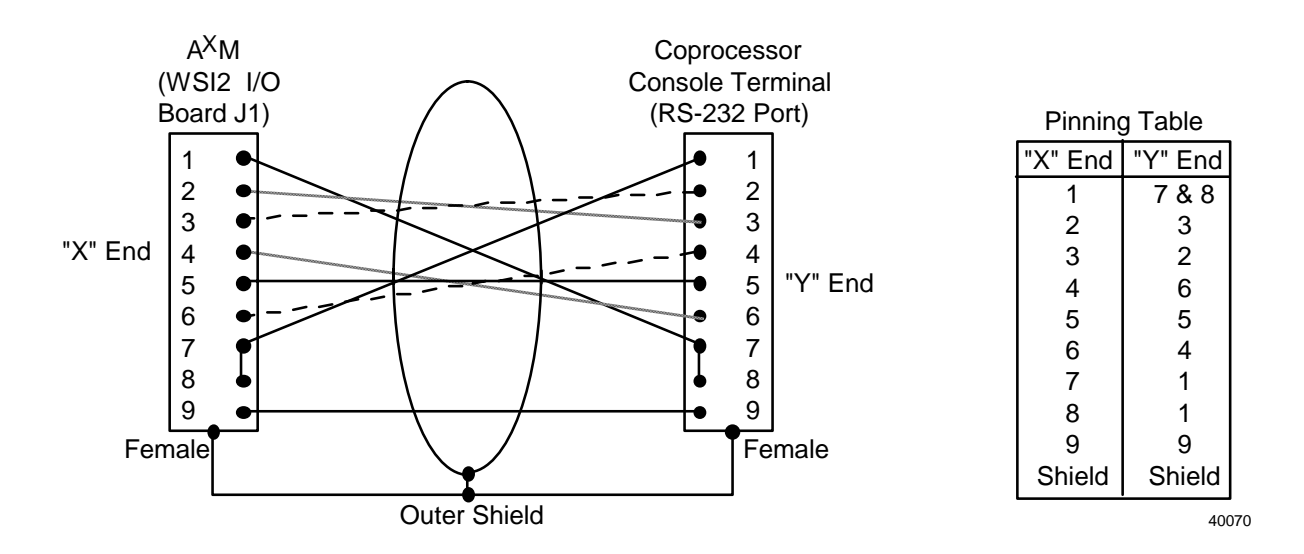

Note: The dashed lines shown in the 9 to 9 cable diagram above are required connections. The dashed notation for some of the connections is used to make the specific wiring easier to read on screen.

Coprocessor console terminal connection procedure The following table describes the connection details for a console terminal. The usage of this terminal is defined in procedures provided in the  $A^{X}M$  System Administration and  $A^{X}M$  Troubleshooting manuals.

#### CAUTION

The terminal can be connected while power is applied to the A<sup>X</sup>M and the terminal. Proper care should be exercised to ensure the cable ends do not come in contact with other electrically charged components.

| Step | Action                                                                                                    |
|------|----------------------------------------------------------------------------------------------------|
| 1    | Make sure the terminal is properly configured (switches/jumpers/etc.).                                                                                                    |
| 2    | Connect the direct connect terminal interface cable to the terminal. See the diagram following this table for the proper connection (depends on which device you are using as the console terminal).                                                                                                    |
| 3    | Connect the terminal interface cable to the WSI2 I/O board connector for Serial Port 1 (connector J1).                                                                                                    |
|      | You must disconnect the modem cable from J1 if a modem is currently connected to the A <sup>X</sup> M coprocessor.                                                                                                    |
| 4    | Make sure the terminal is powered on.                                                                                                    |
| 5    | If you are using a PC as the coprocessor console, invoke the emulation software and configure it for the following characteristics:                                                                                                    |
|      | 9600 bits/second                                                                                                    |
|      | 8 bits/character                                                                                                    |
|      | no parity                                                                                                    |
| 6    | The procedure for using a VT-100 compatible terminal (simple terminal, Personal Computer, HP 712/60 workstation, or $U^XS$ ) as a coprocessor console is provided in the <i>Application Module<sup>X</sup> System Administration</i> manual. Reference: >> $A^XM$ System Administration manual, $A^XM$ Setup (Section 2.3). |
| 7    | Establish communications using the terminal keyboard.                                                                                                    |
| 8    | The activities that require the coprocessor console terminal are documented in the $A^X M$<br>System Administration manual. Reference: >> $A^X M$ System Administration manual, $A^X M$<br>Setup (Section 2.3).                                                                                                    |

Table 6-1 Terminal Connection Procedure

The following diagram illustrates how the different terminals would be connected as a console.

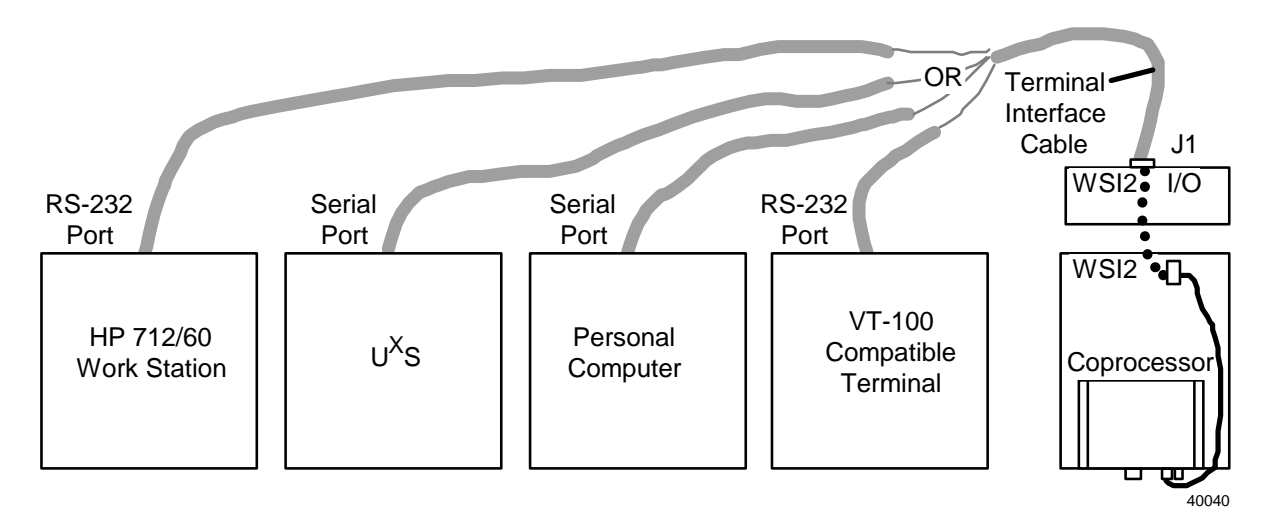

| Application ModuleX Service |  |  |  |
|-----------------------------|--|--|--|
| Honeywell                   |  |  |  |

Note: The cable connection to the  $U^XS$  is different depending on if it is Release 100 or 200 hardware. The  $U^XS$ -100 connection is to the WSI I/O board J2 (normally used for printer). The  $U^XS$ -200 connection is to the WSI2 I/O board J1 (normally used for  $U^XS$  coprocessor console terminal).

The following table defines the different cable types available for connecting coprocessor terminals.

| Table 6-2  | Cable/Connector  | Definition | for ( | Connecting | Console | Terminals.   |
|------------|------------------|------------|-------|------------|---------|--------------|
| 1 4010 0 2 | Cubic/ Connector | Dermition  | 101 . | conneeting | Compose | i ci minuio. |

| Applicable Terminal Devices     | Terminal Connector  | Cable Part Number     |  |  |
|---------------------------------|---------------------|-----------------------|--|--|
| HP 712/60 Workstation           | RS-232              | 51305069-100          |  |  |
|                                 |                     | 9 pin(F) to 9 pin(F)  |  |  |
| U <sup>x</sup> S-100            | WSI I/O board (J2)  | 51305069-100          |  |  |
|                                 |                     | 9 pin(F) to 9 pin(F)  |  |  |
| U <sup>X</sup> S-200            | WSI2 I/O board (J1) | 51305069-100          |  |  |
|                                 |                     | 9 pin(F) to 9 pin(F)  |  |  |
| Other VT-100 compatible devices | Serial port         | 51305069-100          |  |  |
| with 9 pin RS-232 connector.    |                     | 9 pin(F) to 9 pin(F)  |  |  |
| Other VT-100 compatible devices | Serial port         | 51196218-300          |  |  |
| with 25 pin RS-232 connector. * |                     | 9 pin(F) to 25 pin(M) |  |  |

\* This cable is not supplied with the A<sup>X</sup>M. It is available by separate order.

# 7. TAC Access to Coprocessor

## 7.1 Overview

#### TAC support for coprocessor problems

The Technical Assistance Center (TAC) has the capability of providing assistance with troubleshooting coprocessor related problems.

Troubleshooting some problems may require direct access to the coprocessor. A telephone communications link must be connected to the coprocessor to allow direct access from TAC.

The diagram below illustrates this communications link.

TAC connection illustration

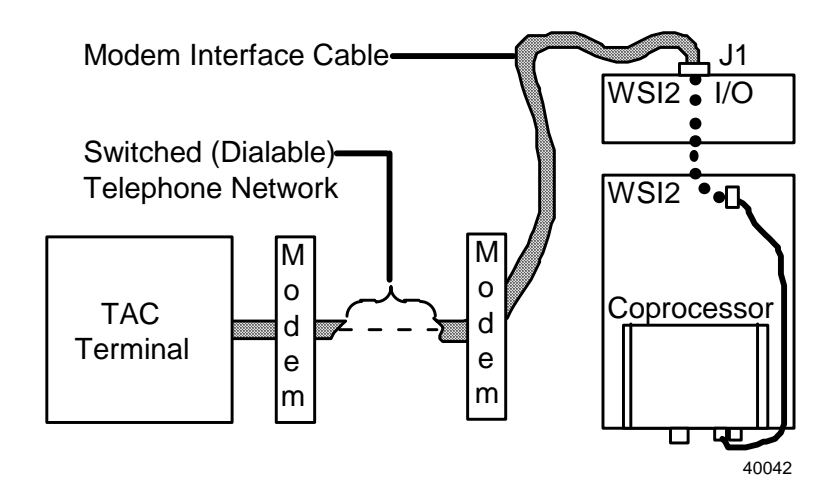

Overview of<br/>activities to<br/>enable TAC<br/>accessThere are several distinct tasks required to establish the TAC<br/>communications link to the coprocessor.• Configure the modem options using switches and internal registers.

- Connect the modem to the WSI2 I/O board.
- Connect the modem to a switched (dialable) telephone line.
- The coprocessor software defaults to the proper configuration of Serial Port 1 and no coprocessor configuration actions are required.
- Apply power to the modem.
- Establish the telephone connection with TAC under direction of the TAC engineer.
## 7.2 Communications Modem Description and Configuration

| Recommended modem      | Honeywell recommends the following modem for the TAC access communications link.                                                                                                    |
|------------------------|----------------------------------------------------------------------------------------------------|
|                        | U.S. Robotics Sportster 9600                                                                                                    |
|                        | This is a commercially available device and is not supplied by<br>Honeywell. The configuration switches and registers for this modem are<br>given later in this section.                                                       |
|                        | Other modems that are fully compatible with the U. S. Robotics Sportster 9600 and its configuration may work.                                                                                                    |
|                        | The proper functionality of the communications link to TAC must be verified at the time of $A^XM$ hardware installation. Failing to do so can drastically effect the availability/efficiency of TAC support when it is needed. |
| Modem<br>configuration | Some of the modem functionality is determined by setting configuration switches.                                                                                                    |
| SWIICHES               | The following table identifies the required setting of the modem switches to make it function as a TAC access modem.                                                                                                    |

| Switch | Position | Description               |
|--------|----------|---------------------------|
| 1      | DOWN     | DTR override              |
| 2      | DOWN     | Verbal result codes       |
| 3      | UP       | Suppress result codes     |
| 4      | DOWN     | No echo, offline commands |
| 5      | UP       | Auto Answer on ring       |
| 6      | DOWN     | Carrier detect override   |
| 7      | UP       | Load NVRAM defaults       |
| 8      | DOWN     | Smart mode                |

Table 7-1 U.S. Robotics 9600 Configuration Switch Positions

| Modem<br>configuration<br>registers                            | The internal configuration registers of the U.S. Robotics Sportster 9600 modem must be properly loaded to finish the modem configuration task. This is done by connecting a terminal to the modem and then entering the required configuration data into the registers. |
|----------------------------------------------------------------|----------------------------------------------------------------------------------------------------|
|                                                                | The configuration data for the U.S. Robotics 9600 modem is provided in a table following in this section.                                                                                                    |
|                                                                | Once the registers are configured, the modem registers will retain the information. This information is retained even if power is turned off and on again.                                                                                                    |
| Terminal<br>requirements for<br>setting modem<br>configuration | The terminal used for setting the internal configuration registers of the U.S. Robotics 9600 modem must have the following configuration characteristics:                                                                                                    |
| registers                                                      | Asynchronous operation                                                                                                    |
|                                                                | • 9600 baud rate                                                                                                    |

• 8 bits/no parity character format

| Required modem | The following table contains the required configuration register data to |
|----------------|--------------------------------------------------------------------------|
| configuration  | make it support the TAC access connection.                               |
| register data  |                                                                          |

Table 7-2 U.S. Robotics 9600 Configuration Register Data

| Register | Description                                                                      |
|----------|----------------------------------------------------------------------------------|
| B0       | Needed to answer above 4800                                                      |
| E0       | Local echo off                                                                   |
| F1       | Local echo of transmitted data off (full duplex)                                 |
| M1       | Speaker on until carrier established                                             |
| Q1       | Result codes suppressed                                                          |
| V0       | Numeric result codes                                                             |
| X0       | Result code messages (min)                                                       |
| &A0      | Disable additional ARQ result codes                                              |
| &B1      | Serial port remains fixed at last AT command (during configuration of the modem) |
| &C0      | CD override                                                                      |
| &D0      | Coprocessor must set DTR before modem will accept commands                       |
| &G0      | No guard tone                                                                    |
| &H1      | Hardware flow control                                                            |
| &10      | Flow control disabled                                                            |
| &K1      | Auto data compression enabled                                                    |
| &M0      | Normal mode, error control disabled                                              |
| &N0      | Variable link operations                                                         |
| &P0      | Pulse dialing US/Canada                                                          |
| &R1      | Ignore RTS                                                                       |
| &S0      | DSR override                                                                     |
| &T5      | Prohibit RDL                                                                     |
| &Y1      | Break handling, destructive expedited                                            |

### CAUTION

Be certain to perform a save/write (AT&W) to NVRAM registers after entering the register data.

#### Modem register configuration procedure

The procedure for configuring the U.S. Robotics Sportster 9600 registers is defined in the product manual supplied from the manufacturer with the modem.

### 7.3 Modem Connection

**Overview** An interface cable must be connected between the optional modem and the WSI2 I/O board J1 (Serial Port 1). Locate J1 in the diagram below.

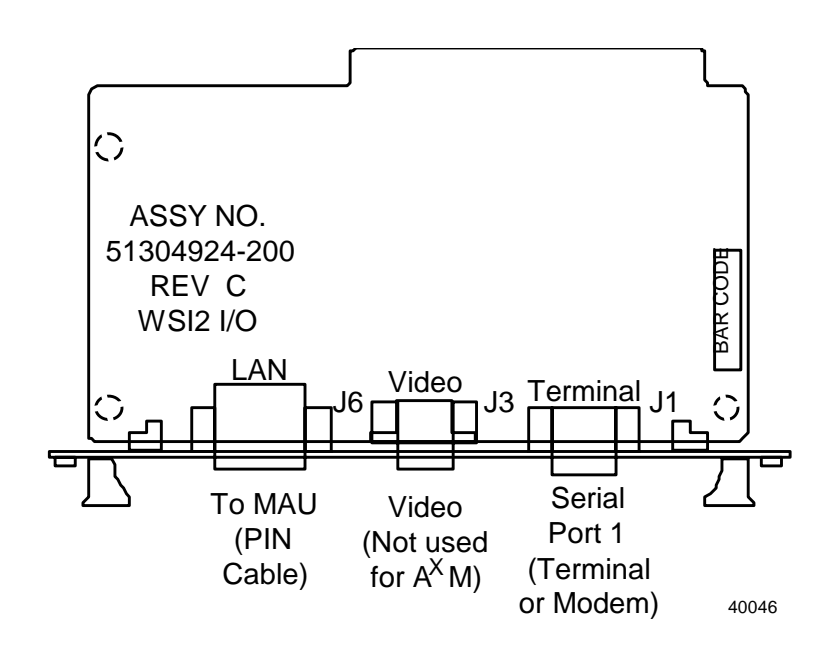

110

Modem interface<br/>cable schematicAn example of the modem interface cable internal wiring details are<br/>shown in the diagram below.

This cable is available from Honeywell logistics with the part number 51305073-100. It must be ordered separately.

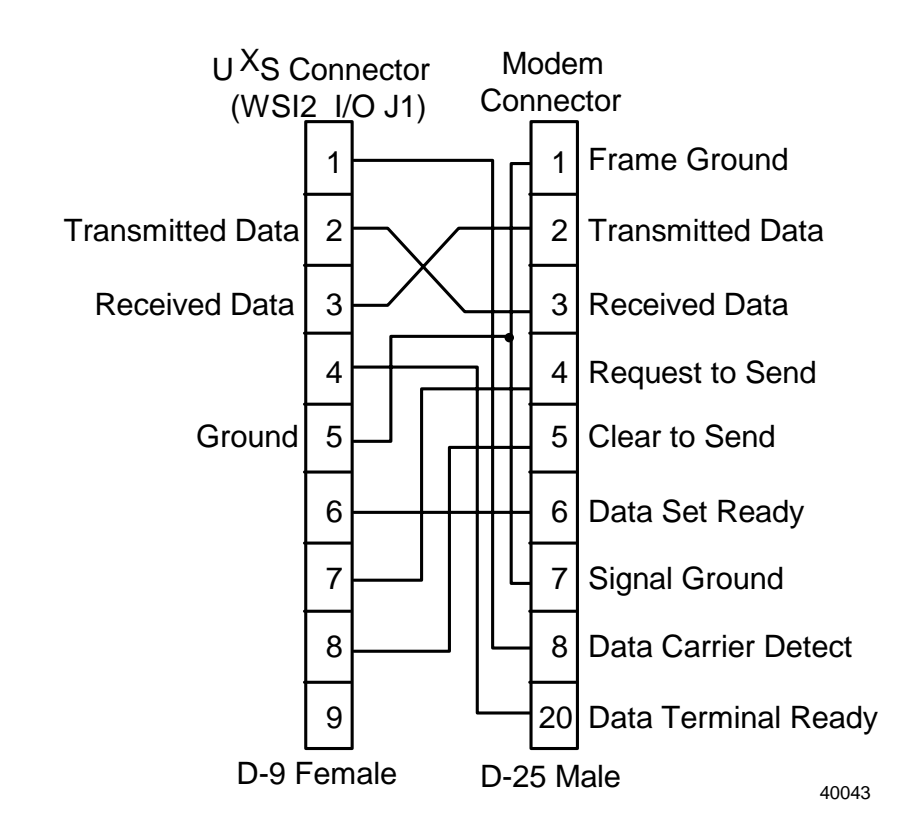

Modem connection procedure for U.S. Robotics Sportster 9600

### CAUTION

The modem can be connected while power is applied to the  $A^{X}M$  and the modem. Proper care should be exercised to ensure the cable ends do not come in contact with other electrically charged components.

| Step | Action                                                                                                    |
|------|----------------------------------------------------------------------------------------------------|
| 1    | Make sure the modem is properly configured (switches and internal configuration registers).                               |
| 2    | Connect one end of the modem interface cable to the modem.                                                                |
| 3    | Connect the other end of the modem interface cable to the WSI2 I/O board for serial Serial Port 1 (connector J1).         |
|      | You will have to disconnect the coprocessor console terminal cable from this jack if the terminal is currently connected. |
| 4    | Make sure the telephone connection to the modem is properly made.                                                         |
| 5    | Ensure modem power is on.                                                                                                 |
| 6    | The communications link hardware is ready for making the telephone connection and subsequent sign-on by TAC.              |

# 8. HP 712/60 PA RISC Desktop Workstation

### 8.1 HP 712/60 Workstation in A<sup>X</sup>M Environment

Overview of HP 712/60 workstation functionality supporting A<sup>X</sup>M The optional System Administration and Development workstation (HP 712/60) provides several functions that support the A<sup>X</sup>M environment. They are as follows:

- Provides an HP-UX workstation connected to the PIN (LAN). A<sup>X</sup>M system administration and application development can be accomplished through this PIN connection.
- Can be used as a coprocessor console terminal for the purposes of initial A<sup>X</sup>M coprocessor configuration and coprocessor troubleshooting when the need arises. This is done through the RS232 (serial port) connector of the workstation.
- Provides a DAT tape drive accessible over the PIN. A DAT drive is required to support A<sup>X</sup>M hard drive save/restore activities. Some A<sup>X</sup>Ms may have their own directly connected DAT drive (optional). The DAT drive also supports installation of optional software and software upgrade activities.
- Provides a CD-ROM reader accessible from the PIN. Some A<sup>X</sup>Ms may have their own directly connected CD-ROM (optional). It provides access to the HP-UX documentation (online).

This optional workstation is not required if the customer has alternative means to accomplish the functions mentioned above (i.e., has a combination of  $U^XS/HP-UX$  workstations/simple terminals/etc.)

The following diagram illustrates how the optional workstation is connected.

HP 712/60 workstation connection The following diagram illustrates the connections required to provide all of the  $A^{X}M$  support functionality as described earlier in this section.

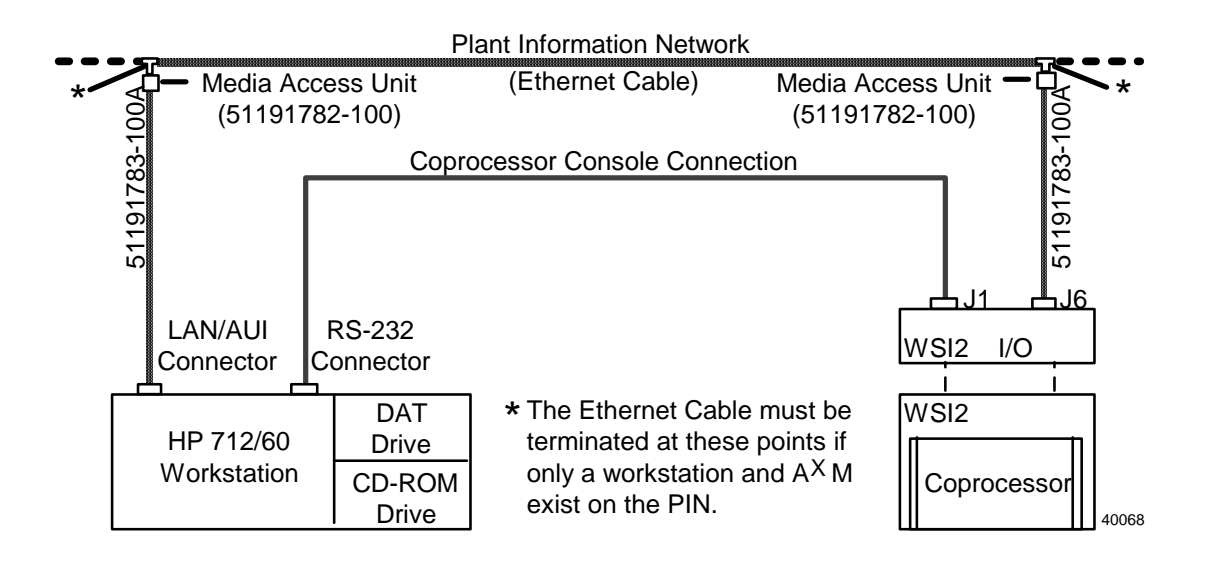

| Coprocessor<br>console interface<br>cable     | The cable required to make the coprocessor console connection between<br>the HP712/60 workstation and the A <sup>X</sup> M is an RS-232 direct connect<br>cable. It is provided with the A <sup>X</sup> M. See the Coprocessor Console<br>Terminal section of this manual for the part number and additional<br>details, if required. Reference:6.3 Coprocessor Console Terminal<br>Connection, page 88. |
|-----------------------------------------------|----------------------------------------------------------------------------------------------------|
| HP712/60<br>workstation<br>documentation      | The HP 712/60 PA RISC workstation is a standard product of the<br>Hewlett Packard company. The supporting documentation is provided<br>with the product as it ships from their factory.                                                                                                    |
| HP 712/60<br>workstation<br>technical support | Technical support services for this product are handled through the Honeywell Technical Assistance Center (TAC). The toll free number within the United States is (800) 822-7673. For calls within Arizona, the number is (602) 313-5558.                                                                                                    |
| HP 712/60<br>workstation spare<br>parts       | Repair services and spare parts for the HP 712/60 workstation are supplied through the Honeywell Field Service Organization.                                                                                                    |

# 9. DAT DRIVE

# 9.1 Introduction

| DAT drive purpose               | A directly connected Digital Audio Tape (DAT) drifeature for the $A^{X}M$ . It provides the capability to pe "Backup" and "Restore" operations without a common connection over the PIN network. It may also be us installation and software updates. | ive is an optional<br>erform software<br>nunication<br>ed for software                            |
|---------------------------------|----------------------------------------------------------------------------------------------------|---------------------------------------------------------------------------------------------------|
|                                 | This locally connected DAT tape can also be utilized catastrophic failure of the coprocessor primary hard                                                                                                    | ed to recover from a l drive.                                                                     |
|                                 | The maximum capacity of the DAT tape media is 2                                                                                                    | gigabytes.                                                                                        |
| DAT drive location              | This optional device is available only if the $A^XM$ ne TDC3000 console furniture which has sufficient av accommodate a DAT drive in the removable media maximum per station).                                                                        | ode is mounted in<br>ailable space to<br>tray (two devices                                        |
|                                 | Cartridge drives for the LCN and DAT drive for the<br>the same furniture will also require space in the rem<br>of a system console (cluster of stations). A table top<br>the station with a slide tray for removable media is                         | e possible U <sup>X</sup> S in<br>novable media trays<br>o cabinet adjacent to<br>also available. |
| Operation and media<br>handling | The procedures for operating the DAT tape drive an<br>precautions are provided in the vendor provided use<br>supplied with the equipment.                                                                                                    | nd media handling<br>ers brochure that is                                                         |
|                                 | ATTENTION                                                                                                    |                                                                                                   |
|                                 | The DAT tape cassettes are a high-density storage medium that is sensitive to dirt, dust, magnetism and humidity.                                                                                                    |                                                                                                   |
|                                 | Be sure to read the media handling brochure provided with the equipment.                                                                                                    |                                                                                                   |
|                                 |                                                                                                    |                                                                                                   |
| Spare parts                     | The spare parts list for the DAT drive and associate<br>in the last section of this document. 11.7 DAT Tape<br>Parts, page 127                                                                                                    | ed parts is provided<br>e and Associated                                                          |

### 9.2 DAT Drive Indicators

**DAT indicator definition** The DAT drive front panel has two bicolored indicators (left and right). The two colors are green and amber. Green is used to indicate normal conditions whereas amber is used to indicate that operator intervention is required or that an error has occurred. The table below identifies the possible indicator patterns and the associated definitions.

Left Right Definition State Read/Write Green Blinking Green Blinking Cassette (un)loading Green On Green On Cassette loaded/ Online Green On Green Blinking Cassette loaded/ Activity Green On Off Cassette loaded/ OffLine Write-Protect Amber Blinking Green On Cassette (un)loading Amber On Green On Cassette loaded/ Online Green Cassette loaded/ Activity Amber On Blinking Off Cassette loaded/ OffLine Amber On Green On Green/Amber Media wear (Caution - dirty head, Error bad tape, or worn head) Blinking Amber On Amber On High humidity or no termination on SCSI interface Amber Blinking Amber Blinking Cassette Loaded/ Activity Self test (failure) Amber Blinking Amber On

Table 9-1 DAT Drive Indicator Definitions

# 9.3 Preventive Maintenance

| DAT head cleaning          | The DAT drive heads require cleaning:                                                                                                    |
|----------------------------|----------------------------------------------------------------------------------------------------|
|                            | • after every 28 hours of actual operation.                                                                                                    |
|                            | • when the "Caution" indicator status on front of the drive is displayed. See the table above for details.                                                                     |
| Head cleaning<br>procedure | The following table provides the procedure for using the DAT cleaning cassette. This cassette is available from Honeywell logistics under the number 51196257-200 (HP 92283K). |

Table 9-2 DAT Drive Head Cleaning Procedure

| Step | Action                                                                               |
|------|--------------------------------------------------------------------------------------|
| 1    | Insert the cleaning cassette into the drive.                                         |
| 2    | The drive will automatically load the cassette and clean the heads.                  |
| 3    | The drive will automatically eject the cassette when the cleaning cycle is complete. |
| 4    | Update the usage count on the label of the cleaning cassette.                        |
| 5    | Discard the cleaning cassette after 28 uses, it is worn out at that point.           |

### 9.4 DAT Drive Physical Configuration and Cabling

#### **DAT SCSI address pinning** The SCSI address for the DAT drive must be pinned for an address of 1. The pinning is done in binary fashion as shown at the bottom right of the following diagram.

This SCSI address pinning must be checked, and corrected if necessary, when installing a DAT drive as a new option or a replacement drive.

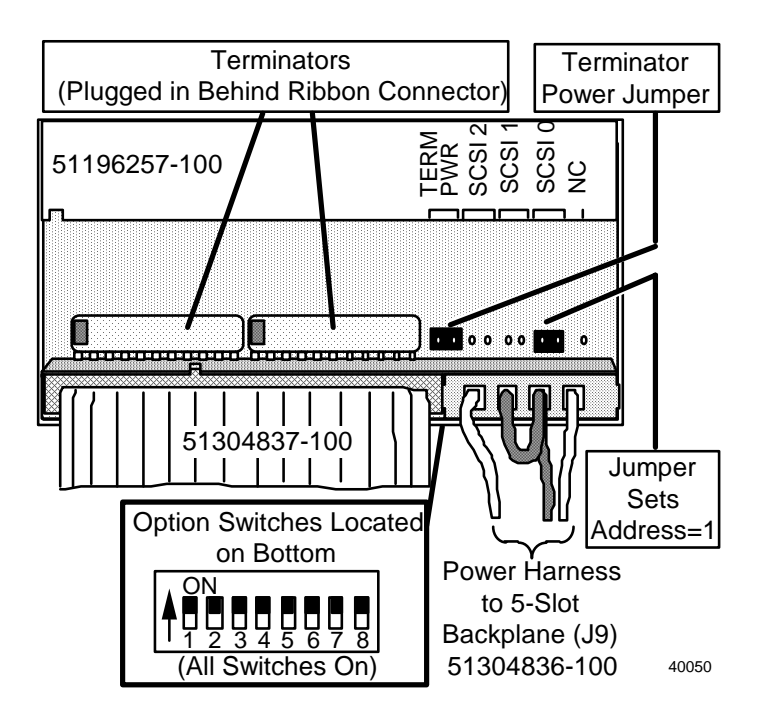

#### The termination for the coprocessor SCSI bus must be provided by the device at the end of the cable when external peripherals are connected to termination the coprocessor. The DAT drive will always be at the end of the SCSI cable if a DAT exists.

The terminator assemblies that provide this function within the DAT drive are mounted immediately above the SCSI interface cable connection. See the identified terminator assemblies on the following diagram.

A power jumper at the bottom right is required to provide power for the terminator assemblies. See the terminator power jumper in the diagram.

These SCSI interface terminators and power jumper must be checked, and added if necessary, when installing a DAT drive as a new option or a replacement drive.

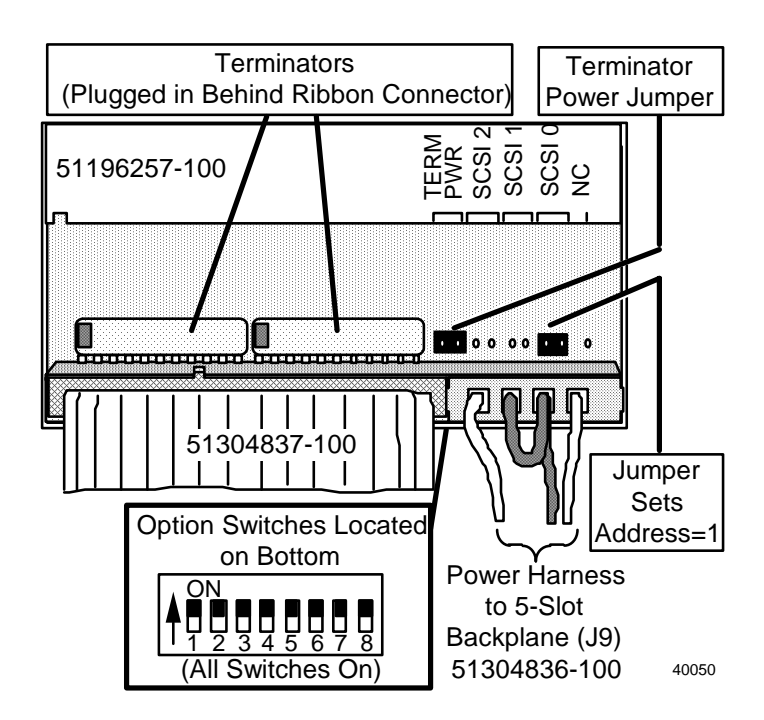

DAT SCSI

interface

**DAT option** switches Internal DAT drive options are selected by 8 switches located on the bottom of the drive. The connection of the DAT drive to the A<sup>X</sup>M requires that these switches all be placed in the ON position. See the following diagram.

These switches must be checked, and turned on if necessary, when installing a DAT drive as a new option or a replacement drive.

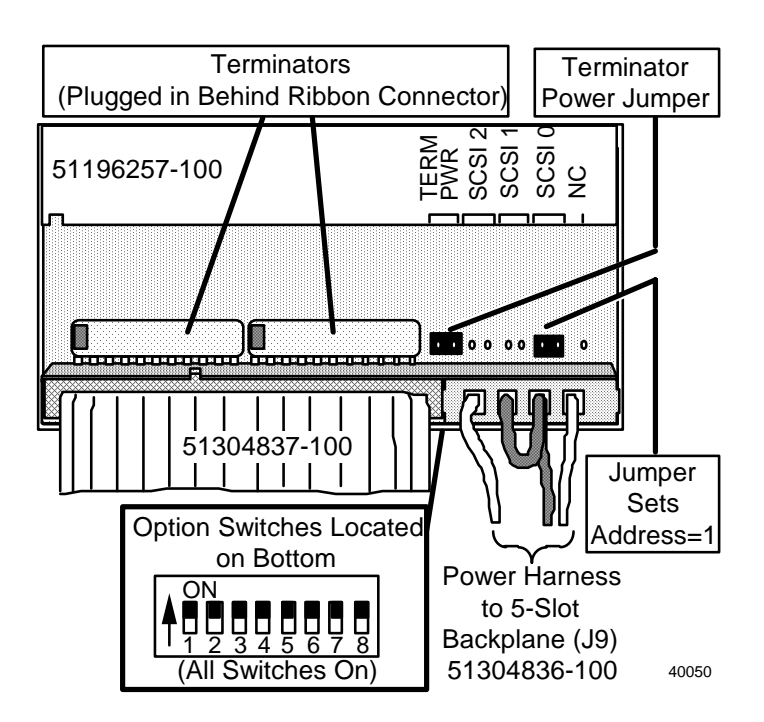

**DAT drive cabling** The optional DAT drive connection may coexist with an optional CD-ROM drive connection to the coprocessor.

The possible SCSI interface cable connection schemes are illustrated in the following two diagrams.

The device connected to the far end of the cable (multi drop) must be the device that provides the SCSI interface termination.

#### DAT connection (no CD-ROM)

The following diagram illustrates the SCSI cable connection for an optional A<sup>X</sup>M connected DAT drive without an optional A<sup>X</sup>M connected CD-ROM. Notice that the optional A<sup>X</sup>M connected DAT drive shares the common Universal Station drive enclosure. The cartridge drive shown would be connected to the US node in the common station furniture.

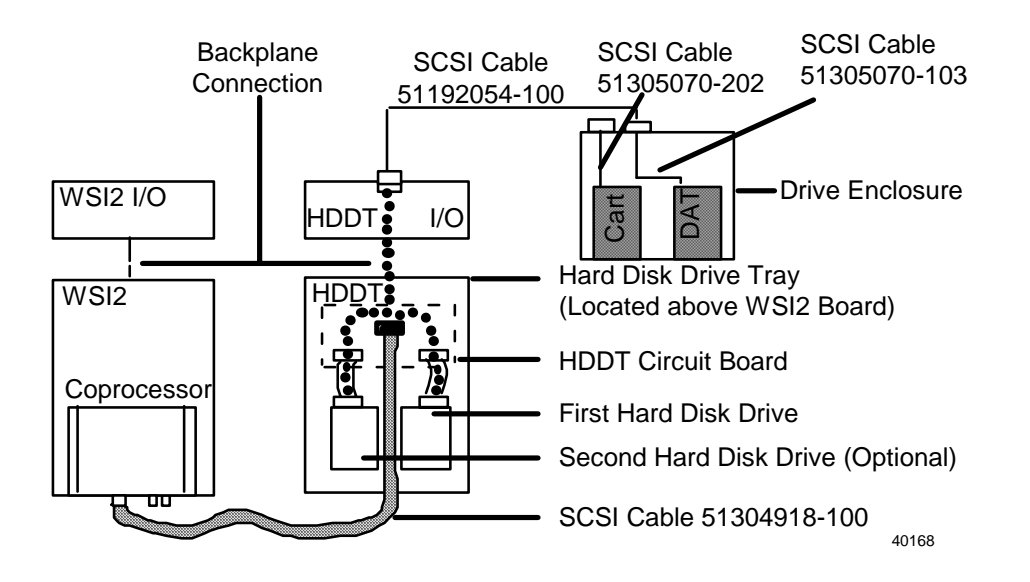

**DAT connection** (with CD-ROM) The following diagram illustrates the SCSI cable connections for both an optional  $A^XM$  connected DAT and optional  $A^XM$  connected CD-ROM drive.

Notice that the optional  $A^XM$  connected drives consume the entire drive enclosure (both drive positions). The US node in the common station furniture would not be able to have a cartridge drive in this case.

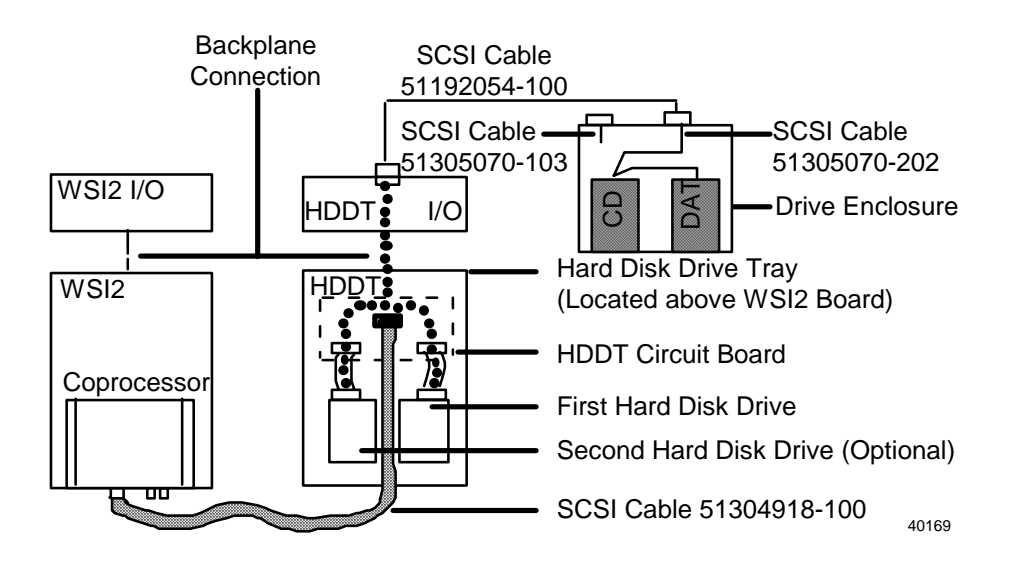

### 9.5 DAT Replacement

Overview

Node power must be turned off for the purpose of changing circuit boards in the A<sup>X</sup>M node.

#### WARNING

**Damage can result**—Circuit board damage can result if you do not practice proper ESD procedures or attempt to remove/ insert a circuit board with node power applied.

### CAUTION

**Mandatory steps**—It is mandatory that appropriate software shutdown procedures are followed for the  $A^{X}M$  coprocessor prior to removing power from the node.

Failure to do so can cause damage to the HP-UX file structure on the coprocessor hard disk.

### ATTENTION

It is also highly recommended that you perform a node processor software shutdown when preparing to power off the AXM node. This provides for an orderly departure from the LCN network.

| Locating<br>shutdown<br>procedure | Software shutdown procedures for both the $A^{X}M$ coprocessor and node<br>processor are documented in the <i>Application Module</i> <sup>X</sup> <i>System</i><br><i>Administration</i> manual. Reference: >> $A^{X}M$ <i>System Administration</i><br>manual (Section 3) |
|-----------------------------------|----------------------------------------------------------------------------------------------------|
| Replacement<br>procedure          | The following procedure outlines the steps that are required to replace a DAT drive.                                                                                                    |

| Step | Action                                                                                                    |
|------|----------------------------------------------------------------------------------------------------|
| 1    | Perform an orderly shutdown of the coprocessor HP- UX software.                                                                                |
| 2    | Perform an orderly shutdown of the A <sup>X</sup> M node processor using the Node Status display. This includes a checkpoint save if required. |
| 3    | Power off the A <sup>X</sup> M node power supply.                                                                                              |
| 4    | Remove the appropriate console furniture components to allow access to the DAT device.                                                         |
|      | Access is from the rear for Classic console furniture and from the front for Ergonomic console furniture.                                      |
| 5    | Remove the power connector from the rear of the device.                                                                                        |
| 6    | Remove SCSI interface cable from the rear of the device.                                                                                       |
| 7    | Remove the drive from its mounting hardware.                                                                                                   |
| 8    | Check that the SCSI address for the new drive is pinned for address 1. Compare to the old drive if needed.                                     |
| 9    | Check that the SCSI terminator power pinning is correct (enabled) in the new drive.                                                            |
| 10   | Check for the presence of the SCSI terminator assemblies in the new drive.                                                                     |
| 11   | Check that all eight option switches on bottom of the drive are ON.                                                                            |
| 12   | Install the new drive into its mounting on the station removable media tray.                                                                   |
| 13   | Connect the SCSI interface cable to the rear of the drive (removed in step 6).                                                                 |
| 14   | Connect the power connector to the rear of the drive (removed in step 5).                                                                      |
| 15   | Power on the A <sup>X</sup> M node power supply.                                                                                               |
| 16   | Allow sufficient time for the HP-UX software to boot. (yellow indicator on WSI2 board lights).                                                 |
| 17   | Load the A <sup>X</sup> M node personality using the "Autoload Net" target on the Node Status display.                                         |
| 18   | The DAT drive is now ready for checkout using normal HP-UX tools. Suggest using the tools provided under the HP-UX "xstm" command.             |
|      | Reference the Man Page online feature or<br>HP-UX documentation for additional information on the "xstm" command.                              |

Table 9-3 DAT Replacement Procedure

# 10. Section 10—CD-ROM Drive

# **10.1 Introduction**

| CD-ROM purpose           | A directly connected CD-ROM drive is an optional feature for the A <sup>X</sup> M. It provides the capability to access HP software documentation.                                                                                                    |
|--------------------------|----------------------------------------------------------------------------------------------------|
|                          | Future uses may include installing software and software updates.                                                                                                    |
| CD-ROM drive<br>location | This optional device is available only if the $A^XM$ node is mounted in TDC 3000 <sup>X</sup> console furniture (station) which has sufficient available space to accommodate a DAT drive in the removable media tray (two devices maximum).                                                                                      |
|                          | Cartridge drives for the LCN and DAT drives for the A <sup>X</sup> M and U <sup>X</sup> Swill<br>also require space in the removable media trays of a system console<br>(cluster of stations). A table top cabinet (immediately adjacent to the<br>station) with a slide tray for removable media is also available.              |
| Physical drive           | The following illustration shows the front view of the CD-ROM drive.<br>The button at the left is a power on/off switch and the control on the<br>right is the media eject button. A non-functional audio output jack and<br>volume control are located at the bottom center. The software does not<br>support the audio feature. |

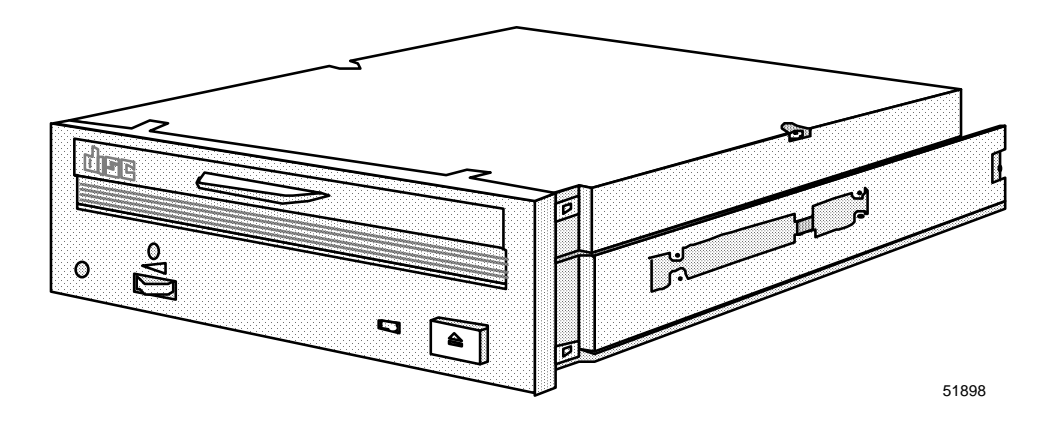

| Operation and<br>media handling | The procedures for operating the CD-ROM drive and media handling instructions are provided in the vendor provided users brochure that is supplied with the equipment. |
|---------------------------------|----------------------------------------------------------------------------------------------------|
| Spare parts                     | The spare parts list for the CD-ROM drive and associated parts is provided in the last section of this document.                                                      |

### **10.2 CD-ROM Physical Configuration and Cabling**

CD-ROM pinning (without DAT drive) The SCSI interface must be terminated by placing termination resistor assemblies at the drive located at the end of the cable (farthest from HDDT I/O board). The following illustration shows the proper pinning (device address 2) and terminators for the CD-ROM when the configuration <u>does not include</u> a DAT drive.

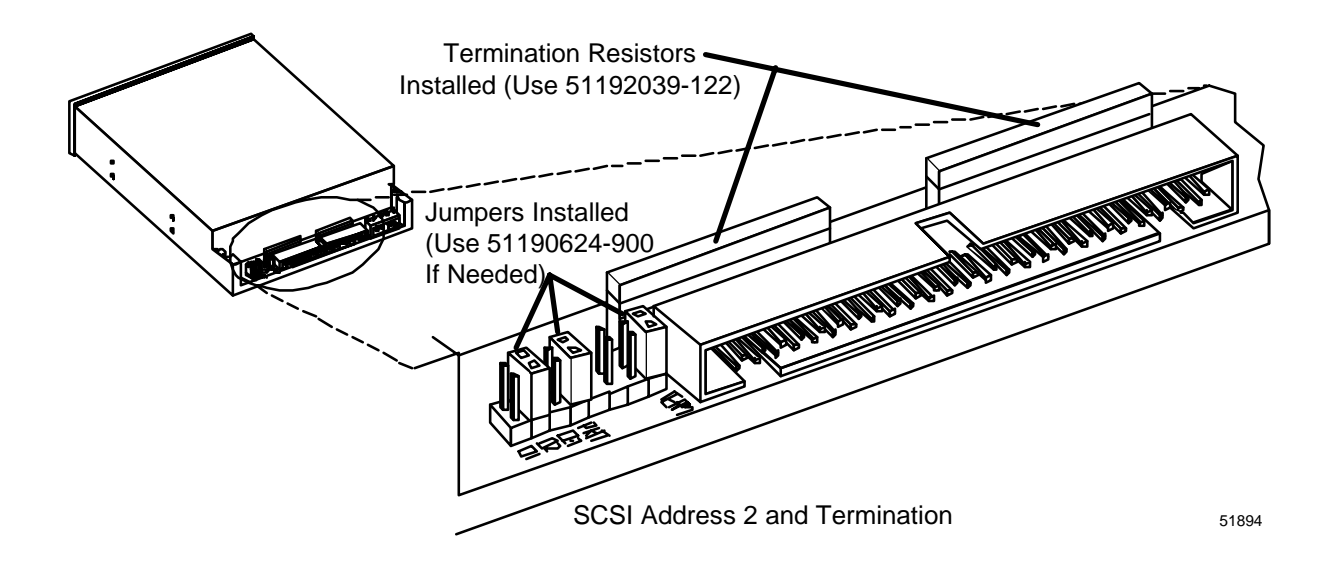

**CD-ROM pinning** (with DAT drive) The SCSI interface must be terminated by placing termination resistor assemblies at the drive located at the end of the cable (farthest from HDDT I/O board). The following illustration shows the proper pinning (device address 2) and terminators for the CD-ROM when the configuration includes a DAT drive.

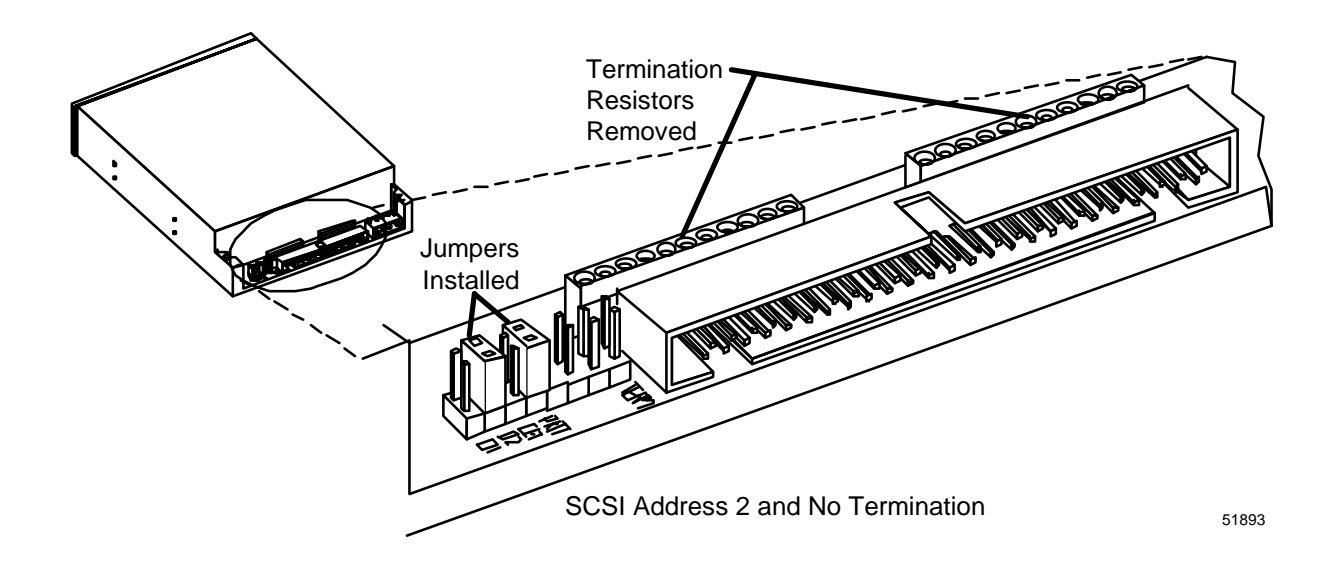

| CD-ROM power                     | Power to the CD-ROM drive is supplied by the $A^XM$ node power supply. This is done through a wire harness connected to J9 on the rear of the $A^XM$ node backplane.                                                                                                    |
|----------------------------------|----------------------------------------------------------------------------------------------------|
| CD-ROM drive<br>SCSI cabling     | The optional CD-ROM drive connection may coexist with an optional DAT drive connection to the coprocessor.                                                                                                    |
|                                  | The possible SCSI interface cable connection schemes are illustrated in the following two diagrams.                                                                                                    |
|                                  | The device connected to the far end of the cable (daisy chain) must be<br>the device that provides the SCSI interface termination.                                                                                                    |
| CD-ROM<br>connection (no<br>DAT) | The following diagram illustrates the SCSI cable connection for an optional $A^XM$ connected CD-ROM drive without an optional $A^XM$ connected DAT drive. Notice the $A^XM$ connected CD-ROM shares the common Universal Station drive enclosure. In this case, the $A^XM$ connected CD-ROM <u>must</u> have the termination resistor assemblies present to provide the SCSI interface termination. The cartridge drive shown would be connected to the US node in the common station furniture. |

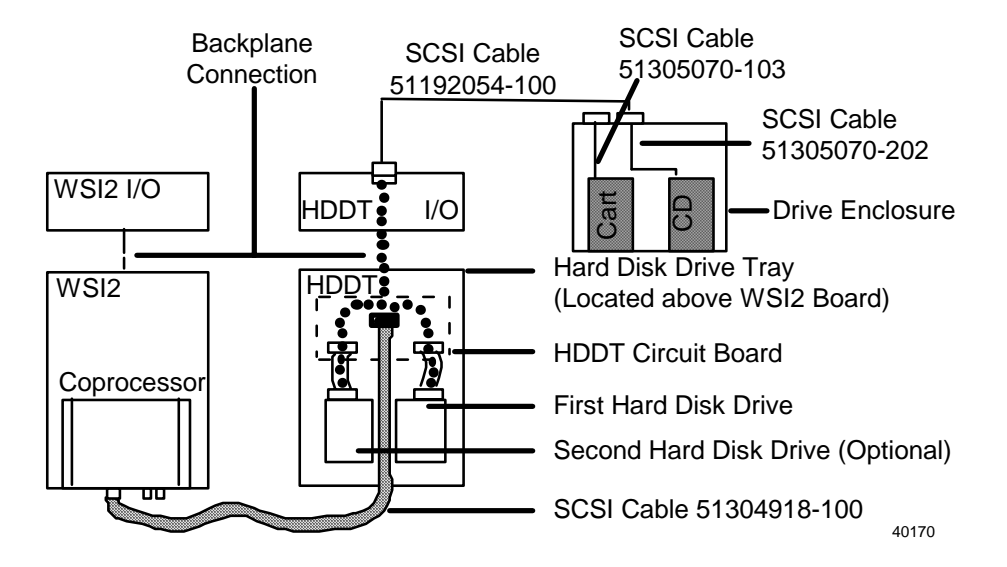

#### CD-ROM connection (with DAT drive) The follow: optional A<sup>2</sup> connected 1

The following diagram illustrates the SCSI cable connections for an optional  $A^XM$  connected CD-ROM drive coexisting with an otional  $A^XM$  connected DAT drive. In this case, the CD-ROM <u>must not</u> have the termination resistors present. The DAT drive will provide the SCSI interface termination.

Notice that the optional A<sup>X</sup>M connected drives consume the entire drive enclosure (both drive positions). The US node in the common station furniture would not be able to have a cartridge drive in this case.

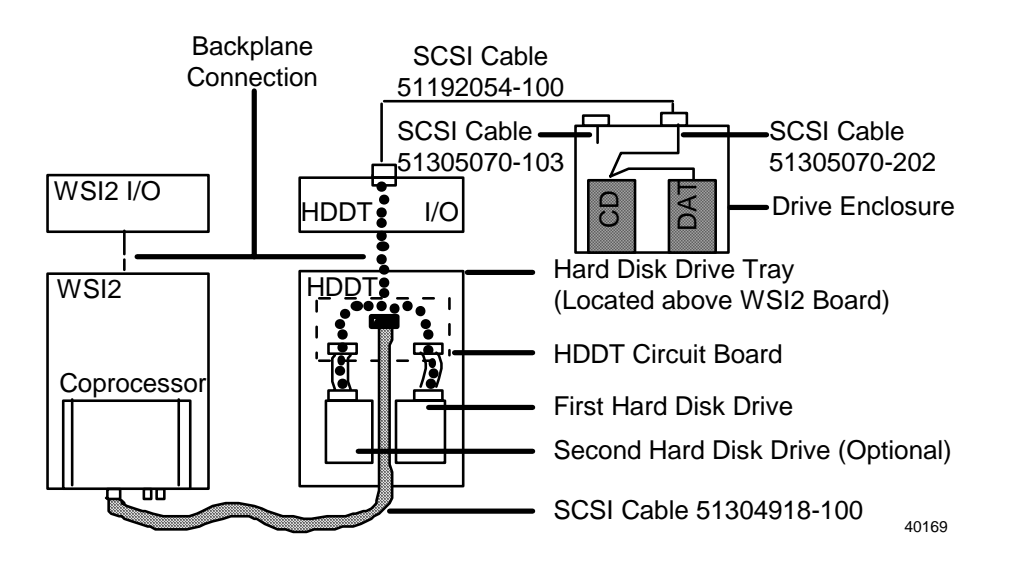

### 10.3 CD-ROM Replacement

Overview

Node power must be turned off for the purpose of changing circuit boards in the  $A^{X}M$  node.

#### WARNING

**Damage can result**—Circuit board damage can result if you do not practice proper ESD procedures or attempt to remove/ insert a circuit board with node power applied.

### CAUTION

**Mandatory steps**—It is mandatory that appropriate software shutdown procedures are followed for the A<sup>X</sup>M coprocessor prior to removing power from the node. Failure to do so can cause damage to the HP-UX file

structure on the coprocessor hard disk.

### ATTENTION

It is also highly recommended that you perform a node processor software shutdown when preparing to power off the AXM node. This provides for an orderly departure from the LCN network.

Locating shutdown procedure Software shutdown procedures for both the  $A^XM$  coprocessor and node processor are documented in the *Application Module*<sup>X</sup> *System Administration* manual. Reference: >>  $A^XM$  *System Administration* manual (Section 3)

# Replacement<br/>procedureThe following procedure outlines the steps that are required to replace a<br/>CD-ROM drive.

| Table 10-1 | <b>CD-ROM Replacement Procedure</b> |
|------------|-------------------------------------|
|------------|-------------------------------------|

| Step | Action                                                                                                    |
|------|----------------------------------------------------------------------------------------------------|
| 1    | Perform an orderly shutdown of the coprocessor HP- UX software using the shutdown command.                                                                                |
| 2    | Perform an orderly shutdown of the A <sup>x</sup> M node processor using the Node Status display. This includes performing a checkpoint save if required.                 |
| 3    | Power off the A <sup>x</sup> M node power supply.                                                                                                    |
| 4    | Remove the appropriate console furniture components to allow access to the CD-ROM device.                                                                                 |
|      | Access is from the rear for Classic console furniture and from the front for Ergonomic console furniture.                                                                 |
| 5    | Remove the power connector from the rear of the device.                                                                                                    |
| 6    | Remove SCSI interface cable from the rear of the device.                                                                                                    |
| 7    | Remove the drive from its mounting hardware.                                                                                                    |
| 8    | Check that the new drive pinning and SCSI terminators are correct. Compare to the old drive if required. (Remember there is a difference with and without the DAT drive.) |
| 9    | Install the new drive into its mounting in the station removable media tray.                                                                                              |
| 10   | Connect the SCSI interface cable to the rear of the drive (removed in step 6).                                                                                            |
| 11   | Connect the power connector to the rear of the drive (removed in step 5).                                                                                                 |
| 12   | Power on the A <sup>x</sup> M node power supply.                                                                                                    |
| 13   | Allow sufficient time for the HP-UX software to boot. (yellow indicator on WSI2 board comes on).                                                                          |
| 14   | Load the A <sup>x</sup> M node personality using the "Autoload Net" target on the Node Status display.                                                                    |
| 15   | The new CD-ROM drive is now ready for checkout using normal HP-UX tools. Suggest using the tools provided under the HP-UX "xstm" command.                                 |
|      | Reference the Man Page online feature or HP-UX documentation for additional information on the "xstm" command.                                                            |

# 11. Spare Parts

# 11.1 Overview

| Organization of this section            | This section lists the field replaceable parts for both versions of A <sup>X</sup> M node hardware.                                                                                                    |  |
|-----------------------------------------|----------------------------------------------------------------------------------------------------|--|
|                                         | It is divided into the following categories:                                                                                                    |  |
|                                         | • Basic 5-Slot Module (does not include circuit boards).                                                                                                    |  |
|                                         | • Basic 10-Slot Module (does not include circuit boards).                                                                                                    |  |
|                                         | Node processor related boards                                                                                                    |  |
|                                         | • WSI2 (coprocessor)                                                                                                    |  |
|                                         | • Hard Disk Drive Tray (includes disk drives)                                                                                                    |  |
|                                         | • DAT drive (optional feature)                                                                                                    |  |
|                                         | • CD-ROM drive (optional feature)                                                                                                    |  |
| CE Compliant/non-<br>Compliant hardware | Both CE Compliant and initial non-CE Compliant $A^{X}M$ hardware exists in the field. Spare parts differences exist between these versions. It is mandatory that the user of this parts section be aware of the specific $A^{X}M$ node hardware version when ordering parts.                                |  |
|                                         | It is conceivable that multiple $A^XMs$ with different hardware versions (Compliant/non-Compliant) can exist on the same system if later $A^XM$ upgrades are added to systems that had early $A^XM$ hardware.                                                                                               |  |
|                                         | The easy way to recognize a CE Compliant node is that the I/O boards are bolted into the chassis and have no extraction/insertion levers.                                                                                                    |  |
|                                         | Non-CE Compliant nodes have I/O boards with extraction/insertion levers.                                                                                                    |  |
| New technology                          | The Hewlett Packard corporation continuously upgrades their product<br>and Honeywell will follow suit. New parts and technology will be<br>made available as old parts become obsolete.                                                                                                    |  |
|                                         | This evolution to newer technology will be most prevelent in the area of hard disks drives and coprocessor memory daughter boards. New vendors and capacities will be phased in as needed to support the evolving A <sup>X</sup> M requirements and to accomodate the evolving technology of our suppliers. |  |

### **11.2 Basic 5-Slot Module Parts**

Basic 5-slot partsThe table on the following page identifies the basic parts for an  $A^XM$ listnode in a 5-slot chassis.

| Assembly Number                  | Description                                                                  |  |
|----------------------------------|------------------------------------------------------------------------------|--|
| CE Compliant                     |                                                                              |  |
| 51196692-100                     | Five-Slot Module assembly (card file) for use in classic furniture or rack-  |  |
| Non-CE Compliant                 | mounted applications                                                         |  |
| 51195499-100                     |                                                                              |  |
| CE Compliant                     |                                                                              |  |
| 51196729-100                     | Five Slot Medule accombly (card file) for use in organomic furniture         |  |
| Non-CE Compliant                 | Five-Slot Module assembly (card file) for use in ergonomic furniture         |  |
| 51197068-100                     |                                                                              |  |
| 51400646-100                     | Five-Slot Module fan assembly                                                |  |
| 51400918-100                     | Module cover (classic furniture or rack-mounted)                             |  |
| CE Compliant                     |                                                                              |  |
| 51305293-100                     | Modulo cover (organomia furniture)                                           |  |
| Non-CE Compliant                 | wodule cover (ergonomic turniture)                                           |  |
| 51401486-100                     |                                                                              |  |
| 51400646-100                     | Module fan assembly                                                          |  |
| CE Compliant                     | - Five-Slot Module power supply                                              |  |
| 51196653-100                     |                                                                              |  |
| Non-CE Compliant                 |                                                                              |  |
| 51195066-100                     |                                                                              |  |
| CE-Compliant                     |                                                                              |  |
| 51308093-300                     | – Power cord 120 V 50/60 Hz (classic furniture)                              |  |
| Non-CE Compliant<br>51303508-100 |                                                                              |  |
| CE Compliant                     |                                                                              |  |
| 51308094-300                     | $P_{\text{current}} = 220 \text{ M} = 50/60 \text{ Hz} (close is furniture)$ |  |
| Non-CE Compliant                 |                                                                              |  |
| 51303508-200                     |                                                                              |  |
| CE Compliant                     | Power cord 1201//2201/ 50/60 Hz (ergonomic furniture)                        |  |
| 51308092                         |                                                                              |  |
| Non-CE Compliant                 | Power cord 120 V 50/60 Hz (ergonomic furniture)                              |  |

Table 11-1 5-Slot Module Parts List for Normal Production Units

| Assembly Number                  | Description                                                    |
|----------------------------------|----------------------------------------------------------------|
| 51308019-200                     |                                                                |
| Non-CE Compliant<br>51308066-200 | Power cord 220 V 50/60 Hz (ergonomic furniture)                |
| 51305282-100                     | Empty card slot filler plate (used in CE Compliant notes only) |

Table 11-1 5-Slot Module Parts List for Normal Production Units

### **11.3 Basic 10-Slot Module Parts**

Basic 10-Slot<br/>parts listThe following table identifies the basic parts for an AXM node in a 10-<br/>slot chassis.

| Assembly Number  | Description                                                      |  |
|------------------|------------------------------------------------------------------|--|
| CE Compliant     |                                                                  |  |
| 51196736-100     | 10-Slot Module assembly (card file) for rack mounting or classic |  |
| Non-CE Compliant | furniture.                                                       |  |
| 51108893-100     |                                                                  |  |
| 51400647-100     | 10-Slot Module fan assembly                                      |  |
| 51400919-100     | 10-Slot Module cover assembly                                    |  |
| CE Compliant     | - 10-Slot Module power supply                                    |  |
| 51196654-100     |                                                                  |  |
| Non-CE Compliant |                                                                  |  |
| 51195066-200     |                                                                  |  |
| CE Compliant     |                                                                  |  |
| 51308093-300     | Dower cord 120 V/ 50/60 Hz                                       |  |
| Non-CE Compliant |                                                                  |  |
| 51303508-100     |                                                                  |  |
| CE Compliant     |                                                                  |  |
| 51308094-300     |                                                                  |  |
| Non-CE Compliant | - Power cord 220 V 50/60 Hz                                      |  |
| 51303508-200     |                                                                  |  |
| 51305282-100     | Empty card slot filler plate (used in CE Compliant notes only)   |  |

 Table 11-2
 Basic 10-Slot Module Parts List for Normal Production Units

# **11.4 LCN Node Processor Parts**

Node processor<br/>parts listThe following table provides the part numbers for the Node processor<br/>components.

| Table 11-3 | LCN Node Proces | sor Related board | s Parts List |
|------------|-----------------|-------------------|--------------|
|------------|-----------------|-------------------|--------------|

| Assembly Number  | Description                                                                       |
|------------------|-----------------------------------------------------------------------------------|
| 51401551-801     | K2LCN (with 8 megawords of on-board memory)                                       |
| 51402615-800     | K2LCN (with 8 megawords of on-board memory)                                       |
| 51401946-100     | K4LCN (does not include memory daughter (mezzanine) board—order separately below) |
| 51201759-160     | 16 megaword K4LCN memory daughter (mezzanine) board                               |
| 51201645-800     | 8 megaword K4LCN memory daughter (mezzanine) board                                |
| 51402755-100     | K4LCN (does not include DIMM memory board— order separately)                      |
| 51201793-160     | 16 megaword K4LCN DIMM memory board                                               |
| 51201793-800     | 8 megaword K4LCN DIMM memory board                                                |
| 51400978-100     | HMPU (node processor board)                                                       |
| 51401072-400     | QMEM-4 (additional memory for HMPU)                                               |
| 51401072-200     | QMEM-2 (additional memory for HMPU)                                               |
| 51401291-100     | LLCN Board                                                                        |
| CE Compliant     | CLCN A/B Board (provides LCN connection)                                          |
| 51305072-100     |                                                                                   |
| Non-CE Compliant | LCN I/O Board (provides LCN connection)                                           |
| 51107403-100     |                                                                                   |

### **11.5 Coprocessor and Related Parts**

WSI2 and WSI2 I/O

| Table 11-4 WSI2 and WSI2 I/O Box |
|----------------------------------|
|----------------------------------|

| Assembly Number  | Description                                                                                                    |
|------------------|----------------------------------------------------------------------------------------------------|
| 51402083-100     | WSI2 Board, includes 64 MHz coprocessor <b>with no memory</b> (requires the appropriate coprocessor memory daughter boards—ordered separately).  |
| 51402083-200     | WSI2 Board, includes 100 MHz coprocessor <b>with no memory</b> (requires the appropriate coprocessor memory daughter boards—ordered separately). |
| CE Compliant     |                                                                                                    |
| 51304924-200     | - WSI2 I/O Board                                                                                                    |
| Non-CE Compliant |                                                                                                    |
| 51304924-100     |                                                                                                    |

| Coprocessor<br>Memory and<br>Battery | The following page contains a table which provides the part numbers for<br>the optional sizes of coprocessor memory and the coprocessor battery |
|--------------------------------------|----------------------------------------------------------------------------------------------------|
|--------------------------------------|----------------------------------------------------------------------------------------------------|

### ATTENTION

Two methods of providing the 32 megabyte and 64 megabyte memory are used depending on memory board availability at the time of manufacture. The possible memory configurations are as follows.

- 32 megabyte -- provided by two 16 megabyte memory daughter boards
- 32 megabyte -- provided by one 32 megabyte memory daughter board
- 64megabyte --provided by two 32 megabyte memory daughter boards
- 64 megabyte -- provided by one 64 megabyte memory daughter board
- 128 megabyte -- provided by two 64 megabyte memory daughter boards
- 256 megabyte -- provided by four 64 megabyte memory daughter boards

The optional coprocessor memory sizes and coprocessor battery part numbers are listed below.

Table 11-5 Coprocessor Memory Boards and Battery

| Assembly Number                            | Description                                                                                 |
|--------------------------------------------|---------------------------------------------------------------------------------------------|
| 51196418-300 (order quantity of 2)         | 16 megabyte coprocessor memory daughter board.                                              |
| 51196418-301                               | 32 megabyte coprocessor memory daughter board.                                              |
| (order quantity of 2 for 64 megabytes)     |                                                                                             |
| 51196418-302                               | 64 megabyte coprocessor memory daughter board.                                              |
| (order quantity of 2 for 128<br>megabytes) |                                                                                             |
| (order quantity of 4 for 256 megabytes)    |                                                                                             |
| 51196418-400                               | Time of day clock battery (on coprocessor daughter board, which is part of the WSI2 board). |

Coprocessor PIN connection hardware

### Table 11-6 PIN Connection Hardware

| Assembly Number | Description                                                            |
|-----------------|------------------------------------------------------------------------|
| 51191783-100    | PIN (LAN) interface cable [between WSI2 I/O and the Media Access Unit] |
| 51191782-100    | Media Access Unit (MAU) [connects to the PIN (LAN) cable network]      |

Coprocessor console terminal/ modem cables

| Table 11-7 Coprocessor Console Terminal/Modem Interfac | ce Cables |
|--------------------------------------------------------|-----------|
|--------------------------------------------------------|-----------|

| Assembly Number | Description                                                                                                    |
|-----------------|----------------------------------------------------------------------------------------------------|
| 51305069-100    | Serial Port interface cable (for connecting coprocessor console terminal with 9-pin RS-232 connector). Supplied with initial A <sup>X</sup> M through the MP-XLLPLK model number. |
| 51196218-300    | Optional Serial Port interface cable (for connecting coprocessor console terminal with 25-pin RS-232 connector). Not supplied with A <sup>x</sup> M.                              |
| 51305073-100    | Serial Port interface cable (for connecting TAC access modem with 25-pin RS-232 connector). Must be ordered separately.                                                           |

# 11.6 Hard Disk Drive Tray and Drive Parts

Tray and Drive<br/>Parts listThe following table provides the part numbers for the Hard Disk Drive<br/>Tray and the disk drives.

| Assembly Number  | Description                                                                                                    |
|------------------|----------------------------------------------------------------------------------------------------|
| 51402176-100     | Hard Disk Drive Tray (includes internal circuit board and drive cables. Does not include disk drives—ordered separately) |
| 51196433-100     | 525 Megabyte Hard Disk Drive (applicable for primary and second drive)                                                   |
| 51196432-100     | 1.2 Gigabyte Hard Disk Drive (applicable for primary and second drive)                                                   |
| 51196479-100     | 2 Gigabyte Hard Disk Drive (applicable for primary and second drive)                                                     |
| 51304921-100     | Disk drive power cable/harness (inside HDDT)                                                                             |
| 51304918-100     | SCSI cable (between coprocessor on WSI2 board and HDDT)                                                                  |
| CE Compliant     |                                                                                                    |
| 51304913-200     | - HDDT I/O board (interfaces to the rear of the HDDT)                                                                    |
| Non-CE Compliant |                                                                                                    |
| 51304913-100     |                                                                                                    |
| 51191982-100     | SCSI terminator (for SCSI termination on HDDT I/O board)                                                                 |

Table 11-8 Drive Tray and Related Parts List

# 11.7 DAT Tape and Associated Parts

#### Introduction

#### ATTENTION

The DAT drive may be mounted in one of three (3) possible cabinet configurations. They are:

- Ergonomic furniture Station
- Classic furniture Station
- Table-top work surface (adjacent to Station containing the A<sup>X</sup>M node)

There are part differences associated with these configurations. Separate parts lists for each possible cabinet arrangement are provided. Be certain you are using the appropriate parts list when ordering parts.

| DAT drive in      | The following table provides the part numbers for the optional DAT tape    |
|-------------------|----------------------------------------------------------------------------|
| Ergonomic         | drive and its associated parts when it is installed in the ergonomic style |
| furniture station | console furniture.                                                         |

| Assembly Number                                                  | Description                                                                                                    |
|------------------------------------------------------------------|----------------------------------------------------------------------------------------------------|
| 51196257-100                                                     | Digital Audio Tape (DAT) drive2 GB                                                                                                |
| 51196257-200                                                     | Head cleaning cassette                                                                                                    |
| 51191814-100                                                     | Scratch tape media (4mm/2GB)                                                                                                    |
| 51192054-101                                                     | DAT/CD-ROM SCSI interface cable [runs between the HDDT I/O board and ESD shield (feedthrough) into drive enclosure]               |
| 51305070-200                                                     | DAT/CD-ROM SCSI interface cable [runs between the ESD shield (feedthrough) into drive enclosure] and the device inside            |
| 51305070-100                                                     | DAT/CD-ROM SCSI interface cable (Replaces 51305070-200 above if a Cartridge drive is also installed in the same drive enclosure.) |
| 51308080-200                                                     | Device DC power cable                                                                                                    |
| 51304769-100                                                     | Device DC power cable (Replaces<br>51308080-200 above if a cartridge drive is also installed in the<br>same drive enclosure.)     |
| 51192107-300                                                     | Ferrite ESD shield (feedthrough connector assembly of drive enclosure)                                                            |
| See cartridge drive option in the $US$ or $U^XS$ Service manual. | Peripheral Power Supply                                                                                                    |

Table 11-9 DAT Drive and Associated Spare Parts
#### DAT drive in Classic furniture station

The following table provides the part numbers for the optional DAT tape drive and its associated parts as it appears in a Classic Furniture style station.

| Table 11-10 | DAT Drive and Associated Spare Parts |
|-------------|--------------------------------------|
|-------------|--------------------------------------|

| Assembly Number                                                  | Description                                                                                                    |  |
|------------------------------------------------------------------|----------------------------------------------------------------------------------------------------|--|
| 51196257-100                                                     | Digital Audio Tape (DAT) drive2 GB                                                                                      |  |
| 51196257-200                                                     | Head cleaning cassette                                                                                                  |  |
| 51191814-100                                                     | Scratch tape media (4mm/2GB)                                                                                            |  |
| 51304769-201                                                     | Drive DC power cable                                                                                                    |  |
| 51192054-102                                                     | DAT/CD-ROM SCSI interface cable [runs between the HDDT<br>I/O board and ESD shield (feedthrough) into drive enclosure]  |  |
| 51305070-200                                                     | DAT/CD-ROM SCSI interface cable [runs between the ESD shield (feedthrough) into drive enclosure) and the device inside] |  |
| 51195124-100                                                     | Fan assembly/with power cable                                                                                           |  |
| 51201201-500                                                     | Air filter                                                                                                    |  |
| See cartridge drive option in the US or $U^{X}S$ Service manual. | Peripheral power supply                                                                                                 |  |

#### **DAT drive in Ergonomic or Classic table-top work surface** The following table provides the part numbers for the optional DAT tape drive and its associated parts as it appears in a table-top work surface which is adjacent to the station containing the A<sup>X</sup>M node.

| Assembly Number | Description                                                                                                    |  |
|-----------------|----------------------------------------------------------------------------------------------------|--|
| 51196257-100    | Digital Audio Tape (DAT) drive2 GB                                                                                     |  |
| 51196257-200    | Head cleaning cassette                                                                                                 |  |
| 51191814-100    | Scratch tape media (4mm/2GB)                                                                                           |  |
| 51304769-301    | Drive DC power cable                                                                                                   |  |
| 51192054-103    | DAT/CD-ROM SCSI interface cable [runs between the HDDT I/O board and ESD shield (feedthrough) into drive enclosure]    |  |
| 51305070-100    | DAT/CD-ROM SCSI interface cable [runs between the ESD shield (feedthrough) into drive enclosure] and the device inside |  |
| 51195124-100    | Fan assembly/with power cable                                                                                          |  |

Table 11-11 DAT Drive and Associated Spare Parts

# **11.8 CD-ROM and Associated Parts**

#### Introduction

#### ATTENTION

The CD-ROM drive may be mounted in one of three (3) possible cabinet configurations. They are:

- Ergonomic furniture Station
- Classic furniture Station
- Table-top work surface (adjacent to Station containing the A<sup>X</sup>M node)

There are part differences associated with these configurations. Separate parts lists for each possible cabinet arrangement are provided. Be certain you are using the appropriate parts list when ordering parts.

| CD-ROM in                      | The following table provides the part numbers for the optional CD-ROM  |
|--------------------------------|------------------------------------------------------------------------|
| ergonomic<br>furniture station | and its associated parts as they appear in a Ergonomic furniture style |
|                                | station.                                                               |

| Assembly Number                                              | Description                                                                                                    |  |  |
|--------------------------------------------------------------|----------------------------------------------------------------------------------------------------|--|--|
| 51196480-100                                                 | CD-ROM drive                                                                                                    |  |  |
| 51190624-900                                                 | Pinning jumper (several required for termination power & SCSI device address)                                           |  |  |
| 51192039-122                                                 | SCSI interface termination resistor (need 2)                                                                            |  |  |
| 51192054-101                                                 | DAT/CD-ROM SCSI interface cable [runs between the HDDT I/O board and ESD shield (feedthrough) into drive enclosure].    |  |  |
| 51305070-200                                                 | DAT/CD-ROM SCSI interface cable [runs between the ESD shield (feedthrough) into drive enclosure] and the device inside. |  |  |
| 51308080-200                                                 | Drive DC power cable                                                                                                    |  |  |
| 51192107-300                                                 | Ferrite ESD shield (feedthrough connector assembly of drive enclosure)                                                  |  |  |
| See cartridge drive option in US or $U^{X}S$ Service manual. | Removable media tray assembly (includes fan and power supply)                                                           |  |  |

Table 11-12 CD-ROM and Associated Spare Parts

**CD-ROM in classic** furniture station The following table provides the part numbers for the optional CD-ROM and its associated parts as they appear in a Classic furniture style station.

| Assembly Number | Description                                                                                                    |  |
|-----------------|----------------------------------------------------------------------------------------------------|--|
| 51196480-100    | CD-ROM drive                                                                                                    |  |
| 51190624-900    | Pinning jumper (several required for termination power & SCS device address)                                                                                                    |  |
| 51192039-122    | SCSI interface termination resistor (need 2)                                                                                                    |  |
| 51192054-104    | DAT/CD-ROM SCSI interface cable [runs between the HDDT I/O board and ESD shield (feedthrough into drive enclosure)].<br>Not required if mounted with another UNIX device (i. e. DAT) in the same enclosure. |  |
| 51305070-200    | DAT/CD-ROM SCSI interface cable [runs between the ESD shield (feedthrough) into drive enclosure] and the device inside. Not required if mounted with another UNIX device (i. e. DAT) in the same enclosure. |  |
| 51304769-201    | Drive DC power cable                                                                                                    |  |
| 51195124-100    | Fan assembly                                                                                                    |  |
| 51201201-500    | Air filter                                                                                                    |  |

Table 11-13 CD-ROM and Associated Spare Parts

| CD-ROM in                         | The following table provides the part numbers for the optional CD-ROM |
|-----------------------------------|-----------------------------------------------------------------------|
| ergonomic or<br>classic table-ton | and its associated parts as they appear in a Classic table-top work   |
| work surface                      | surface.                                                              |

| Table 11-14 CD-ROM and Associated Spare | Parts |
|-----------------------------------------|-------|
|-----------------------------------------|-------|

| Assembly Number | Description                                                                                                    |  |
|-----------------|----------------------------------------------------------------------------------------------------|--|
| 51196480-100    | CD-ROM drive                                                                                                    |  |
| 51190624-900    | Pinning jumper (several required for termination power & SCSI device address)                                           |  |
| 51192039-122    | SCSI interface termination resistor (need 2)                                                                            |  |
| 51192054-103    | DAT/CD-ROM SCSI interface cable [runs between the HDDT I/O board and ESD shield (feedthrough) into drive enclosure)].   |  |
| 51305070-200    | DAT/CD-ROM SCSI interface cable [runs between the ESD shield (feedthrough) into drive enclosure] and the device inside. |  |
| 51304769-301    | Drive DC power cable                                                                                                    |  |
| 51195124-100    | Fan assembly (includes power harness)                                                                                   |  |

## Index

#### 1

10-Slot board placement, 14 10-Slot board replacement, 14

#### 5

5-Slot board replacement, 13

## A

AXM functionallity, 9 AXM Hardware block diagram, 11

#### В

Basic 10-Slot Module Parts, 136 Basic 5-Slot Module Parts, 134 battery location, coprocessor, 40 Battery, calender clock, 40 Board Slot Definition, 13

## С

Calender clack battery, 40 Calender clock battery, 40 CD-ROM drive, 125 CD-ROM drive SCSI cabling, 128 CD-ROM drive SCSI Cabling (no DAT drive), 128 CD-ROM power, 128 CLCN I/O/LCN I/O board pinning, 34 Connecting coprocessor console, 97 Coprocessor and Related Parts, 138 coprocessor battery location, 40 Coprocessor console terminal connection, 100 Coprocessor console terminal connection procedure, 102 Coprocessor console terminal interface cable schematic, 101 coprocessor free-edge description, 46 Coprocessor hardware ideentification number, 48 Coprocessor memory, 41, 42 Coprocessor PIN coneection, 47 Coprocessor SCSI connection, 48

## D

DAT drice cabling, 120 DAT drive, 115 DAT drive cabling (no CD-ROM), 121 DAT drive cabling (with CD-ROM, 122 DAT drive head cleaning, 117 DAT drive indicator definition, 116 DAT drive location, 115 DAT drive physical configuration and cabling, 118 Dat drive purpose, *115* DAT drive replacement, 123 DAT drive replacement procedure, 123 DAT drive SCSI address pinning, 118 DAT drive SCSI interface termination, 119 DAT drive spare parts, 115 DAT option switches, 120 DAT Tape and Associate Parts, 142

## F

Functionality Diagram, 10

#### Н

Hard Disk Drive Tray and Drive Parts List, 141 HMPU hardware version, 12 HMPU indicators, 29 HP 712/60 PA RISC desktop workstation, 113 HP 712/60 workstation connection, 114 HP 712/60 workstation documentation, 114 HP712/60 service, 114

#### I

Indicators, 38

## Κ

K2LCN hardware version, 12 K2LCN indicators, 18 K2LCN Indicators, 17 K2LCN pinning, 21 K2LCN-X node processor, 17 K4LCN LCN address pinning, 26 K4LCN memory, 22, 27 K4LCN -X processor, 22 Kinet license key, 49

#### L

LCN cable connection, 35 LCN Node Processor Parts, 137 LED indicators, 38 LLCN board indicators, 32 Locating shudown procedures, 123

#### Μ

Media access unit diagram, 50 media access unit indicators, 51 Modem configuration switches, 107 Modem connection, 110 modem connection procedure for US Robotics Sportser 9600, 111 Modem interface cable schematic, 111

## Ν

Node power margin restrictions, 16

# 0

Operation and media handling, *115*, *125* Overview of chassis types, 13 Overview of HP 712/60 workstation functionality supporting A<sup>X</sup>M, *113* 

## Ρ

Power Supply, 16 Preventive maintenance, *117* Procedure to to obtain a replacement Kinet license, 49

## R

Recommended modem, 107

Requirements for coprocessor console, 97

## S

Shutdown procedure, *36* Spare parts, *133* Spare Parts, 133 Supports existing AM functionality, 9

## Т

TAC access to coprocessor, 105

## W

WSI board indicators, WSI I/O boars replacement procedure, WSI2 board decription, WSI2 board pinning, WSI2 Board replacement procedure, WSI2 cable connections, *48*,

| Fax Tra                   | ansmittal                                                                     | Fax No.                                                | (602) 313-4212 |
|---------------------------|-------------------------------------------------------------------------------|--------------------------------------------------------|----------------|
|                           | Read                                                                          | der Comments                                           |                |
| To:                       | Information Development                                                       |                                                        |                |
| From:                     | Name                                                                          |                                                        | Date:          |
|                           | Title:                                                                        |                                                        |                |
|                           | Company:                                                                      |                                                        |                |
|                           | Address:                                                                      |                                                        |                |
|                           | City:                                                                         | State:                                                 | Zip:           |
|                           | Telephone:                                                                    | Fax:                                                   |                |
| Applic                    | ation Module <sup>X</sup> Service, AX13-                                      | 510, 12/01                                             |                |
|                           |                                                                               |                                                        |                |
| You ma<br>Honey<br>Indust | ay also call 800-343-0228 (available i<br>well<br>rial Automation and Control | in the 48 contiguous), or write to <b>Knowledge Bu</b> | ilding Tools   |
| 16404<br>Phoer            | North Black Canyon Highway<br>iix, AZ 85053                                   |                                                        | Total Plant    |

Honeywell